# Canon

# HP-GLユーザーズガイド

ご使用前に必ずこの取扱説明書をお読みください。 将来いつでも使用できるように大切に保管してください。

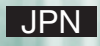

# 本書の構成

本書は、次のような構成になっています。

#### 第1章 ご使用になる前に

HP-GLエミュレーションモードの特長を紹介します。

#### 第2章 HP-GLモードの解説

HP-GLエミュレーションモードの概要とエミュレーションモードの持ついろいろな機能について説明します。

本エミュレーションモードを初めてお使いになるときや、エミュレーションモードの機能の全容を 知りたいときにお読みください。

第3章 HP-GLモードの設定

操作パネルを使って行うことのできるHP-GLエミュレーションモードのメニュー設定と、その操作 について説明します。

本エミュレーションモードで作業するときにお読みください。

#### 第4章 制御命令

HP-GL命令について説明します。独自にプログラミングを行われるときにお読みください。

|付 録|

HP-GLエミュレーションモードをお使いになるときの注意事項や制限事項、初期状態の設定値、各 種数値の一覧、テストプリントのサンプルなどを掲載します。

必要に応じてお読みください。

## 本書で使用している記号

本書では、説明を分かりやすくするために、いろいろな記号を使用しています。

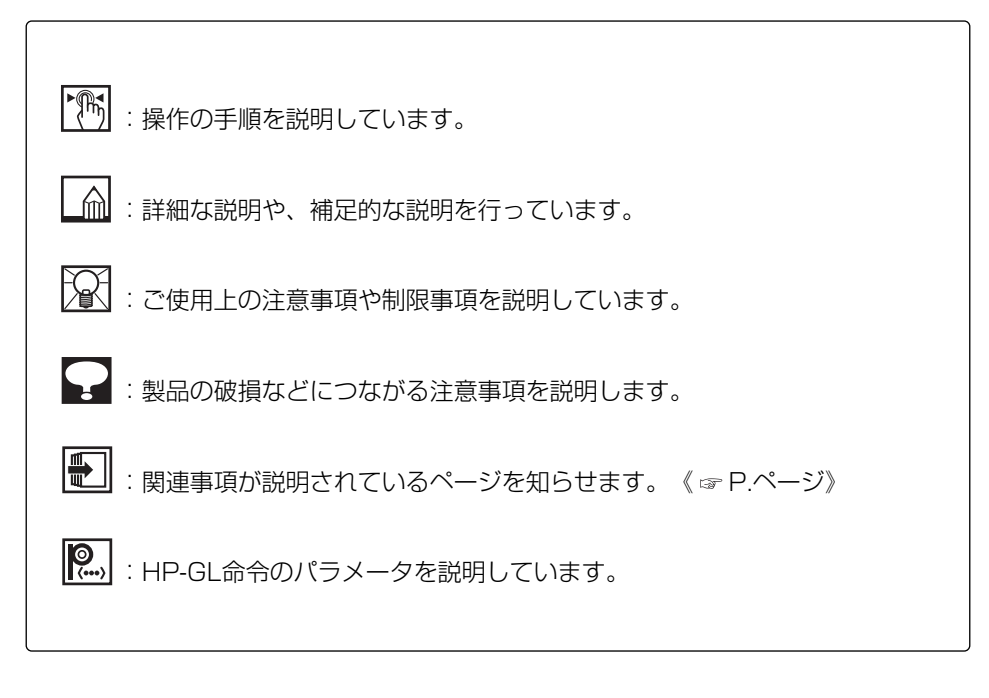

LASER SHOTは、キヤノン株式会社の日本における登録商標です。Canon、Canonロゴ、iR、 LIPSは、キヤノン株式会社の商標です。 その他、本書中の社名や商品名は、各社の登録商標または商標です。

| 目次                                                               |
|------------------------------------------------------------------|
| 第1章 ご使用になる前に                                                     |
| <b>1.1 HP-GLモードの特長</b>                                           |
| <b>1.2 HP-GLモードを使用する準備</b>                                       |
| 第2章 HP-GLモードの解説                                                  |
| <b>2.1 用紙サイズと作図範囲</b> ····································       |
| 2.1.1 実際の用紙サイズ                                                   |
| 2.1.2 ユーザ定義用紙サイズ                                                 |
| 2.1.3 作図範囲                                                       |
| (1)プロッタクリップモード                                                   |
| (2)プリンタクリップモード                                                   |
| (3)用紙クリップモード                                                     |
| <b>2.2 座標系</b>                                                   |
| (1)プロッタユニットの座標範囲                                                 |
| (2) スケーリングポイント                                                   |
| (3) 座標の回転とミラー機能                                                  |
| <b>2.3 作図データの拡大/縮小</b>                                           |
| (1) 自動モード                                                        |
| (2) 手動モード                                                        |
| <b>2.4 作図データの分割印刷</b>                                            |
| (1) 通常の分割モード                                                     |
| (2)分割印刷モードと拡大/縮小の組み合わせ                                           |
| 第3章 HP-GLモードの設定                                                  |
| <b>3.1 HP-GLモードの設定項目の種類</b> ···································· |
|                                                                  |

| (2)カラー印刷時のペン色の指定方法を設定する(カラータイプ)3-6           |
|----------------------------------------------|
| (3) ペンの太さを設定する(太さ)                           |
| (4) ペンの濃淡を設定する(グレイタイプ)                       |
| (5)カラー印刷時のペン色を色番号で設定する(色番号)3-10              |
| (6)カラー印刷時のペン色をRGB値で設定する(赤、緑、青)3-11           |
| <b>3.2.2 用紙グループ</b>                          |
| (1)作図データのサイズを設定する(原稿サイズ)                     |
| (2)拡大/縮小時の用紙サイズを設定する(出力用紙サイズ)3-14            |
| <b>3.2.3 レイアウトグループ</b>                       |
| (1)作図データを拡大/縮小して印刷する(拡大/縮小)3-15              |
| (2)拡大/縮小時の倍率を設定する(拡大/縮小率)                    |
| (3) 作図データを2ページに分けて印刷する(分割印刷)3-17             |
| (4) 座標系の回転を設定する(座標回転)                        |
| (5) ミラー反転を設定する(ミラー反転)                        |
| (6)クリップモードを設定する(クリップモード)                     |
| <b>3.2.4 排紙グループ</b>                          |
| <ol> <li>IN命令による排紙を設定する(IN排紙)3-21</li> </ol> |
| (2) SP命令による排紙を設定する (SP排紙)3-22                |
| <b>3.2.5 プロッタグループ</b>                        |
| (1)プロッタユニットを設定する(プロッタユニット)3-23               |
| (2)プロッタの機種を設定する(プロッタID)                      |
| <b>3.2.6</b> 拡張グループ                          |
| (1)ペン・カルーゼルのタイプを設定する(カルーゼルタイプ)3-26           |
| (2)リプロットモードを設定する(リプロットモード)3-27               |
| (3) 漢字の書体を設定する(漢字書体)3-28                     |
| (4)オプションの漢字書体を設定する(フォントID)3-29               |
| (5)JISコードの種類を切り替える(漢字グラフィックセット)3-30          |
| (6)エンハンスモードを設定する(エンハンスモード)3-31               |
| (7)自動モード時の印刷方法(カラー/モノクロ)を設定する                |
| (カラーモード自動時)                                  |
|                                              |

| 第4章 制御命令            | 4-1  |
|---------------------|------|
| 4.1 制御命令の種類         | 4-2  |
| (1) 制御コード           | 4-6  |
| (2) HP-GL命令         | 4-6  |
| 4.2 HP-GLモードの制御命令   | 4-11 |
| 4.2.1 制御コード         | 4-11 |
| (1)文字プロットターミネータ     | 4-11 |
| (2) バックスペース         | 4-11 |
| (3) 1/2バックスペース      | 4-12 |
| (4) ラインフィード         | 4-12 |
| (5) 逆ラインフィード        | 4-12 |
| (6) キャリッジリターン       | 4-12 |
| (7)補助文字セットの選択       | 4-13 |
| (8)標準文字セットの選択       | 4-13 |
| (9) スペース            | 4-14 |
| (10)1文字だけG2ヘシフト     | 4-14 |
| (11) 1文字だけG3へシフト    | 4-14 |
| 4.2.2 HP-GL命令       | 4-15 |
| (1)絶対座標円弧プロット命令     | 4-15 |
| (2) 印刷開始命令          | 4-16 |
| (3) 印刷開始命令          | 4-16 |
| (4)相対座標円弧プロット命令     | 4-17 |
| (5)リプロットバッファストア命令   | 4-18 |
| (6)ラベル文字列ストア命令      | 4-19 |
| (7)補助文字セット指定命令      | 4-20 |
| (8) 円プロット命令         | 4-21 |
| (9)文字セット選択モード指定命令   | 4-22 |
| (10) ペン移動命令 (文字数単位) | 4-23 |
| (11)標準文字セット指定命令     | 4-24 |
| (12) 分解能モード指定命令     | 4-25 |
| (13)標準値状態設定命令       | 4-26 |

| (14) | 絶対値による文字方向設定命令4-27   |
|------|----------------------|
| (15) | ダウンロードキャラクタ定義命令4-28  |
| (16) | 相対値による文字方向設定命令4-29   |
| (17) | 文字スロット指定命令4-30       |
| (18) | 文字列ターミネータ指定命令4-31    |
| (19) | 絶対座標長方形プロット命令4-32    |
| (20) | 多角形外周プロット命令4-33      |
| (21) | 相対座標長方形プロット命令4-34    |
| (22) | NCPセル間隔設定命令4-35      |
| (23) | 扇形プロット命令4-36         |
| (24) | 多角形塗りつぶし命令4-37       |
| (25) | 塗りつぶし選択命令4-38        |
| (26) | グループカウント指定命令4-39     |
| (27) | バッファサイズ変更命令4-40      |
| (28) | マスク値設定命令4-41         |
| (29) | 初期値設定命令4-42          |
| (30) | 初期値設定命令4-43          |
| (31) | P1とP2入力命令4-44        |
| (32) | 文字スロット呼び出し命令4-45     |
| (33) | ウィンドウ設定命令4-46        |
| (34) | 文字プロット命令4-47         |
| (35) | 文字プロット位置指定命令4-48     |
| (36) | 線の種類選択命令4-50         |
| (37) | 印刷開始命令4-51           |
| (38) | 現在位置とペン状態出力命令4-51    |
| (39) | 命令された位置とペン状態出力命令4-52 |
| (40) | エラー出力命令4-53          |
| (41) | プロット要求出力命令4-54       |
| (42) | グループカウント出力命令4-54     |
| (43) | ハードクリップリミット出力命令4-55  |
| (44) | 機種識別コード出力命令4-55      |
| (45) | 文字列情報出力命令4-56        |

| (46)                                                                                                    | オプション出力命令4-56                                                                                                    |
|----------------------------------------------------------------------------------------------------|----------------------------------------------------------------------------------------------------|
| (47)                                                                                                    | P1とP2出力命令4-57                                                                                                    |
| (48)                                                                                                    | ステータス出力命令4-58                                                                                                    |
| (49)                                                                                                    | ペン・カルーゼルタイプ出力命令4-59                                                                                                    |
| (50)                                                                                                    | ウィンドウ座標出力命令4-59                                                                                                    |
| (51)                                                                                                    | ペン移動命令 (絶対座標)4-60                                                                                                    |
| (52)                                                                                                    | ラベルバッファリプロット命令4-61                                                                                                    |
| (53)                                                                                                    | ペン下げ命令                                                                                                    |
| (54)                                                                                                    | 印刷開始命令                                                                                                    |
| (55)                                                                                                    | 多角形定義モード設定命令4-63                                                                                                    |
| (56)                                                                                                    | ペン移動命令 (相対座標)4-64                                                                                                    |
| (57)                                                                                                    | 用紙サイズ設定命令4-65                                                                                                    |
| (58)                                                                                                    | 塗りつぶし間隔設定命令4-66                                                                                                    |
| (59)                                                                                                    | ペン上げ命令                                                                                                    |
| (60)                                                                                                    | 絶対座標長方形塗りつぶし命令4-68                                                                                                    |
| (61)                                                                                                    | 座標系回転命令4-69                                                                                                    |
|                                                                                                    |                                                                                                    |
| (62)                                                                                                    | リプロット命令4-70                                                                                                    |
| (62)<br>(63)                                                                                                    | リプロット命令                                                                                                    |
| (62)<br>(63)<br>(64)                                                                                                    | リプロット命令4-70<br>相対座標長方形塗りつぶし命令4-71<br>補助文字セット選択命令4-71                                                                                      |
| (62)<br>(63)<br>(64)<br>(65)                                                                                                    | リプロット命令4-70<br>相対座標長方形塗りつぶし命令4-71<br>補助文字セット選択命令4-71<br>スケーリング設定命令4-72                                                                    |
| (62)<br>(63)<br>(64)<br>(65)<br>(66)                                                                                                    | リプロット命令                                                                                                    |
| (62)<br>(63)<br>(64)<br>(65)<br>(66)<br>(67)                                                                                                    | リプロット命令-4-70相対座標長方形塗りつぶし命令-4-71補助文字セット選択命令-4-71スケーリング設定命令-4-72ペン選択命令-4-73文字サイズ指定命令(絶対値)-4-74                                              |
| <ul> <li>(62)</li> <li>(63)</li> <li>(64)</li> <li>(65)</li> <li>(66)</li> <li>(67)</li> <li>(68)</li> </ul>                                                                       | リプロット命令-4-70相対座標長方形塗りつぶし命令-4-71補助文字セット選択命令-4-71スケーリング設定命令-4-72ペン選択命令-4-73文字サイズ指定命令(絶対値)-4-74斜体文字命令-4-75                                   |
| <ul> <li>(62)</li> <li>(63)</li> <li>(64)</li> <li>(65)</li> <li>(66)</li> <li>(67)</li> <li>(68)</li> <li>(69)</li> </ul>                                                         | リプロット命令4-70相対座標長方形塗りつぶし命令4-71補助文字セット選択命令4-71スケーリング設定命令4-72ペン選択命令4-73文字サイズ指定命令(絶対値)4-74斜体文字命令4-75シンボルモード命令4-75                             |
| <ul> <li>(62)</li> <li>(63)</li> <li>(65)</li> <li>(66)</li> <li>(67)</li> <li>(68)</li> <li>(69)</li> <li>(70)</li> </ul>                                                         | リプロット命令4-70相対座標長方形塗りつぶし命令4-71補助文字セット選択命令4-71スケーリング設定命令4-72ペン選択命令4-73文字サイズ指定命令(絶対値)4-74斜体文字命令4-75シンボルモード命令4-76                             |
| <ul> <li>(62)</li> <li>(63)</li> <li>(64)</li> <li>(65)</li> <li>(66)</li> <li>(67)</li> <li>(68)</li> <li>(69)</li> <li>(70)</li> <li>(71)</li> </ul>                             | リプロット命令4-70相対座標長方形塗りつぶし命令4-71補助文字セット選択命令4-71スケーリング設定命令4-72ペン選択命令4-73文字サイズ指定命令(絶対値)4-74斜体文字命令4-75シンボルモード命令4-75ペン選択命令4-76文字サイズ指定命令(相対値)4-77 |
| <ul> <li>(62)</li> <li>(63)</li> <li>(65)</li> <li>(66)</li> <li>(67)</li> <li>(68)</li> <li>(69)</li> <li>(70)</li> <li>(71)</li> <li>(72)</li> </ul>                             | リプロット命令                                                                                                    |
| <ul> <li>(62)</li> <li>(63)</li> <li>(65)</li> <li>(66)</li> <li>(67)</li> <li>(68)</li> <li>(70)</li> <li>(71)</li> <li>(72)</li> <li>(73)</li> </ul>                             | リプロット命令                                                                                                    |
| <ul> <li>(62)</li> <li>(63)</li> <li>(65)</li> <li>(66)</li> <li>(67)</li> <li>(68)</li> <li>(69)</li> <li>(70)</li> <li>(71)</li> <li>(72)</li> <li>(73)</li> <li>(74)</li> </ul> | リプロット命令                                                                                                    |

| 付 | · 禄             | an 1 |
|---|-----------------|------|
|   | (78) Y軸目盛プロット命令 | 4-82 |
|   | (77)X軸目盛プロット命令  | 4-82 |
|   | (76)扇形塗りつぶし命令   | 4-81 |

| אנאיי בו |                         |
|----------|-------------------------|
| 付録1.     | HP-GLモードの注意と制限app.1     |
| (1)      | 文字についてapp.1             |
| (2)      | インタフェースについてapp.1        |
| (3)      | HP-GL命令app.1            |
| 付録2.     | 初期状態 ········app.3      |
| 付録3.     | HP-GLモードのステータスプリントapp.7 |
| 付録4.     | HP-GLモードのサンプルプリントapp.8  |
| 付録5.     | <b>プロット</b> 座標範囲app.9   |
| 付録6.     | <b>プロット開始座標</b> app.17  |
| 付録7.     | スケーリング座標範囲app.19        |
| 付録8.     | <b>拡大/縮小率</b> app.21    |
| 付録9.     | <b>文字セット</b> app.25     |
| (1)      | 1バイトコード文字app.25         |
| (2)      | 2バイトコード文字app.26         |
| 付録1(     | <b>D. 線種一覧</b> app.27   |
| 付録1      | 1. コード表app.28           |

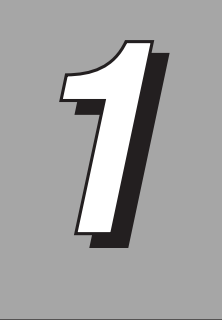

# ご使用になる前に

本プリンタは、標準でHP-GLエミュレーションモードをご利用いただけ ます。

本プリンタの動作モードがHP-GLエミュレーションモードに切り替わることによって、 HP-GL準拠のグラフィックス・プロッタを使って作図したときと同等の印刷を行うこと ができます。

エミュレーションの対象は、HP7550Bプロッタが基本となりますが、HP7550Bのコ マンド体系に準ずるHP7440A、HP7475A、HP7550A、HP7570A、HP7575A、 HP7576A、HP7595B、HP7596B、HP7599Aにも対応しています。ただし、 HP7550Bがサポートしている機能のみ有効になります。

アプリケーションソフトウェアなどを使って図面を印刷するときは、アプリケーション側 で出力機器にHP7550Bプロッタ(または同等の機種)を指定し、本エミュレーション モードをご利用ください。

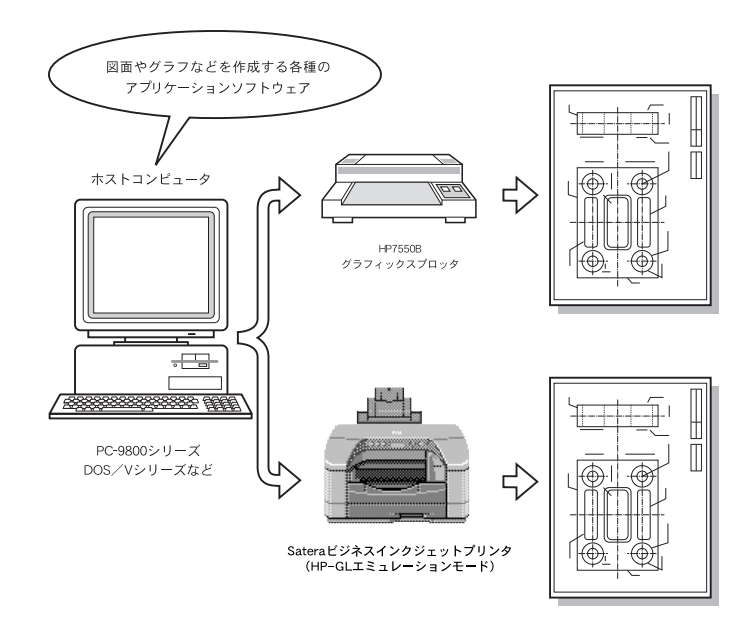

# 1.1 HP-GLモードの特長

いろいろな用紙サイズを想定した作図………… 作図データは、AO、A1、A2、A3、A4、A5、B4、B5、B6、はがき、レター、レジ ャーの12種類のサイズの用紙に印刷することを想定して作成することができます。作図 データのサイズは、本プリンタで印刷できる用紙サイズに制限されずに、データを作る上 での論理的な用紙として設定できます。《 ☞ P.2-1》

グラフィックスプロッタの持っているすべての文字フォントに対応する専用のフォントが 用意されています。英数字カタカナは、固定ピッチ(可変ピッチは文字間調整により再現) のストロークフォントを持ちます。また、文字セット101の指定によりJIS第1水準およ び第2水準の漢字を明朝体、ゴシック体、およびオプションのフォントで印刷できます。

作図データを2モードで拡大/縮小 作成した作図データを任意の用紙サイズに合わせて拡大または縮小(自動モード)するこ とや、1%単位で倍率を指定して拡大または縮小(手動モード)することができます。 特に、自動モードでは作図時の用紙がどのようなサイズであっても、出力用紙サイズを決 めるだけであらかじめ設定されている拡大/縮小率によってきちんとその用紙に作図デー タを収めることができます。つまり、AOサイズなどの大きな用紙を想定したデータを、 B4サイズなどの任意の大きさの用紙に簡単に印刷することができるわけです。 なお、本エミュレーションモードで拡大/縮小を行った場合は、アプリケーションソフト

ウェアの機能で拡大/縮小を行った場合と印字結果が若干異なります。《 🖙 P.2-16》

作図データを2分割した印刷が可能 …………………………………………

大きな用紙を想定して作成したデータを、半分の大きさの用紙2枚に分けることができま す。たとえば、A3サイズ対応機の場合、A2サイズの図面をA3サイズ2枚に分割するこ とができます。この状態で印刷を行えば、本プリンタでセットできないサイズの作図デー タでも、2つに分けて実寸サイズで印刷することができます。

また、作図データを拡大・縮小して、さらに分割印刷することもできますので、AOサイズの図面をA1サイズ2枚に分けて、それぞれをA3サイズの用紙に収まるように縮小して印刷するといったことが可能です。《☞ P.2-20》

設定しやすいメニュー構造…… このエミュレーションモードでは、操作パネルを使って印刷に必要ないろいろな設定を行 うことができます。印刷設定の項目はメニュー形式で並んでおり、ディスプレイに表示さ れるメニューにしたがって簡単に探すことができます。それぞれの設定は、操作パネルの セットアップメニューのHP-GLセットアップメニューで行うことができます。《 ☞ P.3-1》

HP-GL命令は、出力命令およびインタフェースに関連する一部の命令を除き、そのほとんどの命令を使用することができます。ただし、コマンド体系はグラフィックス・プロッタ7550B(7440A、7475A、7550A、7570A、7575A、7576A、7595B、7596B、7599Aの一部のコマンド)の対応となります。《☞ P.4-1》

# 1.2 HP-GLモードを使用する準備

本プリンタは標準で、HP-GLエミュレーションモードが内蔵されており、グラフィック スプロッタHP7550Bをエミュレートすることができます。

印字を行うときの本プリンタのモード(動作モードといいます)は、送られてくる印字デー タを判別して自動的に切り替わりますので、特に設定する必要はありません。ただし、動作 モードの自動切り替えがうまくいかなかったり、印刷が正常に行えない場合は、動作モード を本エミュレーションに設定してください。

使用するモードが決まっているときなどは、動作モードの設定を本エミュレーションに設定 することをお勧めします。詳しくは、本プリンタ付属の機能ガイドをご覧ください。

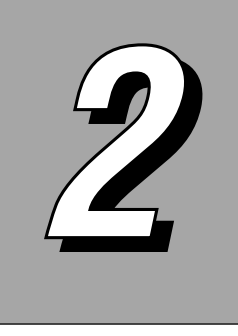

# HP-GLモードの解説

本エミュレーションモードを使用して図面やグラフの印刷を行う際の、 用紙サイズ、作図範囲、および本エミュレーションモード特有の機能な どについて説明します。

# 2.1 用紙サイズと作図範囲

本エミュレーションモードでは、実際に印刷する用紙(物理的な用紙サイズ)のほかに、 作図データを作成する上でのサイズ(論理的な用紙サイズ)を定義することができます。 ここでは、この2つのサイズの概念と作図範囲について説明します。

# 2.1.1 実際の用紙サイズ

グラフィックス・プロッタHP7550Bでは、レター、A4サイズ、レジャー、A3サイズ の用紙をセットして印刷することができます。

これに対して、本プリンタでは、次の用紙サイズに印刷することができます。

| 用紙サイズ        | カセット給紙サイズ | フィーダ給紙サイズ |
|--------------|-----------|-----------|
| A3           | 0         | 0         |
| A4           | 0         | 0         |
| A5           | 0         | 0         |
| B4           | 0         | 0         |
| B5           | 0         | 0         |
| B6           | ×         | 0         |
| はがき          | ×         | 0         |
| レジャー(11×17)" | 0         | 0         |
| レター          | 0         | 0         |
| リーガル         | ×         | ×         |

○:印刷できます ×:印刷できません

用紙サイズのA3、B4、レジャーは、A3サイズ対応機でのみ使用できます。

用紙を送る方向に対して、初期状態(座標回転およびミラー反転を行わない状態)でのY 軸が垂直となる印刷のしかたをポートレイトといいます。

これに対して、用紙を送る方向に対して、初期状態でのY軸が平行となる印刷のしかたを ランドスケープといいます。

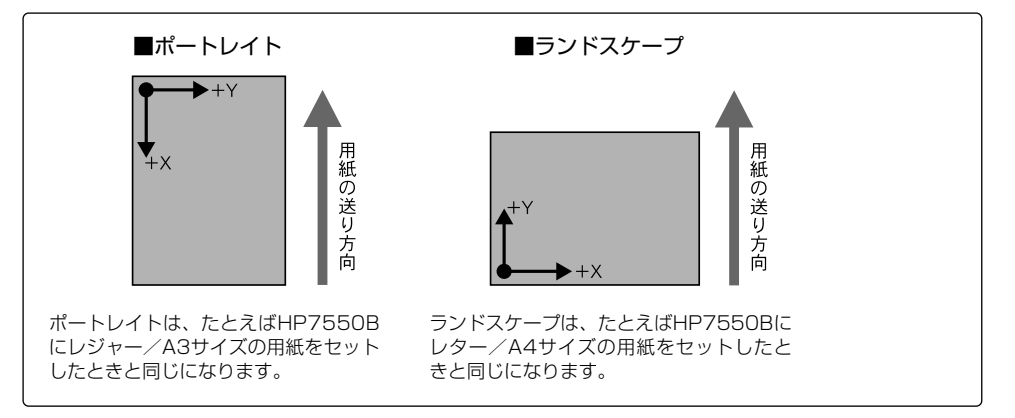

# 2.1.2 ユーザ定義用紙サイズ

本エミュレーションモードでは、印刷する実際の用紙サイズとは別に、作図データの作成 時に論理的な用紙サイズを設定することができます。この作図データのサイズを設定する ことによって、ユーザは印刷時の用紙サイズにとらわれることなく、自由な大きさの用紙 を想定して作図を行うことができます。

作図データのサイズとして、次の12種類の用紙サイズが使用できます。

| 用紙の規格値 | 用紙サイズ                         |
|--------|-------------------------------|
| ANSI規格 | レター、レジャー(11×17)"              |
| ISO規格  | AO、AI、A2、A3、A4、A5<br>B4、B5、B6 |
| その他    | はがき                           |

作図データは、拡大または縮小して、メニューの「出力用紙サイズ」で設定した用紙に印 刷することができます。

また、作図データを半分のサイズに分割することもできます。

● 作図データのサイズの指定→「3.2.2 用紙グループ(1)作図データのサイズを設定する」 《 ☞ P.3-12》

作図データの拡大/縮小について→「2.3 作図データの拡大/縮小」 《 ☞ P.2-16》 作図データの分割について→「2.4 作図データの分割印刷」 《 ☞ P.2-20》

# 2.1.3 作図範囲

本エミュレーションモードには、セットされた用紙に対して作図できる範囲を決定する次の3種類のクリップモードが用意されています。

#### ■プロッタクリップモード

プロッタの機種に対応したプロット限界(ペンが移動可能な最大作図範囲)を作図範囲 とします。

#### ■プリンタクリップモード

本プリンタの有効印字領域(用紙の各端から5mm内側)を作図範囲とします。

#### ■用紙クリップモード

用紙サイズを作図範囲とします。

但し、本プリンタの有効印字領域(用紙端から5mm内側)を越えた部分に作図データ がある場合は、その部分が印刷されません。

クリップモードは、メニューのレイアウトグループの「クリップモード」で上記のいづれ かに設定できます。

また、作図範囲はこのほか、作図データのサイズと印刷時の用紙サイズの関係(拡大/縮 小モードのオン/オフ)、分割印刷モードのオン/オフによっても変わってきます。

クリップモードの選択 →「3.2.3 レイアウトグループ(6)クリップモードを設定する」 《 ☞ P.3-20》

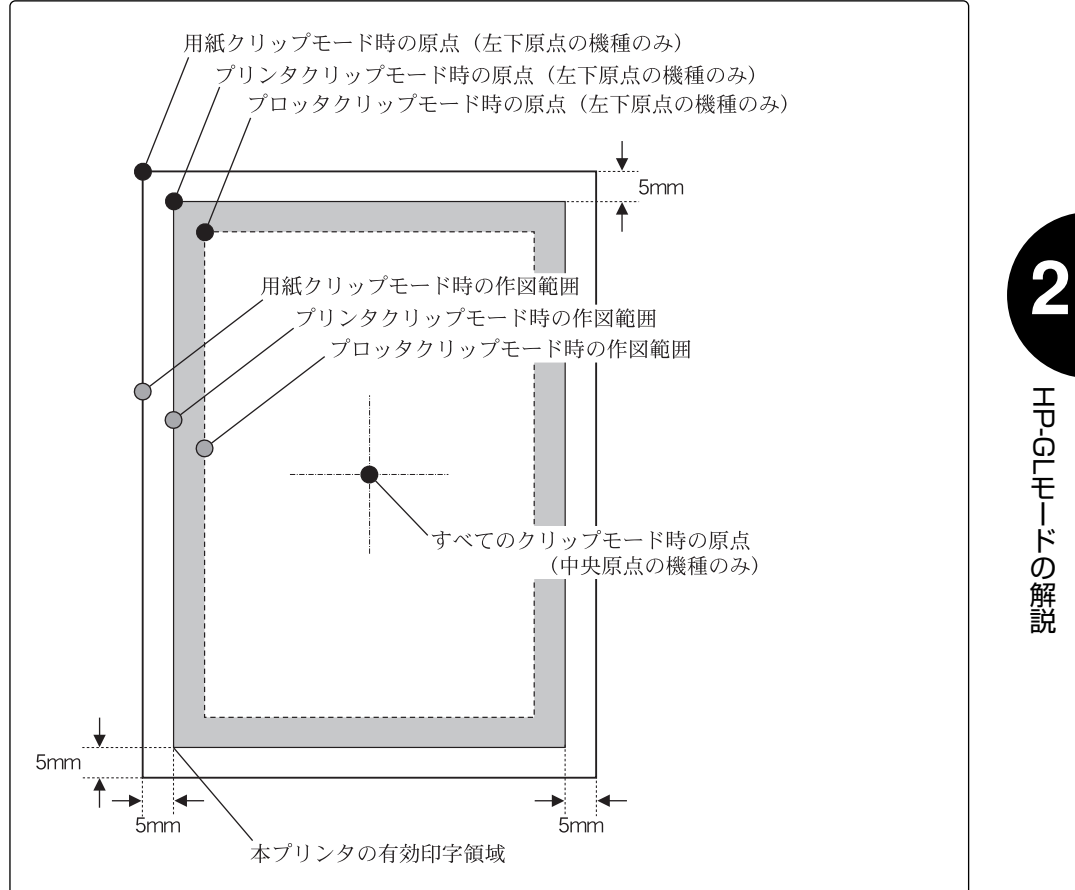

## (1) プロッタクリップモード

プロッタクリップモードでは、エミュレーションの対象となるグラフィックス・プロッタ の機種、プロッタの解像度などによって作図範囲が決定されます。 それぞれの機種での作図範囲は、用紙サイズによって以下のようになります。 なお、表の値は、作図データのサイズがそのまま印刷する用紙サイズとした場合を示しま す(拡大/縮小モードと分割印刷モードが共に「オフ」)。

## HP7440Aの作図範囲

(単位:mm)

| 用紙サイス | ズ(幅×高さ)     | 作図範囲(幅×高さ)    | 左右余白  | 上下余白  |
|-------|-------------|---------------|-------|-------|
| はがき   | 100×148     | 87.11×126.32  | 6.45  | 10.84 |
| B6    | 128.5×182   | 110.50×160.00 | 9.00  | 11.00 |
| A5    | 148.5×210   | 126.50×192.00 | 11.00 | 9.00  |
| B5    | 182×257     | 160.00×239.00 | 11.00 | 9.00  |
| A4 *  | 210×297     | 191.25×272.50 | 9.38  | 12.25 |
| レター * | 215.9×279.4 | 191.25×257.50 | 12.33 | 10.95 |
| B4    | 257×364     | 239.00×342.00 | 9.00  | 11.00 |
| レジャー  | 279.4×431.8 | 257.50×407.00 | 10.95 | 12.40 |
| AЗ    | 297×420     | 272.50×401.25 | 12.25 | 9.38  |

\*: 7440Aで使用可能な用紙サイズ

#### HP7475Aの作図範囲

(単位:mm)

| 用紙サイフ | で(幅×高さ)     | 作図範囲(幅×高さ)    | 左右余白  | 上下余白  |
|-------|-------------|---------------|-------|-------|
| はがき   | 100×148     | 87.11×126.32  | 6.45  | 10.84 |
| B6    | 128.5×182   | 110.50×160.00 | 9.00  | 11.00 |
| A5    | 148.5×210   | 126.32×192.06 | 11.09 | 8.97  |
| B5    | 182×257     | 160.00×239.00 | 11.00 | 9.00  |
| A4 *  | 210×297     | 192.06×274.63 | 8.97  | 11.12 |
| レター*  | 215.9×279.4 | 198.06×257.84 | 8.92  | 10.78 |
| B4    | 257×364     | 239.00×342.00 | 9.00  | 11.00 |
| レジャー* | 279.4×431.8 | 257.84×413.93 | 10.78 | 8.94  |
| A3 *  | 297×420     | 274.63×401.94 | 11.19 | 9.03  |

\*: 7475Aで使用可能な用紙サイズ

## HP7550A/7550Bの作図範囲

(単位:mm)

| 用紙サイフ | ズ(幅×高さ)     | 作図範囲(幅×高さ)    | 左右余白  | 上下余白  |
|-------|-------------|---------------|-------|-------|
| はがき   | 100×148     | 87.00×126.50  | 6.50  | 10.75 |
| B6    | 128.5×182   | 110.50×160.00 | 9.00  | 11.00 |
| A5    | 148.5×210   | 126.50×192.00 | 11.00 | 9.00  |
| B5    | 182×257     | 160.00×239.00 | 11.00 | 9.00  |
| A4 *  | 210×297     | 190.00×271.75 | 10.00 | 12.63 |
| レター*  | 215.9×279.4 | 196.00×254.25 | 9.95  | 12.58 |
| B4    | 257×364     | 239.00×342.00 | 9.00  | 11.00 |
| レジャー* | 279.4×431.8 | 254.25×411.25 | 12.58 | 10.28 |
| A3 *  | 297×420     | 271.75×399.25 | 12.63 | 10.38 |

\*: 7550Aおよび7550Bで使用可能な用紙サイズ

## HP7570A/7575A/7576Aの作図範囲

|             | (単位:mm)     |               |       |       |
|-------------|-------------|---------------|-------|-------|
| 用紙サイズ(幅×高さ) |             | 作図範囲(幅×高さ)    | 左右余白  | 上下余白  |
| はがき         | 100×148     | 87.00×126.50  | 6.50  | 10.75 |
| B6          | 128.5×182   | 110.50×160.00 | 9.00  | 11.00 |
| A5          | 148.5×210   | 126.50×192.00 | 11.00 | 9.00  |
| B5          | 182×257     | 160.00×239.00 | 11.00 | 9.00  |
| A4 *        | 210×297     | 192.00×275.00 | 9.00  | 11.00 |
| レター*        | 215.9×279.4 | 198.00×258.00 | 8.95  | 10.70 |
| B4          | 257×364     | 239.00×342.00 | 9.00  | 11.00 |
| レジャー*       | 279.4×431.8 | 258.00×414.00 | 10.70 | 8.9   |
| A3 *        | 297×420     | 275.00×402.00 | 11.00 | 9.0   |

\*: 7570A、7575Aおよび7576Aで使用可能な用紙サイズ

## HP7595B/7596B/7599Aの作図範囲

(単位:mm)

| 用紙サイズ(幅×高さ) |             | 作図範囲(幅×高さ)    | 左右余白  | 上下余白  |
|-------------|-------------|---------------|-------|-------|
| はがき         | 100×148     | 87.00×126.50  | 6.50  | 10.75 |
| B6          | 128.5×182   | 110.50×160.00 | 9.00  | 11.00 |
| A5          | 148.5×210   | 126.50×192.00 | 11.00 | 9.00  |
| B5          | 182×257     | 160.00×239.00 | 11.00 | 9.00  |
| A4 *        | 210×297     | 154.00×265.00 | 28.00 | 16.00 |
| レター *       | 215.9×279.4 | 159.90×247.40 | 28.00 | 16.00 |
| B4          | 257×364     | 239.00×342.00 | 9.00  | 11.00 |
| レジャー *      | 279.4×431.8 | 247.40×375.80 | 16.00 | 28.00 |
| A3 *        | 297×420     | 265.00×364.00 | 16.00 | 28.00 |

\*: 7595B、7596Bおよび7599Aで使用可能な用紙サイズ

# (2) プリンタクリップモード

プリンタクリップモードでは、グラフィック・プロッタの機種などに関係なく、本プリン タの有効印字領域にしたがった作図範囲になります。

(単位:mm)

| 用紙サイズ(幅×高さ) |             | 作図範囲(幅×高さ)    | 左右余白 | 上下余白 |
|-------------|-------------|---------------|------|------|
| はがき         | 100×148     | 90.00×138.00  | 5.00 | 5.00 |
| B6          | 128.5×182   | 118.50×172.00 | 5.00 | 5.00 |
| A5          | 148.5×210   | 138.50×200.00 | 5.00 | 5.00 |
| B5          | 182×257     | 172.50×247.00 | 5.00 | 5.00 |
| A4          | 210×297     | 200.00×287.00 | 5.00 | 5.00 |
| レター         | 215.9×279.4 | 205.90×269.40 | 5.00 | 5.00 |
| B4          | 257×364     | 247.00×354.00 | 5.00 | 5.00 |
| レジャー        | 279.4×431.8 | 269.40×421.80 | 5.00 | 5.00 |
| AЗ          | 297×420     | 287.00×364.00 | 5.00 | 5.00 |

(3) 用紙クリップモード

用紙クリップモードでは、印刷する用紙サイズがそのまま作図範囲になります。

(単位:mm)

| 用紙サイズ(幅×高さ) |             | 作図範囲(幅×高さ)    | 左右余白 | 上下余白 |
|-------------|-------------|---------------|------|------|
| はがき         | 100×148     | 100.00×148.00 | 0.00 | 0.00 |
| B6          | 128.5×182   | 128.50×182.00 | 0.00 | 0.00 |
| A5          | 148.5×210   | 148.50×210.00 | 0.00 | 0.00 |
| B5          | 182×257     | 182.00×257.00 | 0.00 | 0.00 |
| A4          | 210×297     | 210.00×297.00 | 0.00 | 0.00 |
| レター         | 215.9×279.4 | 215.90×279.40 | 0.00 | 0.00 |
| B4          | 257×364     | 257.00×364.00 | 0.00 | 0.00 |
| レジャー        | 279.4×431.8 | 279.40×431.80 | 0.00 | 0.00 |
| A3          | 297×420     | 297.00×420.00 | 0.00 | 0.00 |

# 2.2 座標系

作図する用紙上の点の位置は、2次元の座標系によって指定します。 座標系は2種類あり、それぞれプロッタユニットとユーザユニットと呼ばれています。

#### ■プロッタユニット

プロッタユニットは、プロッタ固有の座標系であり、グリッド間隔(座標の格子の間隔) はメニュー項目の「プロッタユニットの選択」で0.02488mm(1021dpi)または 0.02500mm (1016dpi)に設定できます。この間隔が、用紙上で位置指定可能な最 小単位となります。

プロッタユニットの座標原点は、プロッタの機種によって、左下端または中央になります。

●原点が左下端の機種:7440A、7475A、7550A、7550B

●原点が中央の機種 : 7570A、7575A、7576A、7595B、7596B、7599A

原点が左下端の機種では、印刷方向がポートレイトの場合は原点は用紙の左上端となり、 ランドスケープの場合は用紙の左下端となります。

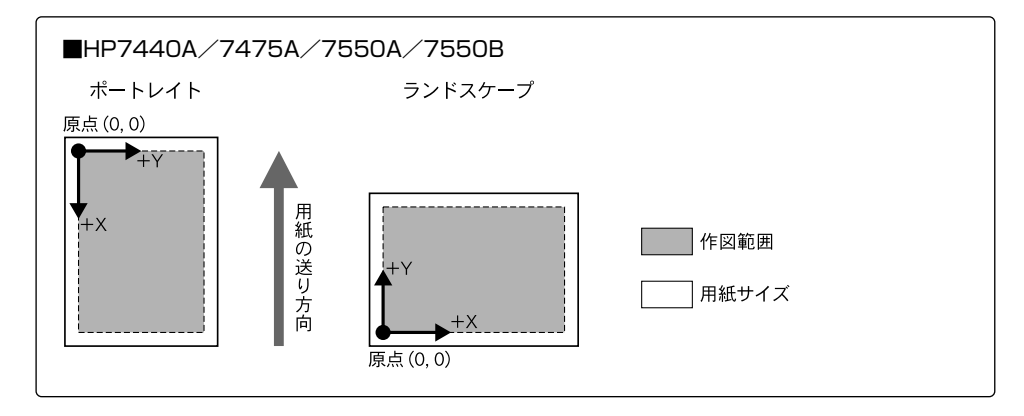

原点が中央の機種では、印字方向によって座標が次の向きになります。

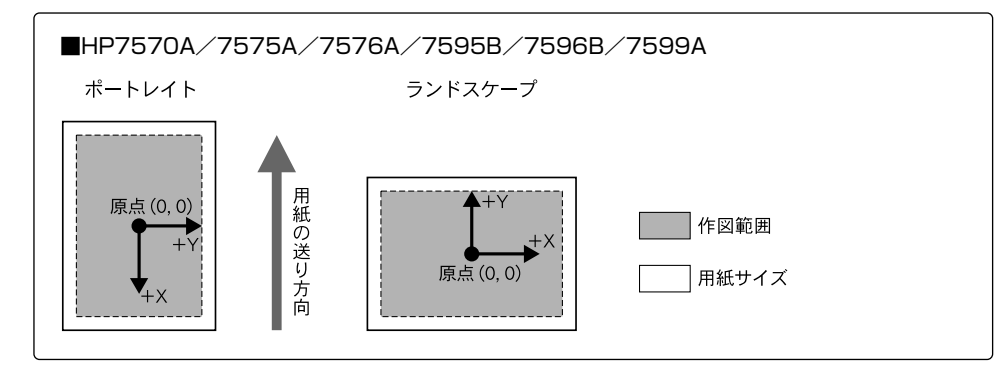

■ユーザユニット

ユーザユニットは、ユーザ独自にグリッド間隔を設定できる座標系です。プロットする図 面やグラフの数値に合わせてグリッド間隔を調整(スケーリングといいます)できます。

ユーザユニットのグリッド間隔は、次のようにして決定します。

まず、用紙上にスケーリングポイントP1、P2と呼ばれる2つの基準となる点をプロッタ ユニットで指定し、この2点が対角となる矩形の領域を設定します。その領域のX方向お よびY方向の距離に対して分割したいグリッド数を与えると、距離と分割数が決まり、グ リッド間隔が計算されます。これがユーザユニットです。

ユーザユニットは、X方向とY方向のグリッド間隔が揃っている必要はなく、目的に合わ せてグリッド間隔を設定することができます。

なお、ユーザユニットは、スケーリングポイントP1、P2を変化させるとそれに合わせ て変更されますが、用紙サイズを変えてもP1、P2が同じ位置であれば影響を受けません。

HP-GLの「P1とP2入力命令IP」によってスケーリングポイントは決まり、「スケーリング設定命令SC」によってユーザユニットの座標が割り当てられます。

たとえば、スケーリングポイントが初期状態の位置で、(0,0)、(1000,1000)の ユーザユニットを割り当てたとき、1辺が500の正方形塗りつぶしを描画すると次のよ うになります。

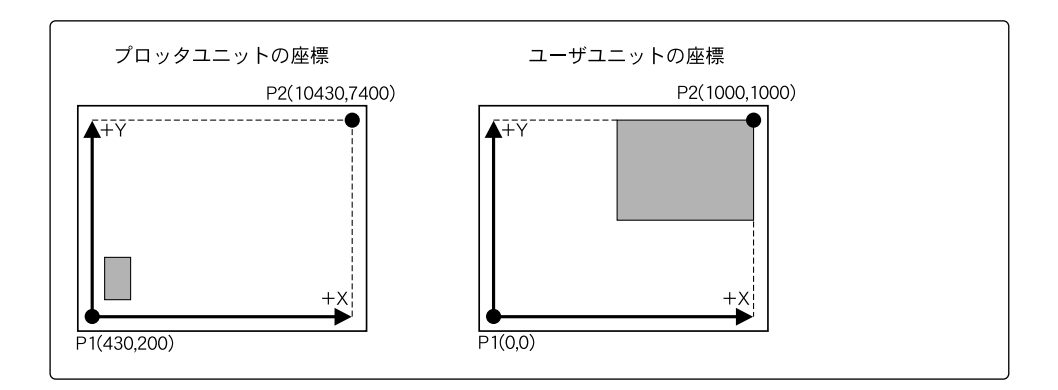

1ユーザユニットが1プロッタユニットより小さくなるような設定を行うと、1プロッタ ユニットと同じに設定されます。

また、スケーリングポイントP1、P2に割り当てる座標によって、X軸、Y軸が反転する 場合があります。

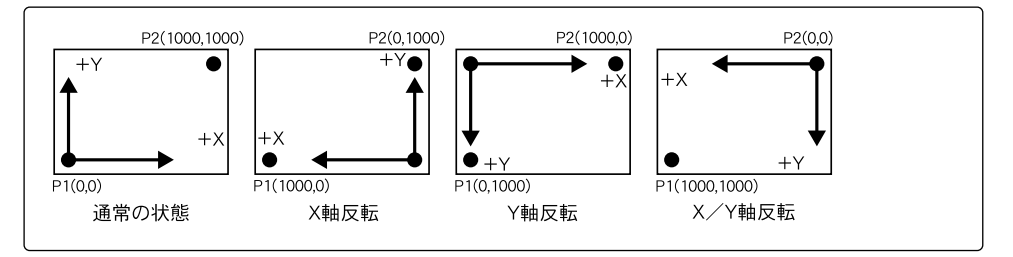

## (1) プロッタユニットの座標範囲

クリップモードの設定によって、作図データのサイズごとにプロットできる座標値の範囲 (プロッタユニット)が異なります。

それぞれのクリップモードでの初期状態(電源をオンにした状態)の座標値範囲は、「付 録5. プロット座標範囲 | 《 ☞ P.app.9》を参照してください。

▶ クリップモードの選択 → 「3.2.3 レイアウトグループ(6)クリップモードを設定する」 《 ☞ P.3-20》

(2) スケーリングポイント

ユーザユニットを決定するスケーリングポイントP1、P2の座標位置は、HP-GLのP1と P2入力命令IPによって設定できます。

初期状態では、ユーザユニットのスケーリングポイントP1は、印刷方向がポートレイト の場合は用紙の左上端付近となり、ランドスケープの場合は用紙の左下端付近となります。 スケーリングポイントP2は、P1の反対側(対角線上)となるので、ポートレイトの場 合は用紙の右下端付近となり、ランドスケープの場合は用紙の右上端付近となります。

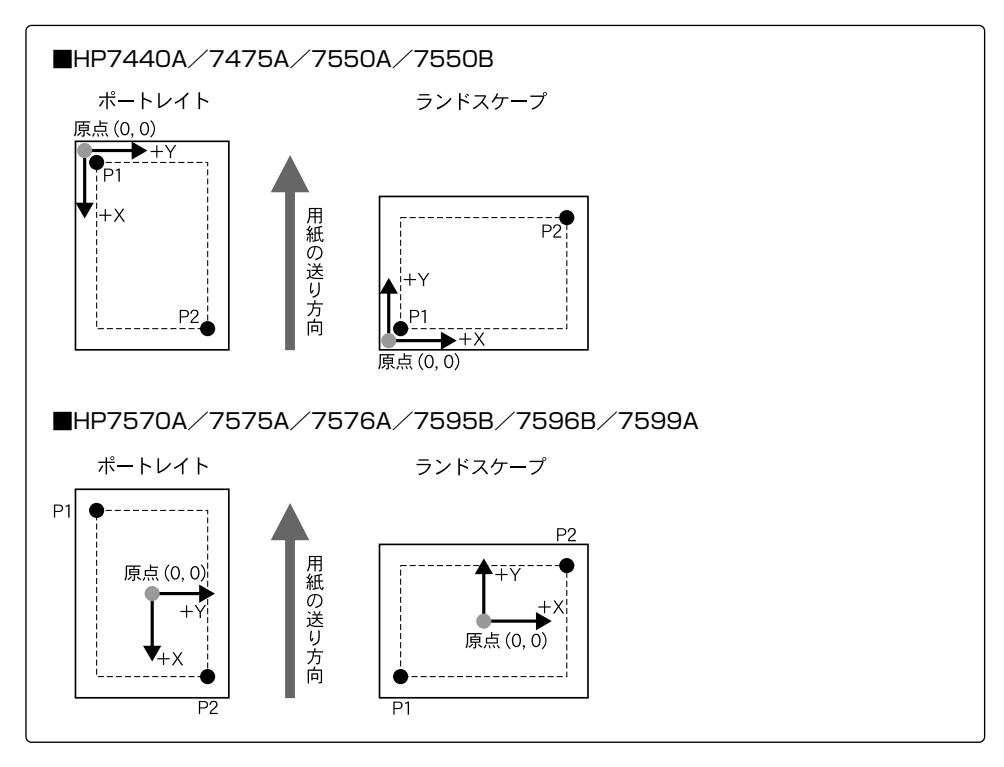

それぞれの作図データのサイズにおける初期状態でのスケーリングポイントP1、P2の 座標値(プロッタユニット)は、「付録7. スケーリング座標範囲」 《 ☞ P.app.19》を 参照してください。 HP-GLモードの解説

## (3) 座標の回転とミラー機能

本エミュレーションモードでは、作図したデータの座標を印刷時に90°単位で回転させることや、ミラー反転することができます。

座標回転とミラー反転を組み合わせると、次のようになります。

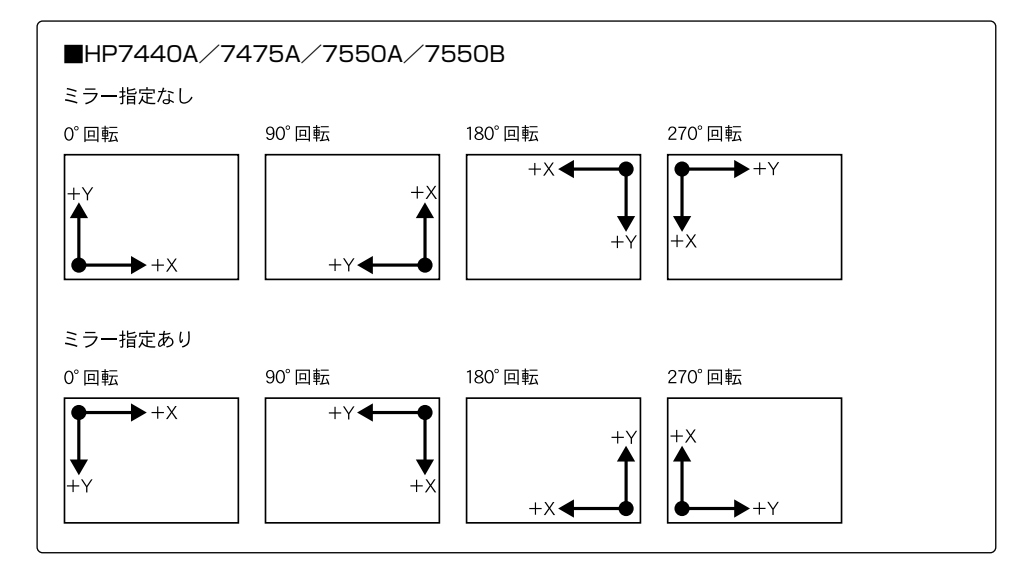

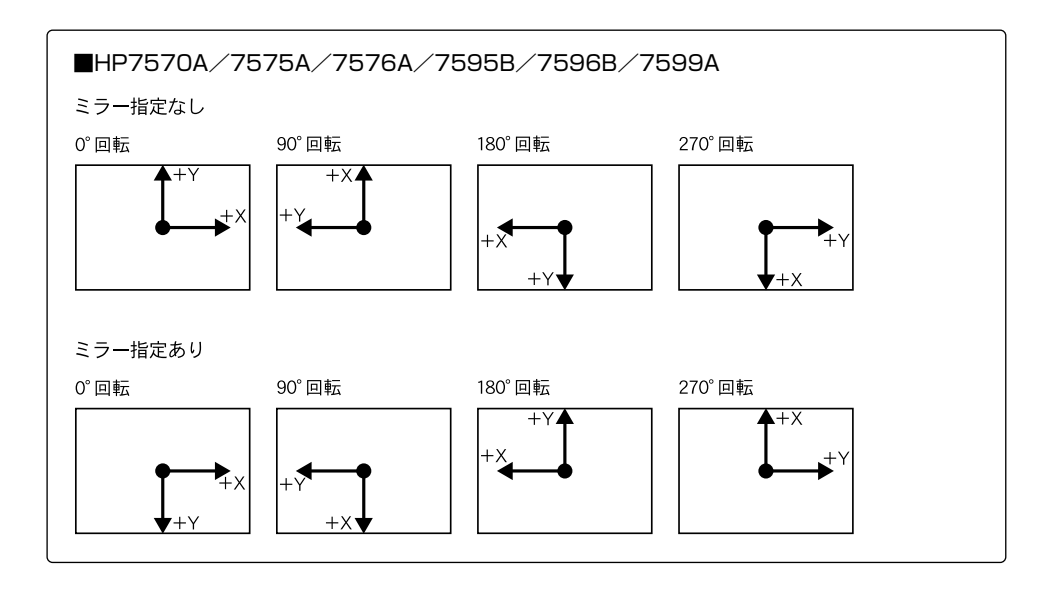

- メニューによる座標の回転 → 「3.2.3 レイアウトグループ(4)座標系の回転を設定する」
   《 ☞ P.3-18》

ミラー反転する →「3.2.3 レイアウトグループ(5)ミラー反転を設定する」

《 🖙 P.3-19》

原点が左下端の機種のプロット開始位置→「付録6. プロット開始座標」《 ☞ P.app.17》

# 2.3 作図データの拡大/縮小

本エミュレーションモードでは、任意の大きさで作成した作図データを本プリンタで印刷 できるサイズの用紙に拡大または縮小して印刷することができます。 拡大/縮小は、自動モードと手動モードの2種類のモードがあります。

拡大/縮小モードと分割印刷モードを使用しない場合は、必ず作図データのサイズが印刷 時の用紙サイズと同一となるように設定して印刷してください。作図データのサイズと実 際の用紙のサイズが一致しないとエラーになります。

### (1) 自動モード

自動モードの拡大/縮小を行う場合は、メニューのレイアウトグループの「拡大/縮小」 で「自動」を設定し、用紙グループの「出力用紙サイズ」で印刷したい用紙サイズを設定 すると、作図データをその用紙に印刷できるように拡大または縮小して印刷します。 たとえば、A3サイズで作成した図面を、A4サイズの用紙に縮小して印刷したり、A5サ イズで作成した図面を、A4サイズの用紙に拡大して印刷することができます。 自動モードでは、拡大率や縮小率を計算することなく、出力用紙サイズを指定するだけで 拡大/縮小が行えます。

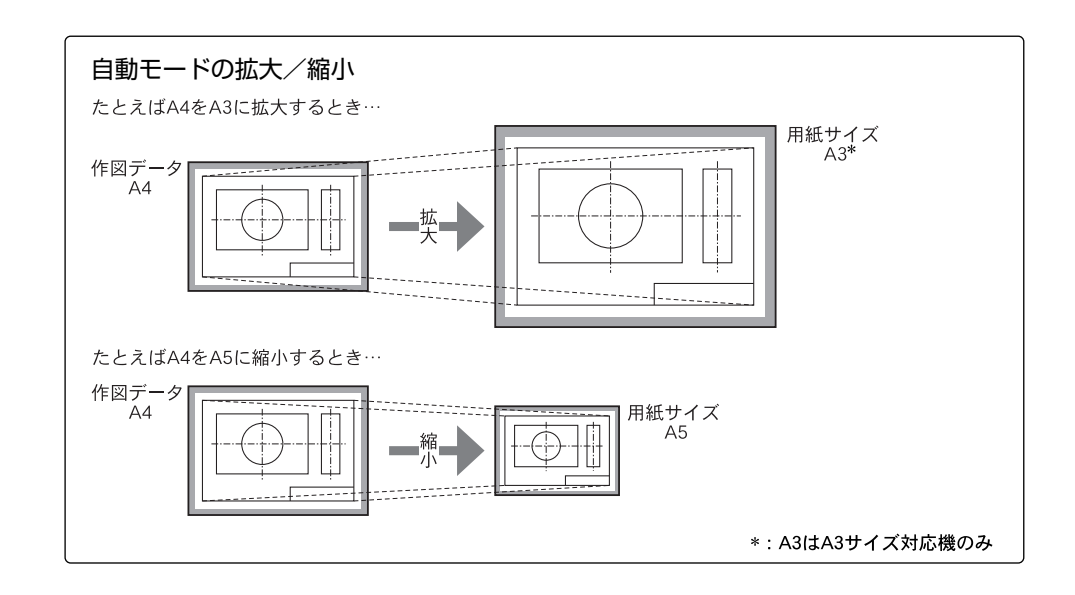

自動モードでの拡大/縮小率は、クリップモードによって異なり、それぞれ作図データを 次のように拡大/縮小します。

#### ●用紙クリップ

作図データの想定する用紙サイズ全体と印刷する用紙サイズ全体とで拡大/縮小率を決定します。このとき、本プリンタの有効印字領域(用紙端から5mm内側)を越えた部分に作図データがある場合はその部分が印刷されません。

#### ●プリンタクリップ

作図データの想定する用紙サイズの有効印字領域(用紙端から5mm内側)と印刷する 用紙サイズの有効印字領域とで拡大/縮小率を決定します。本プリンタの有効印字領域 (用紙端から5mm内側)を考慮して倍率が決まるため、拡大/縮小によって作図データ が削られることはありません。

#### ●プロッタクリップ

作図データの想定する用紙サイズに対するプロッタクリップ領域と印刷する用紙サイズ のプロッタクリップ領域とで拡大/縮小率を決定します。

それぞれのクリップモードでの初期状態 (電源をオンにした状態)の拡大/縮小率の値は、 「付録8. 拡大/縮小率」 《 P.app.21 》を参照してください。

● 自動モード拡大/縮小を行う → 「3.2.3 レイアウトグループ(1)作図データを拡大/縮小して印刷する」 《 ☞ P.3-15》

#### (2) 手動モード

手動モードの拡大/縮小を行う場合は、メニューのレイアウトグループの「拡大/縮小」 で「手動」を設定し、「拡大/縮小率」で目的の倍率を指定します。

倍率を1%単位で指定し、作図データを拡大または縮小して印刷します。

たとえば、作図データに有効印字領域からはずれる部分がある場合に手動モードで縮小率 を小さく設定すれば、作図データを損なうことなく印字できます。

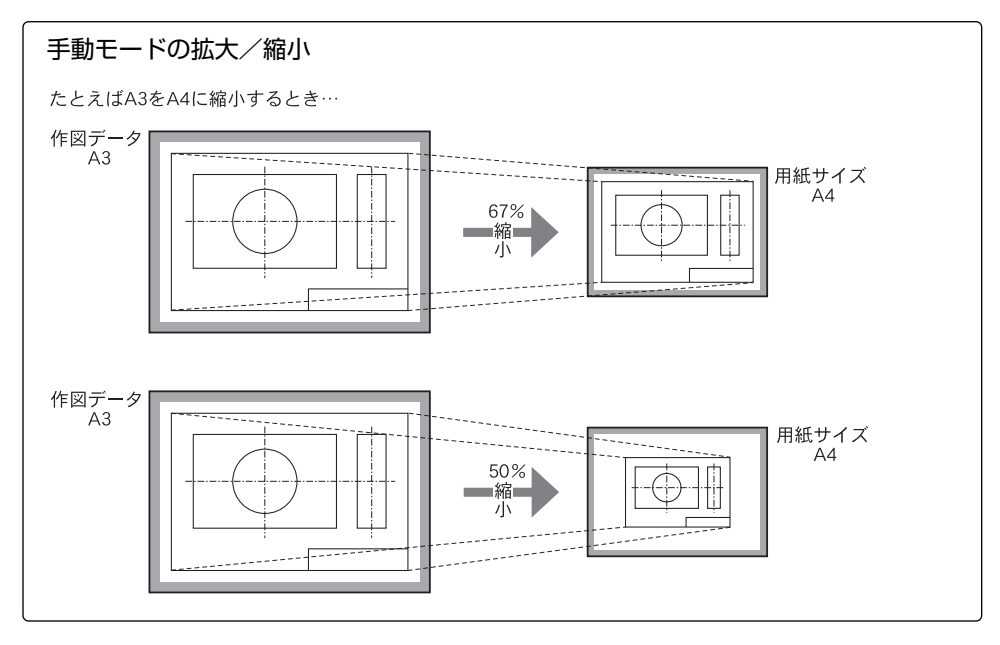

#### ●クリップには関係なく

作図データを指定された倍率で拡大/縮小します。プロッタの原点を基準(左下原点または中央原点)にして、印刷する用紙サイズの本プリンタの有効印字領域内(用紙端から5mm内側)に印刷します。このとき、本プリンタの有効印字領域(用紙端から5mm内側)を越えた部分に作図データがある場合はその部分が印刷されません。

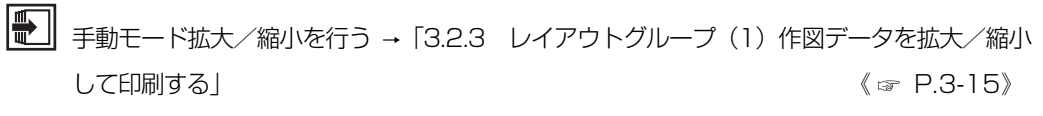

倍率を指定する → 「3.2.3 レイアウトグループ(2) 拡大/縮小時の倍率を設定する」 《 ☞ P.3-16》

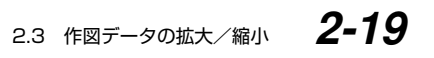

# 2.4 作図データの分割印刷

本エミュレーションモードでは、必要に応じて、作図データが想定しているサイズを1/2の論理的な用紙サイズ2枚に分けることができます。この機能を分割印刷モードといいます。

このモードを使用すると、たとえば、A3サイズを想定した図面をA4サイズ2枚に分ける ことができます。

この2枚に分割した論理的な用紙サイズをそのまま等倍で印刷用紙サイズとすることがで きますが、さらに拡大/縮小を行って異なるサイズの用紙に印刷することも可能です(手 動モードのときは拡大/縮小が行われた後で分割されます)。

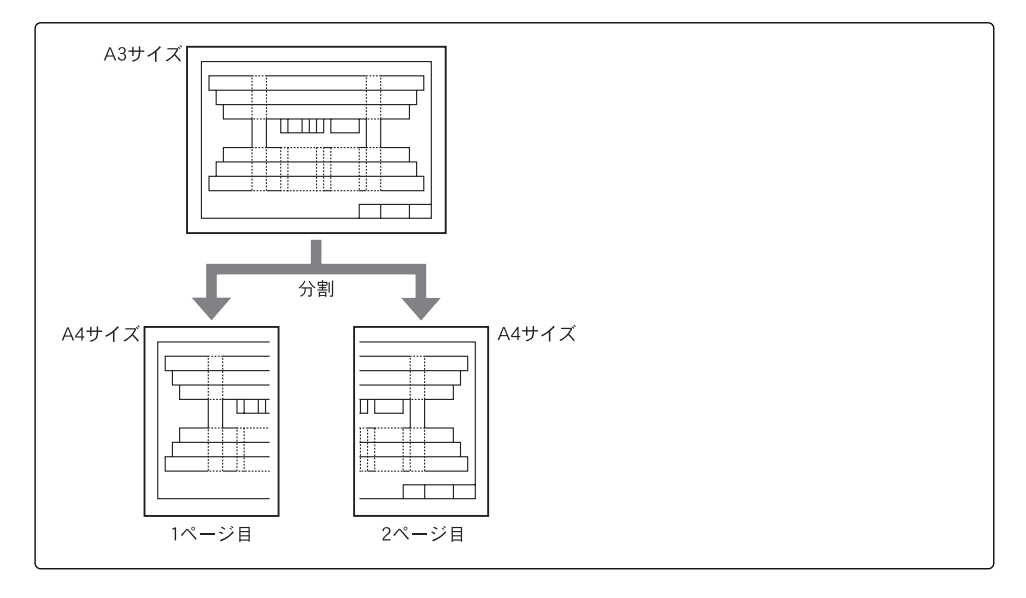

分割した場合の用紙サイズが作図データのサイズにない場合は、エラーになります。した がって、A6サイズは分割印刷できません。

分割印刷モードまたは分割印刷と拡大/縮小を使用した場合、次のサイズの作図データを 本プリンタで印刷できるようになります。

| 作図データのサイズ     | 通常モード | 分割印刷モード | 割+拡大/縮小モード |
|---------------|-------|---------|------------|
| AO            | ×     | ×       | 0          |
| A1            | ×     | ×       | 0          |
| A2            | ×     | 0       | 0          |
| A3            | 0     | 0       | 0          |
| A4            | 0     | 0       | 0          |
| A5            | 0     | 0       | 0          |
| はがき           | 0     | ×       | 0          |
| B4            | 0     | 0       | 0          |
| B5            | 0     | 0       | 0          |
| B6            | 0     | ×       | 0          |
| レター           | 0     | ×       | 0          |
| レジャー (11×17)" | 0     | 0       | 0          |

○:印刷できます ×:印刷できません

## (1)通常の分割モード

通常の分割印刷モードでは、クリップモードによってそれぞれ作図データを次のように分 割印刷します。

#### ●用紙クリップ

作図データの想定する用紙サイズ全体を1/2に分割します。

本プリンタは用紙端から5mm内側が有効印字領域であるため、中央の分割部分が有効 印字領域内に入るように、中央から外側へ5mmずつ作図データをシフトします。した がって、1ページ目の左側と2ページ目の右側の端にデータがある場合は作図できない 場合が出てきます。

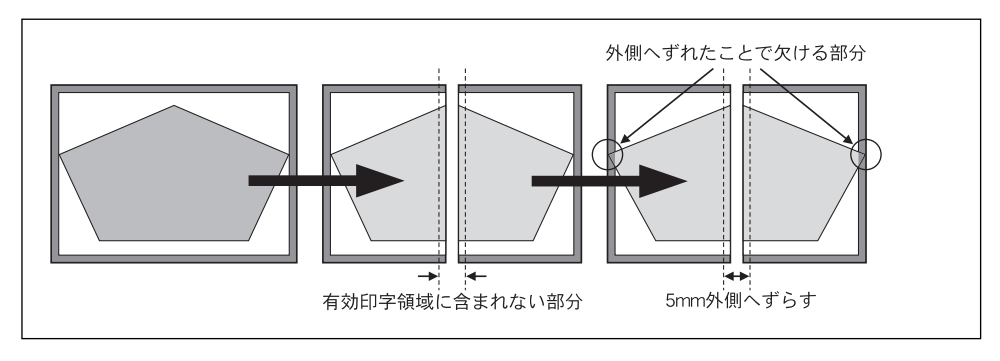

#### ●プリンタクリップ

作図データの想定する用紙サイズの有効印字領域内(用紙端から5mm内側)を1/2に 分割します。

用紙クリップモードと同様に、中央の分割部分が有効印字領域内に入るように、中央から外側へ5mmずつ作図データをシフトします。したがって、1ページ目の左側と2ページ目の右側の端にデータがある場合は作図できない場合が出てきます。

#### ●プロッタクリップ

作図データの想定する用紙サイズに対するプロッタクリップ領域を1/2に分割します。 用紙クリップモードと同様に、中央の分割部分が有効印字領域内に入るように、中央か ら外側へ5mmずつ作図データをシフトしますが、プロッタクリップ領域は本プリンタ の有効印字領域より小さいため、プロッタクリップ内のデータはすべて印刷されます。

分割印刷モードは、メニューのレイアウトグループの「分割印刷」で設定します。

⑦ 分割印刷を行う → 「3.2.3 レイアウトグループ(3)作図データを2ページに分けて印刷する」 《☞ P.3-17》

## (2) 分割印刷モードと拡大/縮小の組み合わせ

分割印刷モードと拡大/縮小モードを組み合わせると、作図データを分割し、さらに拡 大/縮小して、出力用紙サイズで設定した用紙に収まるように印刷することができます。 たとえば、A3サイズ対応機の場合、AOサイズを想定して作成した作図データをA1サイ ズ2枚に分割して、それを縮小してそれぞれA3サイズの用紙に印刷することができます。 実際は、拡大/縮小モードによって、分割と縮小(または拡大)のどちらが先に行われる かが違ってきます。

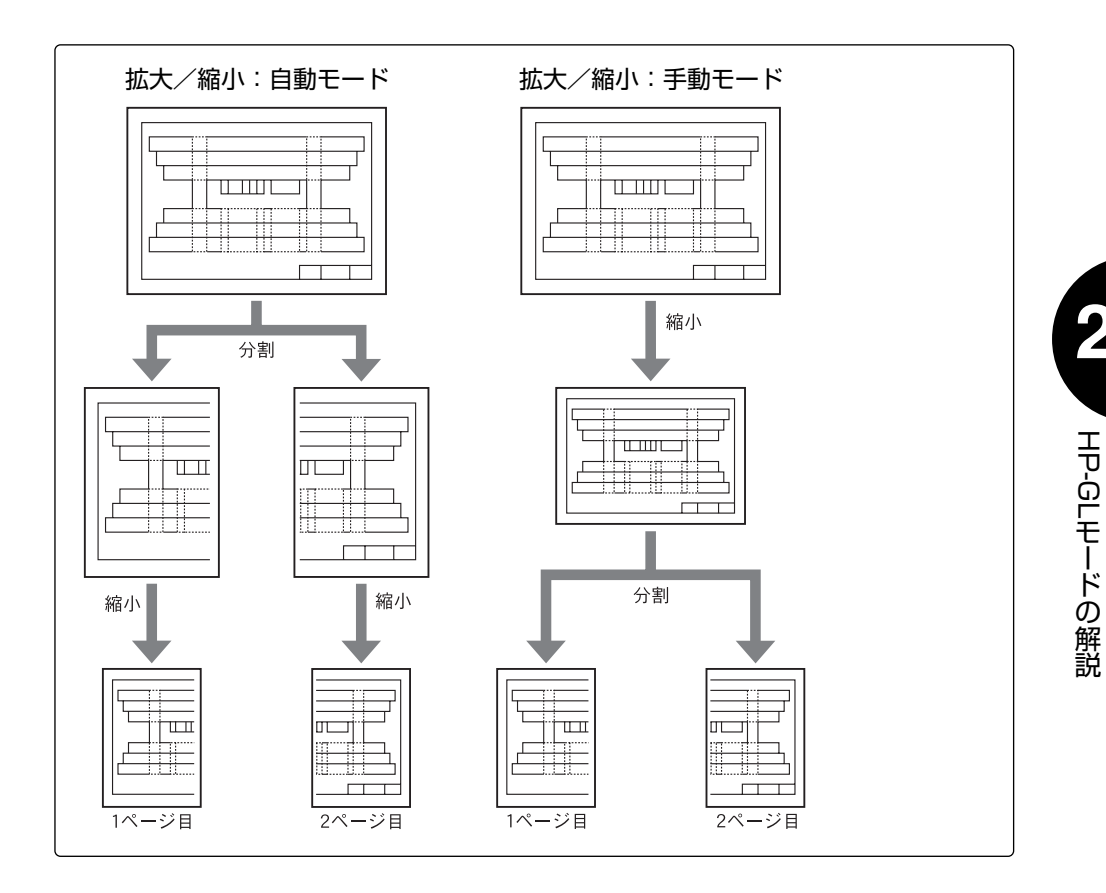

自動モードでは分割が先に行われ、手動モードでは拡大/縮小が先に行われます。 分割印刷モードと拡大/縮小モードを組み合わせた場合、クリップモードによってそれぞ れ作図データを次のように分割印刷します。

●自動モードで用紙クリップ

作図データの想定する用紙サイズ全体を1/2に分割し、それぞれのページの用紙クリップ領域を印刷時の用紙サイズに収めます。作図データの想定サイズのときに有効印字 領域外であった部分も印刷されるようになります。
### ●自動モードでプリンタクリップ

作図データの想定する用紙サイズの有効印字領域内(用紙端から5mm内側)を1/2に 分割し、それぞれのページの有効印字領域を印刷時の用紙サイズに収めます。作図デー 夕の有効印字領域内の全図形を印刷します。

### ●自動モードでプロッタクリップ

作図データの想定する用紙サイズに対するプロッタクリップ領域を1/2に分割し、それぞれのページのプロッタクリップ領域を印刷時の用紙サイズに収めます。作図データのプロッタクリップ領域内の全図形を印刷します。

### ●手動モード

作図データを指定倍率で縮小(拡大)し、分割します。1ページ目は用紙サイズの有効 印字領域の左下端に作図データの原点(左下端)を合わせ有効印字領域いっぱいまで印 刷します。2ページ目は1ページ目の有効印字領域を外れた残りの部分を印刷します。

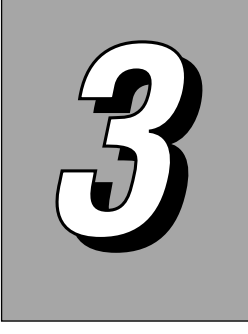

# HP-GLモードの設定

グラフィックス・プロッタと本プリンタの違いを補うための印刷環境 (用紙やレイアウトなど、描画に関わる各種の設定)は、セットアップ メニューで設定できます。

セットアップメニューには、すべてのコマンドモード共通のプリント環境と、エミュレー ションなどのコマンドモードごとに設定できる専用のプリント環境がそれぞれグループ化 されて並んでいます。

HP-GLエミュレーションモードの印刷環境の設定項目や設定値は、この中のHP-GLグル ープに含まれています。「HP-GL」というグループ階層を選択すると、HP-GLエミュレ ーションモード専用の6種類のメニューグループが表示されます。

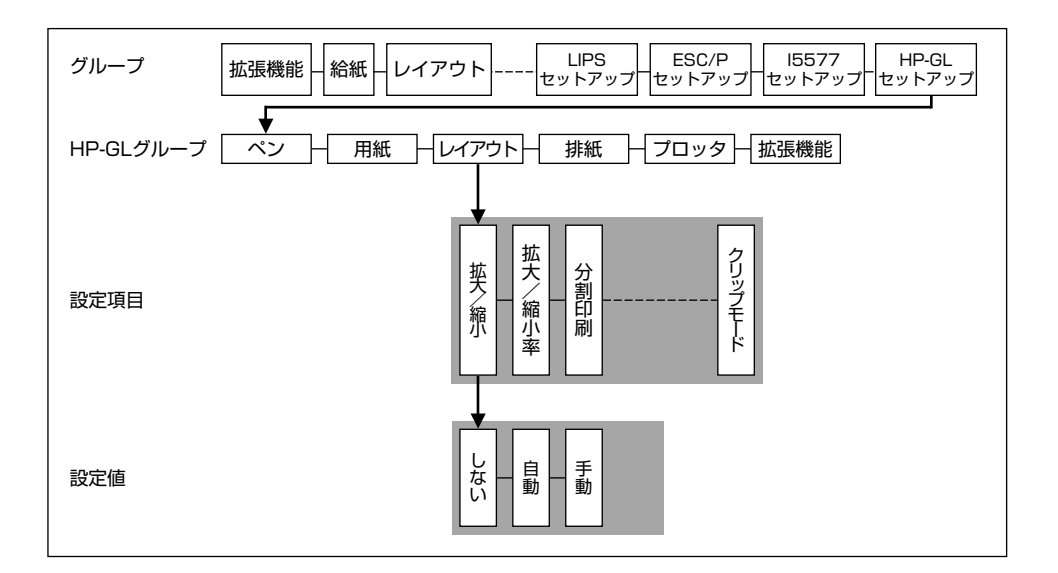

# 3.1 HP-GLモードの設定項目の種類

HP-GLエミュレーションモードの設定項目は、次の6種類のグループに分かれています。

- ●ペングループ
- ●用紙グループ
- ●レイアウトグループ
- ●排紙グループ
- ●プロッタグループ
- ●拡張グループ

それぞれのグループに含まれる設定項目は次のとおりです。太字で示されている設定値は、 工場出荷時の値です。

### ■ペングループ

| 設定項目   | 頁目 設定値                  |                      |                            |
|--------|-------------------------|----------------------|----------------------------|
| 太さ単位   | <b>mmシテイ</b> , ドットシテイ   |                      |                            |
| カラータイプ | <b>バンゴウシテイ</b> , RGBシテイ |                      |                            |
| ペン1    |                         |                      | 0.0mm, <b>0.1mm</b> ~5.0mm |
| ペン2    |                         | 2.2                  | 0ドット, <b>1ドット</b> ~15ドット   |
|        |                         | グレイタイプ* <sup>2</sup> | 0~8                        |
| ペン8    |                         | 色番号*3                | 1~100                      |
|        |                         | 赤*4                  | <b>0</b> ~255              |
|        |                         | 緑*4                  | <b>0</b> ~255              |
|        |                         | 書* <sup>4</sup>      | <b>0</b> ~255              |

\*1:太さ単位で設定した単位によって、各ペンの太さの設定値の表示が切り替わります。

\*2:共通セットアップメニューの「カラーモード」を「自動」に設定し、HP-GLセットアップメニューの 「カラーモード自動時」で「モノクロ」を選択した場合に表示されます。

\*3:「カラータイプ」を「番号指定」に設定した場合に表示されます。

\*4:「カラータイプ」を「RGB指定」に設定した場合に表示されます。

## ■用紙グループ

| 設定項目    | 設定値                                                            |
|---------|----------------------------------------------------------------|
| 原稿サイズ   | A4, B4, A3, A2, A1, A0, ハガキ, B6,<br>A5, B5, レター, レジャー (11×17)" |
| 出力用紙サイズ | <b>A4</b> , B4*, A3*, ハガキ, B6, A5, B5,<br>レター, レジャー (11×17)" * |

\*:「★」印が付いている項目や設定値はA3サイズ対応機のみ表示されます。

# ■レイアウトグループ

| 設定項目    | 設定値                                     |
|---------|-----------------------------------------|
| 拡大/縮小   | <b>シナイ</b> , ジドウ, シュドウ                  |
| 拡大/縮小率  | 50%~ <b>100%</b> ~200%                  |
| 分割印刷    | <b>シナイ</b> , スル                         |
| 座標回転    | <b>0°</b> , 90°, 180°, 270°             |
| ミラー反転   | <b>シナイ</b> , スル                         |
| クリップモード | <b>プリンタクリップ</b> , プロッタクリップ, ヨウシ<br>クリップ |

### ■排紙グループ

| 設定項目   | 設定値             |
|--------|-----------------|
| 「IN」排紙 | <b>スル</b> , シナイ |
| 「SP」排紙 | <b>スル</b> ,シナイ  |

# ■プロッタグループ

| 設定項目     | 設定項目 設定値                                                                     |  |
|----------|------------------------------------------------------------------------------|--|
| プロッタユニット | 0.02500mm, 0.02488mm                                                         |  |
| プロッタID   | <b>7550B</b> , 7570A, 7575A, 7576A, 7595B, 7596B, 7599A, 7440A, 7475A, 7550A |  |

### ■拡張グループ

| 設定項目        | 設定値                     |
|-------------|-------------------------|
| カルーゼルタイプ    | 1, 2, 3, 4, 5           |
| リプロットモード    | <b>シナイ</b> , スル         |
| 漢字書体        | <b>ゴシック</b> , ID, ミンチョウ |
| フォントID *    | 1~999                   |
| 漢字グラフィックセット | <b>JIS90</b> , JIS78    |
| エンハンスモード    | <b>オン</b> , オフ          |
| カラーモード自動時   | <b>カラー</b> , モノクロ       |
| カラーミックス     | <b>シナイ</b> , スル         |

\*:漢字書体でIDを選択した時のみ設定することができます。

俞 本プリンタには、不揮発性メモリ(設定値を書き込んだり登録したりできるメモリで、電 源をオフにしても内容は消えません)が組み込まれており、HP-GLエミュレーションモ ードの設定値は自動的に登録されます。したがって、いったん値を設定しておけば、他の コントロールコマンドに切り替えても、再びHP-GLエミュレーションモードに戻ったと きに前回と同じ設定値で印刷することができます。

<sup>3</sup> 

# 3.2 HP-GLモードの設定

HP-GLエミュレーションモードの設定項目の内容について説明します。

# 3.2.1 ペングループ

ペングループでは、グラフィックス・プロッタの8種類のペンに対応する線のの太さ(ペ ンの太さ)と色に関する設定を行います。

# (1)ペンの太さを表す単位を設定する(太さ単位)

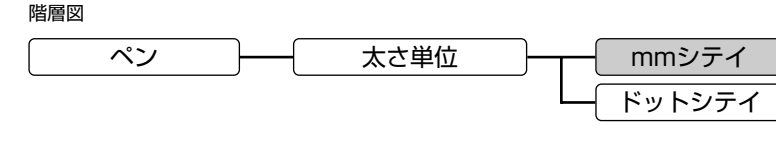

( ) で示した設定値は工場出荷時の値です。)

グラフィックス・プロッタの8種類のペンに対応する線の太さを設定する場合に使用する 単位を選びます。

### ■mmシテイ

線の太さを0.1mm単位で設定できます。

### ■ドットシテイ

線の太さを1ドット単位(300dpiのとき)で設定できます。

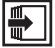

● 「(3) ペンの太さを設定する」 《☞ P.3-7》

# (2) カラー印刷時のペン色の指定方法を設定する (カラータイプ)

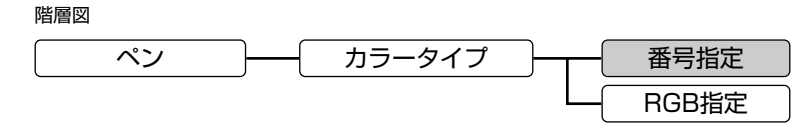

( ) で示した設定値は工場出荷時の値です。)

グラフィックス・プロッタの8種類のペンに対応する色(カラー)の指定方法を設定しま す。

### ■番号指定

あらかじめ設定されている色サンプルの番号で指定します。

### ■RGB指定

RGB(赤、緑、青)の値を任意に指定して色を決定します。

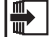

● 「(5) カラー印刷時のペン色を色番号で設定する」 《☞ P.3-10》

「(6) カラー印刷時のペンの色をRGB値で設定する | 《 ☞ P.3-11 》

(3) ペンの太さを設定する(太さ)

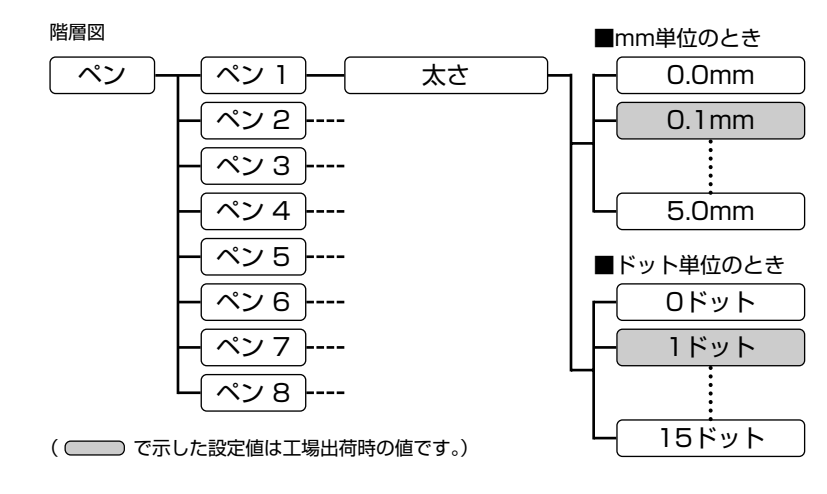

グラフィックス・プロッタの8種類のペンに対応する線の太さを設定します。

太さの単位は、ペングループの「太さ単位」でミリ単位またはドット単位を設定できます。

- 【単 位】 0.1mmまたは1ドット(300dpi時)
- 【範 囲】 0.0~5.0mmまたは0ドット~15ドット ただし、0.0mmを設定すると解像度に関係なく1ドットの太さになります。

山山工場出荷時の設定では、線の太さの単位がミリ単位になっています。

ドット単位で指定する場合、300dpiのときのドット数で設定します。600dpiのときは、 指定したドット数の2倍のドット数になります。

0.1ミリ単位で設定した場合は、解像度に関係なく印刷時の線の太さが設定した太さになります。

拡大/縮小モードで印刷した場合も、それぞれのペンの線の太さはここで指定した太さに なります。 図面を拡大した場合、ベタ塗りを行うときは、輪郭線より太い線を使用しないと塗りつぶ せない部分(白く抜けた部分)ができることがあります。 また、図面を縮小した場合、1ドット幅の線で間隔をつめて塗りつぶしを行うと、縮小率 の関係で塗りつぶしの領域に白い線が出ることがあります。

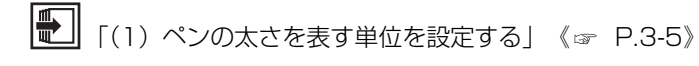

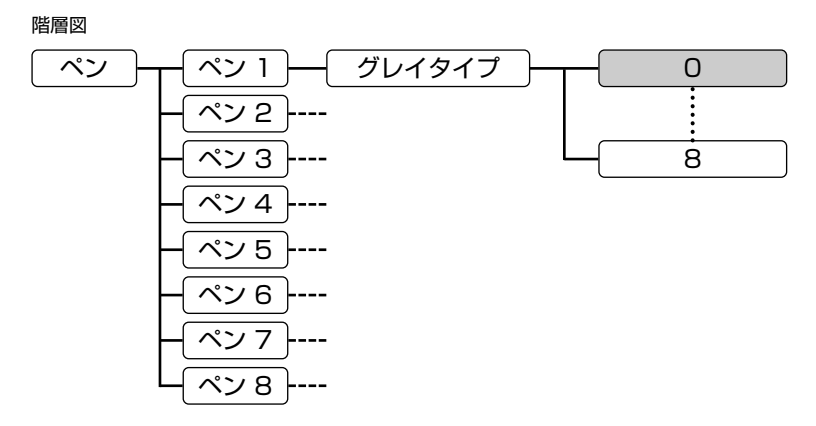

( ) で示した設定値は工場出荷時の値です。)

グラフィックス・プロッタの8種類のペンの色に対応するグレイの濃淡を設定します。 カラー描画の代わりに、9種類のグレイパターンによる濃淡で色の違いを表現します。 共通セットアップメニューの「カラーモード」を「自動」に設定し、HP-GLセットアッ プメニューの「カラーモード自動時」を「モノクロ」に設定した場合に表示されます。

【範囲】0~8

それぞれの番号に対応するグレイパターンは、「サンプルプリントA」を参照してください。

モノクロ印刷では、グレイタイプをドットパターンで表現しているため、同じペンの太さ やグレイタイプで線を描いても、作図位置や方向などによって線が異なって見えることが あります(特にグレイタイプを5、ペンの太さを7ドット以上に設定した場合)。

# (5) カラー印刷時のペン色を色番号で設定する(色番号)

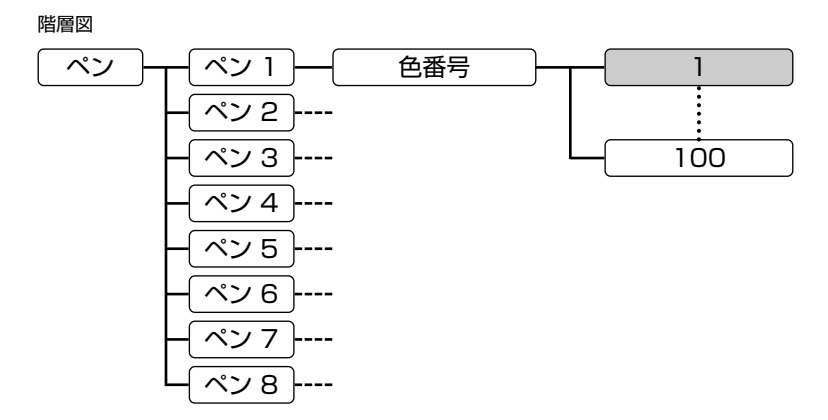

( ) で示した設定値は工場出荷時の値です。)

グラフィックス・プロッタの8種類のペンに対応する色(カラー)を色番号で設定します。

【範囲】1~100 サンプルプリントAで印刷される1から100番の色サンプルからそれぞれの ペンの色を選択します。初期状態は1(黒)となります。

この設定項目は、「カラータイプ」の設定で「番号指定」を選択した場合のみ表示されま す。

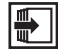

● 「(2) カラー印刷時のペン色の指定方法を設定する」 《☞ P.3-6》

(6) カラー印刷時のペン色をRGB値で設定する(赤、緑、青)

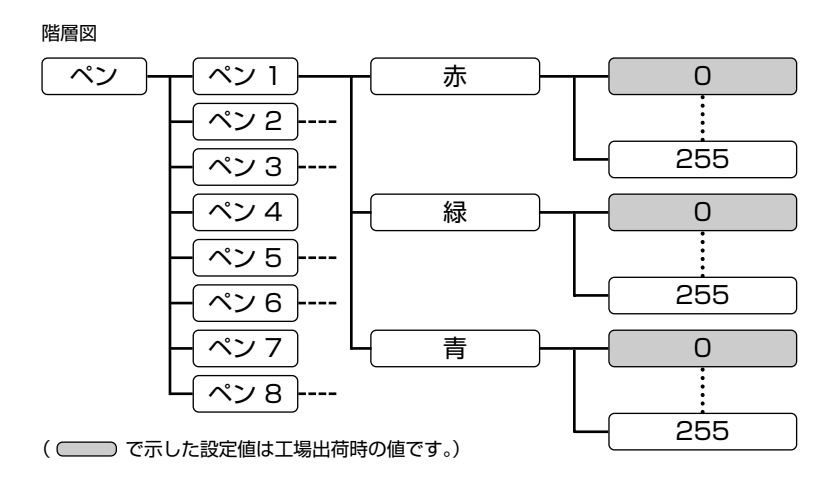

グラフィックス・プロッタの8種類のペンに対応する色(カラー)をRGB値で設定します。

【範囲】0~255

赤(Red)、緑(Green)、青(Blue)のそれぞれの濃淡を0から255の範 囲で指定し、ユーザ独自の色を設定します。初期状態はRGBともに0となり ます。

Cの設定項目は、「カラータイプ」の設定で「RGB指定」を選択した場合のみ表示されます。

「(2) カラー印刷時のペン色の指定方法を設定する」 《 🖙 P.3-6》

# 3.2.2 用紙グループ

用紙グループでは、作図を行ったときの用紙サイズに関する設定を行います。

# (1) 作図データのサイズを設定する(原稿サイズ)

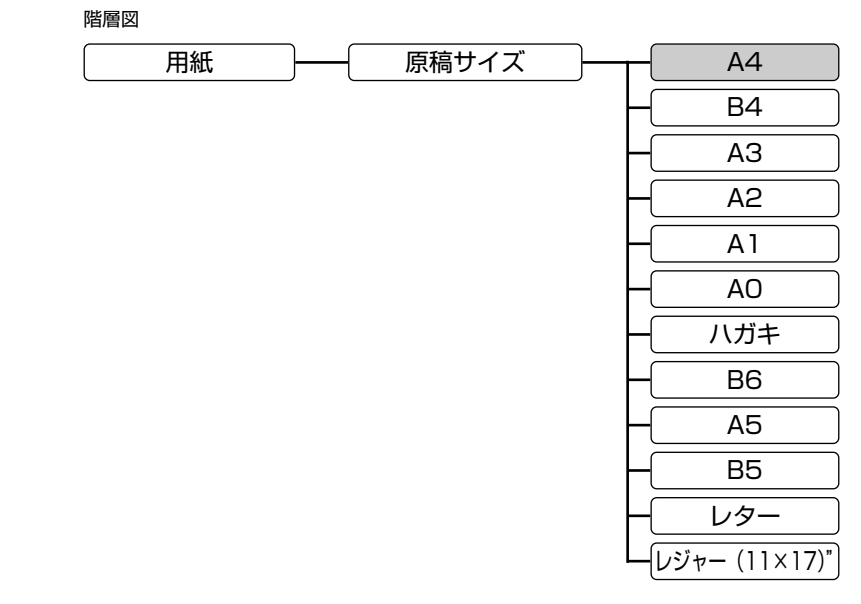

( ) で示した設定値は工場出荷時の値です。)

作図データのサイズを設定します。

■A4、B4、A3、A2、A1、A0、ハガキ、B6、A5、B5、レター、 レジャー (11×17)"

それぞれの定型サイズが選べます。

作図データのサイズは、論理的なサイズであり、実際に印刷するときにセットする用紙サイズと同じとは限りません。

印刷する用紙サイズは、右のようにディスプレイ表 示で確認できます。作図データのサイズはディスプ レイでは確認できません。 用紙名は2ケタで表示され、次のサイズは略名が表示

されます。

- ■はがき : 『HG』
- ■レター :『LT』
- ■レジャー:『LD』

| HP-GL | A4 C1 |
|-------|-------|
|       |       |
|       |       |

拡大/縮小モードや分割印刷モードがオフの場合、作図データのサイズと印刷時の用紙サイズが異なると用紙交換のメッセージが表示されます。この場合は、エラースキップの操作を行ってください。

また、作図データのサイズと実際の用紙サイズが異なったままでは印刷できませんので、 印刷する用紙サイズを作図データのサイズに合わせるか、または拡大/縮小モードや分割 印刷モードをオンにしてください。

▶ [2.1 用紙サイズと作図範囲」《☞ P.2-1》

# (2) 拡大/縮小時の用紙サイズを設定する(出力用紙サイズ)

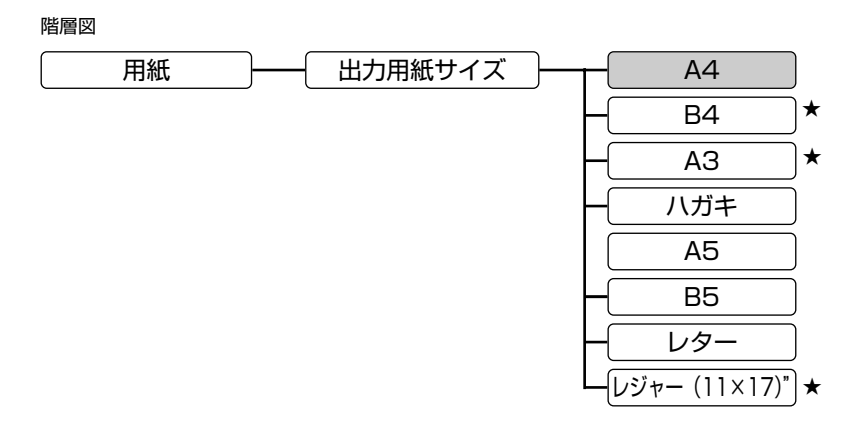

( \_\_\_\_\_ で示した設定値は工場出荷時の値です。) (「★」印が付いている項目や設定値はA3サイズ対応機のみ表示されます。)

レイアウトグループの「拡大/縮小」を「自動」もしくは「手動」に設定している場合に、 出力したい用紙サイズを設定します。

■A4、B4、A3、ハガキ、A5、B5、レター、レジャー(11×17)" 選択された用紙サイズに拡大/縮小して出力します。

HP-GLモードの設定

# 3.2.3 レイアウトグループ

レイアウトグループでは、拡大や縮小、分割、回転など、作図データの印刷時に使用でき る機能に関する設定を行います。

(1) 作図データを拡大/縮小して印刷する(拡大/縮小)

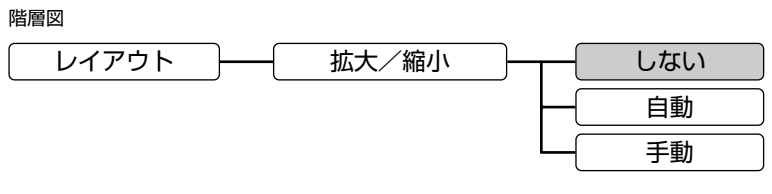

( \_\_\_\_\_ で示した設定値は工場出荷時の値です。)

拡大/縮小モードを設定します。

■しない

拡大/縮小を行いません。

作図データを等倍でセットされた用紙に印刷します。

「原稿サイズ」の設定より小さい用紙に印刷した場合、はみ出した図形や文字は描画されません。

### ■自動

定型用紙間での拡大/縮小を行います。 作図データを「出力用紙サイズ」で設定した用紙に収まるような倍率で拡大または縮小 印刷が行われます。

#### ■手動

倍率指定による拡大/縮小を行います。 指定した倍率で作図データを拡大または縮小して印刷します。

### (2) 拡大/縮小時の倍率を設定する(拡大/縮小率)

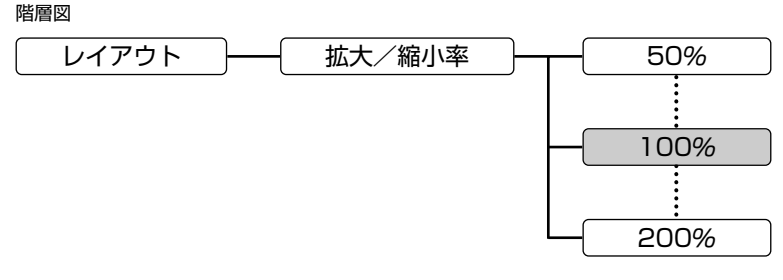

( ) で示した設定値は工場出荷時の値です。)

メニューの「拡大/縮小」で拡大/縮小モードを「手動」に設定した場合、作図データを 拡大または縮小する倍率を設定します。

■50%~200%

倍率を設定します。

【単 位】パーセント

【範囲】 50%~200%

倍率は、面積比率ではなく、幅および高さの比率です。

♪♪♪ たとえば、用紙クリップモードでA3サイズ(420×297mm)の作図データをA4サイ ズ(297×210mm)の用紙に縮小印刷する場合、短辺の縮小率は70.70%、長辺の縮 小率は70.71%であるため、最大70%に縮小すればA4用紙に収まることになります。

● 「2.3 作図データの拡大/縮小」 《☞ P.2-16》

「(1) 作図データを拡大/縮小して印刷する| 《 ☞ P.3-15》

# (3) 作図データを2ページに分けて印刷する(分割印刷)

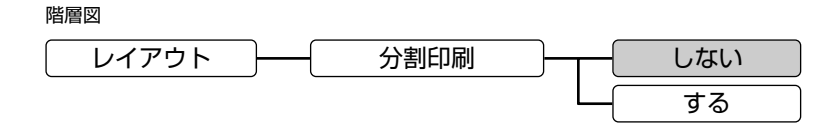

( \_\_\_\_\_ で示した設定値は工場出荷時の値です。)

分割印刷モードを設定します。

### ■しない

分割印刷を行いません。

作図データ1枚は、用紙1枚に印刷されます。

### ■する

分割印刷を行います。

作図データ1枚は、左右または上下に分割され、作図データの1/2のサイズの用紙2枚 に印刷されます。

たとえば、A3サイズ対応機の場合、A2サイズの作図データは、A3サイズの用紙2枚 に分割することにより、等倍(100%)で印刷できます。

# (4) 座標系の回転を設定する(座標回転)

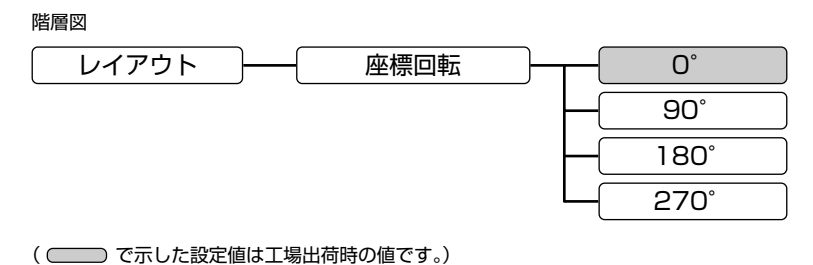

印刷時の座標系の回転を設定します。

■0°、90°、180°、270°

回転角度を90°単位で指定します。0°のときは座標を回転しません。

 座標回転とミラー反転の機能を組み合わせると、た とえば円筒形の上面と下面の図を印刷するような場 合に、どちらか一方の作図データがあれば両方の図 を印刷できます。ミラー機能では、上面から見た場 合の文字や数字なども下面からでは逆に投影される ことになります。

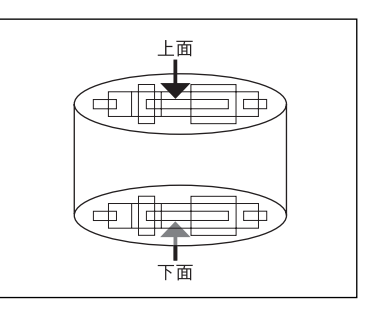

● 座標回転とミラー機能による座標の向き → 「2.2 座標系(3)座標の回転とミラー機能」 《 ☞ P.2-14》

# (5) ミラー反転を設定する(ミラー反転)

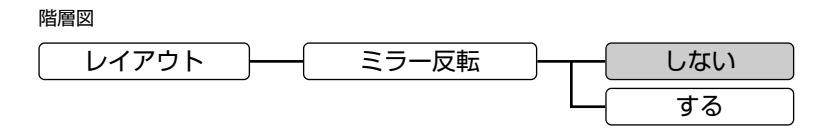

( ) で示した設定値は工場出荷時の値です。)

印刷時の座標系のミラー反転を設定します。

### ■しない

座標のミラー反転を行わず、通常に印刷します。

#### ■する

作図データの座標を印刷時にミラー反転します。

▲ ミラー反転の基準は、用紙の短辺方向 の座標軸の中心点を通る垂線になります。

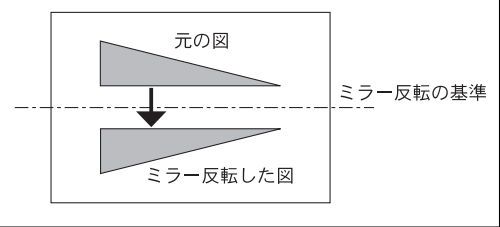

● 座標回転とミラー機能による座標の向き → 「2.2 座標系(3)座標の回転とミラー機能」
《 ☞ P.2-14》

# (6) クリップモードを設定する (クリップモード)

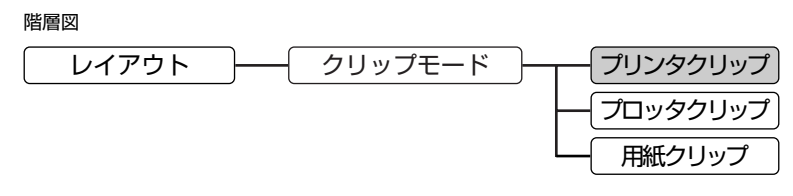

( ) で示した設定値は工場出荷時の値です。)

本プリンタにセットされた用紙に対して作図できる範囲を選択します。

■プリンタクリップ

本プリンタの有効印字領域(用紙の各端から5mm内側)を作図範囲にします。

■プロッタクリップ

プロッタごとに設定されたプロット限界(ペンが移動可能な最大範囲)を作図範囲にします。

■用紙クリップ

用紙サイズをそのまま作図範囲にします。

▲ たとえば、A3サイズ対応機でB4サイズの用紙を使用する場合、それぞれのクリップモ ードでの作図範囲は次のようになります(図はHP7550Bの場合です)。

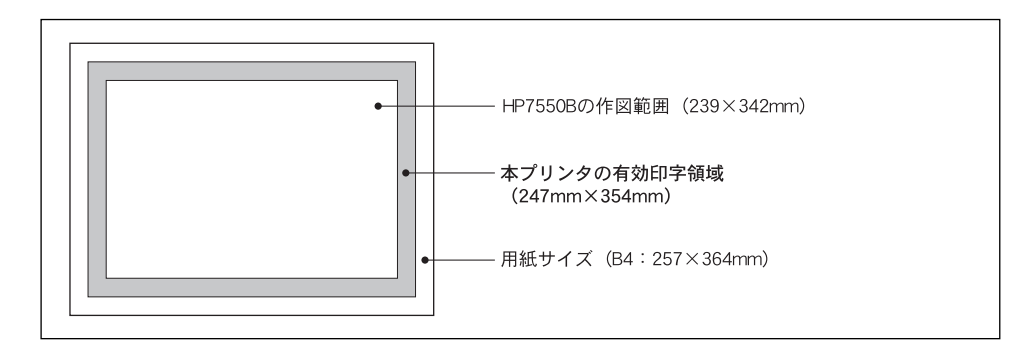

# R

「用紙クリップ」を選択した場合、本プリンタの機種によって有効印字領域を超える部分 が印刷されない場合があります。

► [2.1.3 作図範囲」《☞ P.2-4》

HP-GLモードの設定

# 3.2 HP-GLモードの設定 3-21

# 3.2.4 排紙グループ

排紙グループでは、HP-GL命令の排紙動作についての設定を行います。

# (1) IN命令による排紙を設定する(IN排紙)

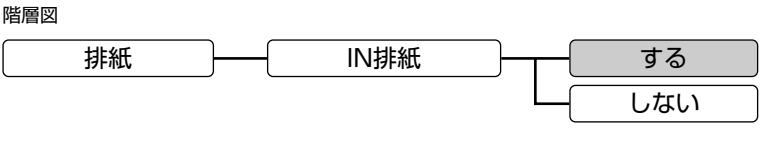

<sup>(</sup> \_\_\_\_\_ で示した設定値は工場出荷時の値です。)

HP-GL命令で設定されたパラメータを初期状態に戻す「初期値設定命令IN」を受信したとき、現在のページの印刷・排紙を行うかどうかを選択します。

### ■する

現在のページの作図データを印刷して排紙したあと、リセット処理が行われます。ただし、ページ内に作図データがない場合は、設定に関係なく排紙は行われません。

### ■しない

設定パラメータのリセット処理のみ行われます。

M期値設定命令INによる排紙は、新規の作図データの先頭でIN命令を送っているソフト ウェアを使用している場合に有効です。

● リセット処理の内容 →「4.2.2 HP-GL命令(30)初期値設定命令」《☞ P.4-43》

# (2) SP命令による排紙を設定する (SP排紙)

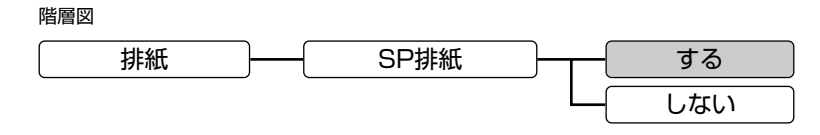

( \_\_\_\_\_ で示した設定値は工場出荷時の値です。)

「ペン選択命令SP」を受信した場合に、現在のページの印刷・排紙を行うかどうかを選択します。

### ■する

ペン命令によってペンの格納が指示(パラメータがOまたは指定されていないとき)された場合に、現在のページの作図データを印刷して排紙します。 ただし、ページ内に作図データがない場合は、設定に関係なく排紙は行われません。

### ■しない

ペンの種類(太さ/グレイタイプ)のみをパラメータにしたがって変更します。

ペン選択命令SPによる排紙は、作図データの最後でSP命令を送っているソフトウェア を使用している場合に有効です。

【記】ペンの選択→「4.2.2 HP-GL命令(70)ペン選択命令SP」 《☞ P.4-76》

# 3.2.5 プロッタグループ

プロッタグループでは、エミュレーション対象とするグラフィックス・プロッタに関する 設定を行います。

(1) プロッタユニットを設定する(プロッタユニット)

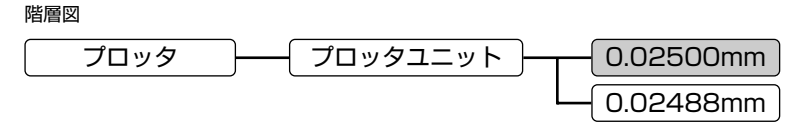

( 〇〇〇〇) で示した設定値は工場出荷時の値です。)

エミュレーション対象のグラフィックス・プロッタのプロッタユニットを選択します。プ ロッタユニットとは、用紙上で位置指定できる最小の単位のことです。

### ■0.02500mm

プロッタユニットが1mm当たり40ドット(1インチ当たり1016ドット)になります。

### ■0.02488mm

プロッタユニットが1mm当たり40.2ドット(1インチ当たり1021ドット)になります。

# (2) プロッタの機種を設定する(プロッタID)

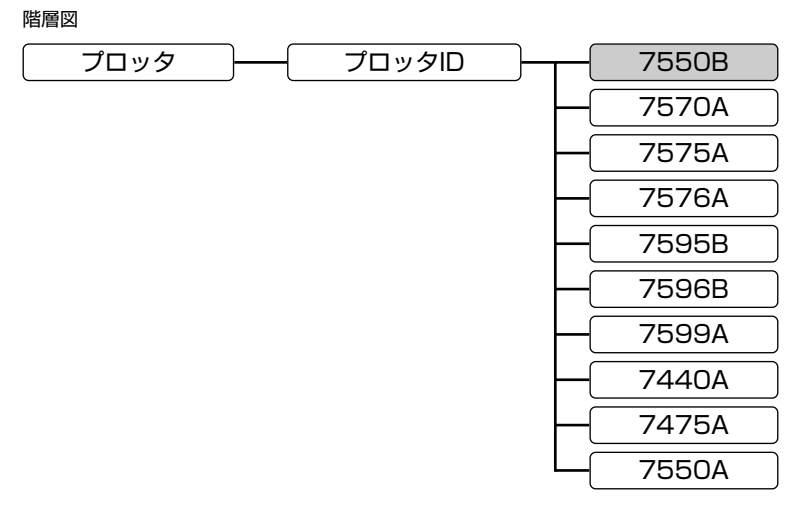

( \_\_\_\_\_ で示した設定値は工場出荷時の値です。)

エミュレーション対象のグラフィックス・プロッタのIDを選択します。

プロッタIDの設定によって、座標の原点位置をはじめ、プリンタクリップ、パラメータ、 HP-GL命令などの内容が決定します。

| <br>それぞれのプロッタで印刷可能な最大用紙サイズ、 | 用紙の種類、 | ペン本数、 | 原点位置は次 |
|-----------------------------|--------|-------|--------|
| のとおりです。                     |        |       |        |

| プロッタ  | 最大用紙サイズ | 用紙の種類     | ペン本数 | 原点位置 |
|-------|---------|-----------|------|------|
| 7550B | AЗ      | カット紙      | 8    | 左下   |
| 7570A | AЗ      | カット紙      | 8    | 中央   |
| 7575A | A1      | カット紙      | 8    | 中央   |
| 7576A | AO      | カット紙      | 8    | 中央   |
| 7595B | AO      | カット紙      | 8    | 中央   |
| 7596B | AO      | カット紙/ロール紙 | 8    | 中央   |
| 7599A | AO      | カット紙/ロール紙 | 8    | 中央   |
| 7440A | A4      | カット紙      | 8    | 左下   |
| 7475A | A3      | カット紙      | 8    | 左下   |
| 7550A | A3      | カット紙      | 8    | 左下   |

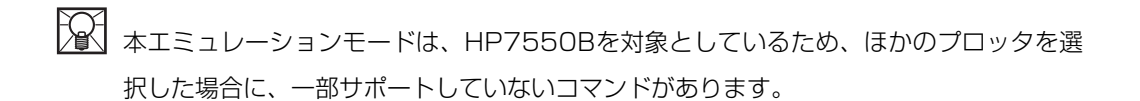

# 3.2.6 拡張グループ

拡張グループでは、文字の設定やHP-GL命令による動作の設定などを行います。

(1) ペン・カルーゼルのタイプを設定する (カルーゼルタイプ)

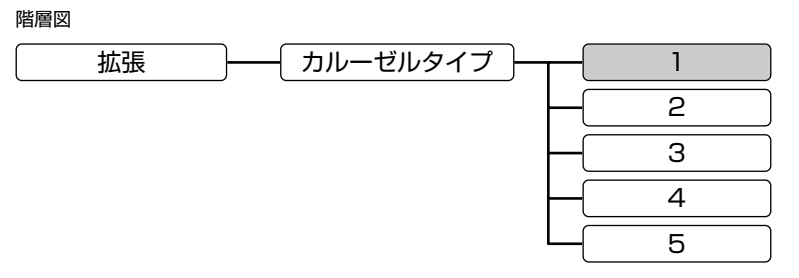

( 〇〇〇〇) で示した設定値は工場出荷時の値です。)

「ペン・カルーゼルタイプ出力命令OT」を受信したときに出力するペン・カルーゼルのタ イプを設定します。

#### ∎1、2、3、4、5

OT命令によって出力する値とカルーゼルタイプは次のとおりです。

| 値 | カルーゼルタイプ        |  |
|---|-----------------|--|
| 1 | 普通紙用ファイバー・チップペン |  |
| 2 | ボールペン           |  |
| 3 | 注入式インクペン        |  |
| 4 | OHP用ファイバー・チップペン |  |
| 5 | 使い捨てインクペン       |  |

# (2) リプロットモードを設定する (リプロットモード)

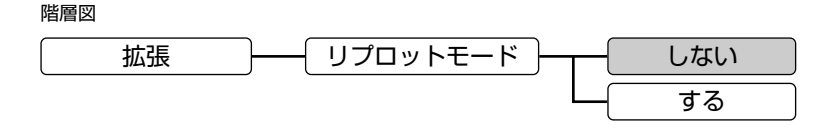

<sup>(</sup> \_\_\_\_\_ で示した設定値は工場出荷時の値です。)

リプロットとは、プロッタIDが7550Aのときに「リプロットバッファストア命令BF」 以降のHP-GL命令をリプロットバッファに登録し、「リプロット命令RP」によって再描 画する機能です。

このリプロットバッファへの登録を行うかどうかを設定します。

#### ■しない

BF命令を受信しても、リプロットバッファにHP-GL命令を登録しません。

■する

BF命令を受信すると、以降のHP-GL命令をリプロットバッファに登録します。

L プロッタIDが、7550Bのときは、データの最初からすべてのコマンドをリプロットバッファに登録します。

また、上記以外のプロッタIDのときは、リプロットバッファへの登録は行いません。

- リプロットモードの設定を「しない」にした場合は、「リプロットバッファストア命令BF」 および「リプロット命令RP」を受信しても無視されます。
- 「4.2.2 HP-GL命令(5) リプロットバッファストア命令BF」《☞ P.4-18》
   「4.2.2 HP-GL命令(62) リプロット命令RP」《☞ P.4-70》

HP-GLモードの設定

# (3) 漢字の書体を設定する(漢字書体)

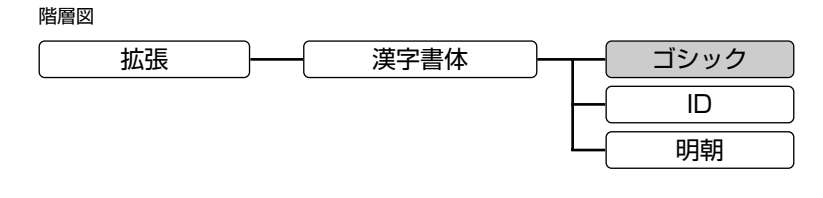

( ) で示した設定値は工場出荷時の値です。)

2バイトコード文字(漢字)の書体を設定します。

## ■ゴシック

ゴシック体で印刷します。

∎ID

フォントIDで設定したオプションの書体で印刷します。

■明朝

明朝体で印刷します。

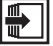

● 「(4) オプションの漢字書体を設定する」 《☞ P.3-29》

### (4) オプションの漢字書体を設定する(フォントID)

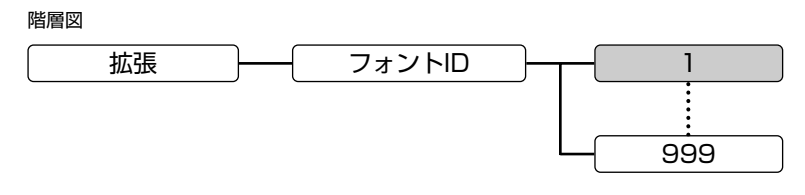

( \_\_\_\_\_ で示した設定値は工場出荷時の値です。)

メニューの「漢字書体」で「ID」を設定した場合、印刷するオプションの漢字書体の番 号を設定します。

【範囲】1~999

- Cの設定項目は、拡張グループの「漢字書体」が「ID」に設定されている場合のみ設定 することができます。
- 「(3) 漢字の書体を設定する」 《☞ P.3-28》

### (5) JISコードの種類を切り替える(漢字グラフィックセット)

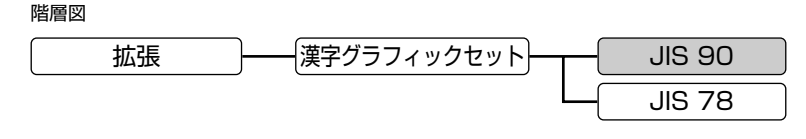

( \_\_\_\_\_ で示した設定値は工場出荷時の値です。)

JISコードで使用する漢字グラフィックセットを設定します。

■JIS 90(新JIS)

新JISの漢字グラフィックセットを使用します。

新JISコードは、旧JISコードに特殊記号、罫線、漢字などを追加・変更したものです。

### ■JIS 78 (旧JIS)

旧JISの漢字グラフィックセットを使用します。

- グラフィックセットとは、コンピュータから送られてくるコードに対して、どの文字を割 り当てるかを取り決めたもので、それを表にしたものがコード表です。漢字コードは、 1978年版の旧JIS(JIS 78)と、1990年版の新JIS(JIS 90)に準拠しています。 新JISでは、新しい特殊記号39文字と罫線32文字が追加されているほか、約300種類の 漢字のフォントが変更されています。
- 「付録11. コード表」 《☞ P.app.28》

# (6) エンハンスモードを設定する(エンハンスモード)

階層図

 拡張
 エンハンスモード
 オン

 オフ

( \_\_\_\_\_ で示した設定値は工場出荷時の値です。)

HP7550Bが持つエンハンスモードの切り替えを設定します。

### ■オン

エンハンスモードを使用します。

#### ■オフ

スタンダードモードを使用します。

L スタンダードモードのときは、「ウィンドウ設定命令IW」、「ウィンドウ出力命令OW」の 座標単位がプロッタユニットになり、エンハンスモードのときはユーザユニットになりま す。

また、「任意文字作成命令UC」では、それぞれのモードによって文字間隔フィールドの グリッド数が異なります。

- 本エミュレーションモードでは、プロッタIDに関わらず、IW命令、OW命令、UC命令の 動作はエンハンスモード/スタンダードモードの設定に従います。
- 「4.2.2 HP-GL命令(33) ウィンドウ設定命令IW」《☞ P.4-46》
   「4.2.2 HP-GL命令(50) ウィンドウ座標出力命令OW」《☞ P.4-59》
   「4.2.2 HP-GL命令(74) ユーザ定義文字プロット命令UC」《☞ P.4-79》

HP-GLモードの設定

(7) 自動モード時の印刷方法(カラー/モノクロ)を設定する

(カラーモード自動時)

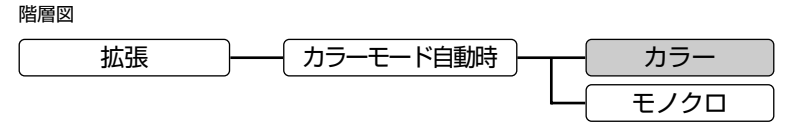

( ) で示した設定値は工場出荷時の値です。)

プリンタの本体側でカラーモードを「ジドウ」に設定している場合に、カラー印刷を行う か、モノクロ印刷を行うかを選択します。

### ■カラー

「ジドウ」設定時にカラー印刷を行います。

### ■モノクロ

「ジドウ」設定時にモノクロ印刷を行います。

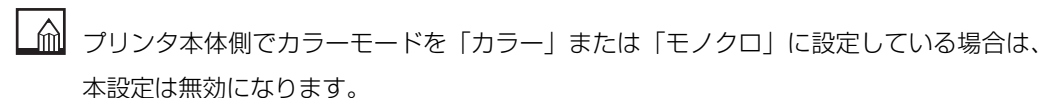

# (8) カラーミックスを設定する(カラーミックス)

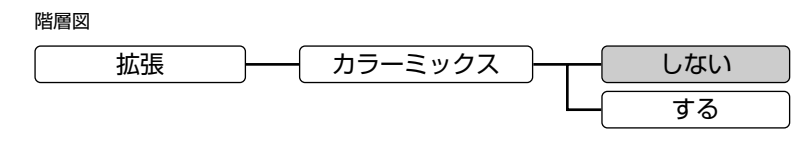

( \_\_\_\_\_ で示した設定値は工場出荷時の値です。)

カラー描画の際に、線と線が重なった部分を混色するかしないかの切り替えを行います。

### ■しない

後に書いた線で上書きされます。

#### ■する

線が重なった部分を混色します。

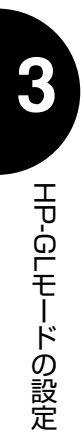

制御命令

HP-GLエミュレーションモードで使用できる制御コードについて説明し ます。独自の制御プログラムを作成するときなどに、必要に応じてお読 みください。

作図データや文字を本プリンタで印刷する際は、制御命令によって作図の細かい指示が行われています。本エミュレーションモードでは、グラフィックス・プロッタ7550BでサポートしているHP-GL (Hewlett Packard-Graphics Language)命令によって図面やグラフを描くことができます。

アプリケーションソフトウェアを使用して印字するときは、アプリケーションソフトウェ ア側で自動的にこの制御命令を送り出しています。独自に作成したプログラムで印字する 場合は、本章の説明をご覧ください。

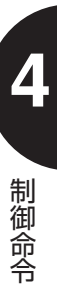
### 4.1 制御命令の種類

HP-GL命令には、決まった書式があります。

たとえば、HP-GLの作図命令を使って、座標(1000,500)から(2000,3000) の位置まで直線を引く場合、次のような命令を送ります。

PA1000,500; PD; PA2000,3000; PU;

本プリンタは、この命令を受け取ると、座標(1000,500)に現在位置を移動して、 その点から座標(2000,3000)までの間に、現在選択されているペンで直線を引き ます。

「PA」、「PD」などの先頭のアルファベットの2文字が命令を示します。 命令によっては、いくつかのパラメータをともなうものがあります。 たとえば、「PA」の後ろには座標を示す2つのパラメータが必要になります。パラメータ が複数の場合は、パラメータの間に「,」をつけてパラメータを区切ります。 また、命令の最後には、その命令の終わりを示すターミネータ「:」を付けます。パラメ ータの不要な命令では、省略することも可能で、次の命令を続けて送ることもできます。 (本エミュレーションモードでは、HP-IBインタフェースを使用できませんので、[LF]コ ードをターミネータとして使用することはできません。)

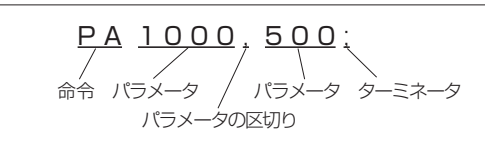

なお、文字プロットに関する命令(LB命令)では、ターミネータに[ETX]コードを使用 します。

文字プロット命令以降に続く文字列データの最後に[ETX]コードを付加します。ただし、 ホストコンピュータ上の問題で[ETX]コードを使用できない場合は、ターミネータ設定 命令によって[ETX]コードをほかの文字キャラクタに変更することも可能です。

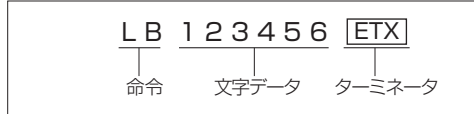

このほか、HP-GL命令には本プリンタからホストコンピュータに対して座標位置や状態 などを出力する命令があります。出力命令に対して本プリンタが出力するデータの最後に もターミネータが付加されており、これはCRコード(CR)(TERM)と表記します) となっています。このターミネータは出力モード設定命令[ESC].Mによって、ほかの文 字キャラクタに変更することが可能です。

HP-GL命令のパラメータには、次の3種類のデータの種類(型)があります。

| 整数型 | 整数値を指定します。<br>● 整数型の指定範囲:−8388608~+8388607<br>例:ペン選択命令 SPI;                             |
|-----|-----------------------------------------------------------------------------------------|
| 実数型 | 整数値を指定します。<br>●実数型(sd)の指定範囲:−8388608.00000000~+8388607.00000000<br>例:絶対文字方向命令 DI2.5,−2; |
| 文字型 | 文字、数式、文字変数などを指定します。<br>例:文字プロット命令 LBPLOTTER <b>ETX</b>                                  |

表中の指定範囲は、HP-GLでエラーにならない値であり、実際の有効範囲(パラメータ として意味を持つ値)は命令によって異なります。 命令によっては、パラメータを必ず指定するものと、省略できるものがあります。以降の 説明では、それぞれのパラメータを2種類のカッコで区別しています。 また、カッコの中には、パラメータのデータ型を示します。

- ●く 〉:必ず指定するパラメータ
- ●《 》:省略できるパラメータ
- ●〈 (i)〉 : 整数型
- ●〈 (sd)〉:実数型
- ●〈 (DEC)〉 : 整数型文字データ(10進数)
- ●〈 (ASC)〉 :文字型データ(ASCII文字)

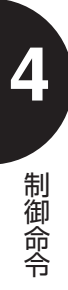

## 制御命令の説明の読み方 制御命令の名称 (4)相対座標円弧プロット命令 現在のペン位置からの相対的な位置を中心とし、現在のペン位置が始点となる円弧を描き ます。

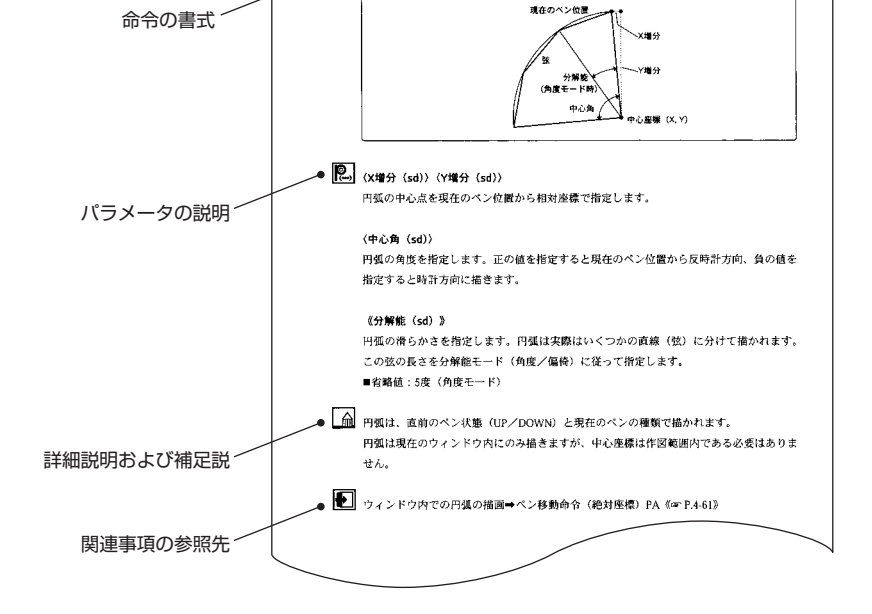

● 書 式 AR (X増分 (sd))、(Y増分 (sd))、(中心角 (sd)) 《、分解能 (sd) 》;

制御命令

機能の説明

### (1)制御コード

| 機能           | 書   | 式   | 参照   |
|--------------|-----|-----|------|
| 文字プロットターミネータ | ETX | 03h | 4-11 |
| バックスペース      | BS  | 08h | 4-11 |
| 1/2バックスペース   | HT  | 09h | 4-12 |
| ラインフィード      | LF  | OAh | 4-12 |
| 逆ラインフィード     | VT  | OBh | 4-12 |
| キャリッジリターン    | CR  | ODh | 4-12 |
| 補助文字セットの選択   | SO  | OEh | 4-13 |
| 標準文字セットの選択   | SI  | OFh | 4-13 |
| スペース         | SP  | 20h | 4-14 |
| 1文字だけG2ヘシフト  | SS2 | 8Eh | 4-14 |
| 1文字だけG3ヘシフト  | SS3 | 8Fh | 4-14 |

### (2) HP-GL命令

| 機能              | 書式                                                                    | 参照   |
|-----------------|-----------------------------------------------------------------------|------|
| 絶対座標円弧プロット命令    | AA〈X座標(sd)〉、〈Y座標(sd)〉,〈中心角(sd)〉<br>《, 分解能(sd)》;                       | 4-15 |
| 印刷開始命令          | AF;                                                                   | 4-16 |
| 印刷開始命令          | AH ;                                                                  | 4-16 |
| 相対座標円弧プロット命令    | AR〈X増分(sd)〉、〈Y増分(sd)〉、〈中心角(sd)〉<br>《,分解能(sd)》;                        | 4-17 |
| リプロットバッファストア命令  | BF;                                                                   | 4-18 |
| ラベル文字列ストア命令     | BL《文字列(ASC)》;                                                         | 4-19 |
| 補助文字セット指定命令     | CA《文字セット番号(i)》;                                                       | 4-20 |
| 円プロット命令         | Cl〈半径(sd)〉《, 分解能(sd)》;                                                | 4-21 |
| 文字セット選択モード指定命令  | CM《スイッチモード(i)《,フォールトバックモ<br>ード(i)》》:                                  | 4-22 |
| ペン移動命令(文字数単位)   | CP《横方向文字数(sd)》《,縦方向行数(sd)》;                                           | 4-23 |
| 標準文字セット指定命令     | CS《文字セット番号(i)》;                                                       | 4-24 |
| 分解能モード指定命令      | CT《モード (i) 》;                                                         | 4-25 |
| 標準値状態設定命令       | DF;                                                                   | 4-26 |
| 絶対値による文字方向設定命令  | DI《run値(sd)》《, rise値(sd)》;                                            | 4-27 |
| ダウンロードキャラクタ定義命令 | DL《文字番号(i)《, コントロール値(i)》, X座標<br>値(i), Y座標値(i),《, コントロール値<br>(i) 》,》; | 4-28 |

| 機能               | 書式                                                                                        | 参照   |
|------------------|-------------------------------------------------------------------------------------------|------|
| 相対値による文字方向設定命令   | DR《run值(sd)》《, rise值(sd)》;                                                                | 4-29 |
| 文字スロット指定命令       | DS《スロット番号(sd)《,文字セット番号<br>(sd) 》》:                                                        | 4-30 |
| 文字列ターミネータ指定命令    | DT〈文字 (ASC)〉;                                                                             | 4-31 |
| 絶対座標長方形プロット命令    | EA〈X座標(sd)〉,〈Y座標(sd)〉;                                                                    | 4-32 |
| 多角形外周プロット命令      | EP;                                                                                       | 4-33 |
| 相対座標長方形プロット命令    | ER〈X増分 (sd)〉,〈Y増分 (sd)〉;                                                                  | 4-34 |
| NCPセル間隔設定命令      | ES《文字間隔(sd)《,行間隔(sd)》》:                                                                   | 4-35 |
| 扇形プロット命令         | EW〈半径(sd)〉、〈始点角(sd)〉,〈中心角(sd)〉<br>《,分解能(sd)》;                                             | 4-36 |
| 多角形塗りつぶし命令       | FP ;                                                                                      | 4-37 |
| 塗りつぶし選択命令        | FT《種類(i)《, 間隔(sd)《, 角度(sd)》》》;                                                            | 4-38 |
| グループカウント指定命令     | GC《カウント番号(sd)》;                                                                           | 4-39 |
| バッファサイズ変更命令      | GM《ポリゴンバッファサイズ(i)》《,ダウンロー<br>ドキャラクタバッファサイズ(i)》《,リプロット<br>バッファサイズ(i)》《,ベクタバッファサイズ<br>(i)》; | 4-40 |
| マスク値設定命令         | IM〈Eマスク値(i)〉《, Sマスク値(i)《, Pマスク<br>値(i)》》:                                                 | 4-41 |
| 初期値設定命令          | IN ;                                                                                      | 4-42 |
| 初期値設定命令          | IN-1;                                                                                     | 4-43 |
| PIとP2入力命令        | IP《PIのX座標(i), PIのY座標(i)》《, P2のX座<br>標(i), P2のY座標(i)》:                                     | 4-44 |
| 文字スロット呼び出し命令     | IV 《スロット番号 (i) 《, 方向 (i)》》;                                                               | 4-45 |
| ウィンドウ設定命令        | ₩《左下のX座標(i), 左下のY座標(i), 右上のX<br>座標(i), 右上のY座標(i*)》;                                       | 4-46 |
| 文字プロット命令         | LB《文字列データ(ASC)》ETX                                                                        | 4-47 |
| 文字プロット位置指定命令     | LO《基準位置(i)》ETX                                                                            | 4-48 |
| 線の種類選択命令         | LT《パターン番号(i)《, パターン長(sd)》》;                                                               | 4-50 |
| 印刷開始命令           | NR ;                                                                                      | 4-51 |
| 現在位置とペン状態出力命令    | 0A ;                                                                                      | 4-51 |
| 命令された位置とペン状態出力命令 | OC ;                                                                                      | 4-52 |
| エラー出力命令          | OE ;                                                                                      | 4-53 |
| プロット要求出力命令       | OF;                                                                                       | 4-54 |
| グループカウント出力命令     | OG :                                                                                      | 4-54 |
| ハードクリップリミット出力命令  | ОН ;                                                                                      | 4-55 |
| 機種識別コード出力命令      | 01 ;                                                                                      | 4-55 |

\*1:7550Bでユーザユニットの場合は(sd)

| 機能              | 書式                                                                                | 参照   |
|-----------------|-----------------------------------------------------------------------------------|------|
| 文字列情報出力命令       | OL;                                                                               | 4-56 |
| オプション出力命令       | 00;                                                                               | 4-56 |
| PIとP2出力命令       | OP;                                                                               | 4-57 |
| ステータス出力命令       | OS ;                                                                              | 4-58 |
| ペン・カルーゼルタイプ出力命令 | OT ;                                                                              | 4-59 |
| ウィンドウ座標出力命令     | OW ;                                                                              | 4-59 |
| ペン移動命令(絶対座標)    | PA《X1座標(i/sd),Y1座標(i/sd)》《,X2<br>座標(i/sd),Y2座標(i/sd),,Xn座標<br>(i/sd),Yn座標(i/sd)》; | 4-60 |
| ラベルバッファリプロット命令  | PB;                                                                               | 4-61 |
| ペン下げ命令          | PD《X1座標(i/sd),Y1座標(i/sd)》《,X2<br>座標(i/sd),Y2座標(i/sd),,Xn座標<br>(i/sd),Yn座標(i/sd)》; | 4-62 |
| 印刷開始命令          | PG;                                                                               | 4-62 |
| 多角形定義モード設定命令    | $PM \langle \Xi - F (i) \rangle;$                                                 | 4-63 |
| ペン移動命令(相対座標)    | PR《X1增分(i/sd),Y1增分(i/sd)》《,X2<br>增分(i/sd),Y2增分(i/sd),,Xn增分<br>(i/sd),Yn增分(i/sd)》; | 4-64 |
| 用紙サイズ設定命令       | PS《用紙サイズ(i)》;                                                                     | 4-65 |
| 塗りつぶし間隔設定命令     | PT《間隔(sd)》;                                                                       | 4-66 |
| ペン上げ命令          | PU《X1座標(i/sd),Y1座標(i/sd)》《,X2<br>座標(i/sd),Y2座標(i/sd),,Xn座標<br>(i/sd),Yn座標(i/sd)》; | 4-67 |
| 絶対座標長方形塗りつぶし命令  | RA〈X座標 (sd)〉,〈Y座標 (sd)〉;                                                          | 4-68 |
| 座標系回転命令         | RO《角度(i)》;                                                                        | 4-69 |
| リプロット命令         | RP《枚数(i)》;                                                                        | 4-70 |
| 相対座標長方形塗りつぶし命令  | RR〈X増分(sd)〉,〈Y増分(sd)〉;                                                            | 4-71 |
| 補助文字セット選択命令     | SA ;                                                                              | 4-71 |
| スケーリング設定命令      | SC《X最小值(i),X最大值(i),Y最小值(i),<br>Y最大值(i)》;                                          | 4-72 |
| ペン選択命令          | SG《ペン番号(i)》;                                                                      | 4-73 |
| 文字サイズ指定命令(絶対値)  | SI《文字の幅 (sd),文字の高さ (sd)》;                                                         | 4-74 |
| 斜体文字命令          | SL 《tan & (sd) 》;                                                                 | 4-75 |
| シンボルモード命令       | SM《シンボル(ASC)》;                                                                    | 4-75 |
| ペン選択命令          | SP《ペン番号(i)》;                                                                      | 4-76 |
| 文字サイズ指定命令(相対値)  | SR《文字の幅 (sd),文字の高さ (sd)》;                                                         | 4-77 |
| 標準文字セット選択命令     | SS ;                                                                              | 4-77 |
| 座標軸目盛長設定命令      | TL《正の方向の目盛長(sd)》《, 負の方向の目盛<br>長 (sd)》:                                            | 4-78 |

| 機能            | 書式                                                                                  | 参照   |
|---------------|-------------------------------------------------------------------------------------|------|
| ユーザ定義文字プロット命令 | UC《ペン状態(i),》〈X1増分(i),Y1増分(i)〉<br>《,ペン状態(i)》《,X2増分(i),Y2増分(i),<br>,Xn増分(i),Yn増分(i)》; | 4-79 |
| 塗りつぶしパターン命令   | UF《間隔(i)《, 間隔(i)》》;                                                                 | 4-80 |
| 扇形塗りつぶし命令     | WG〈半径(sd)〉,〈始点角(sd)〉,〈中心角(sd)〉<br>《, 分解能(sd)》;                                      | 4-81 |
| X軸目盛プロット命令    | XT ;                                                                                | 4-82 |
| Y軸目盛プロット命令    | YT;                                                                                 | 4-82 |

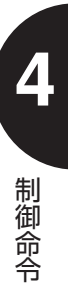

本エミュレーションモードでは、次のHP-GL命令はサポートしていません。

| 命令名                      | 命令名                         |
|--------------------------|-----------------------------|
| AP 自動ペン機能の機能設定(無視)       | A T Absolute Arc 3 Point    |
| AS ペン加速度の設定              | P E Polyline Encoded        |
| B P ビープ音を出す              | R T Relative Arc 3 Point    |
| CC 文字の分解能を設定             | A C Anchor Corner           |
| CV カーブラインジェネレータの制御       | LA Line Attributes          |
| DC ディジタイズモードのクリア (無視)    | PW Pen Width                |
| DP ディジタイズモードの設定(無視)      | R F Raster Fill Definition  |
| DU 文字プロット方向をユーザユニットで指定   | UL User-Defined Line Type   |
| DV 文字プロット方向の指定(縦書き/横書き)  | W U Pen Width Unit Select   |
| EC 用紙のカット機能 (無視)         | A D Alt-Font Definition     |
| FR 長軸作図のために相対座標系などの計算を行う | C F Character Fill Mode     |
| FS ペン圧の指定                | S D Std-Font Definition     |
| GR 指定されたX増分でXYプロットを実行    | T D Transparent Data        |
| IC OB命令で位置を出力させる文字を指定    | M C Merge Control           |
| KY ファンクションキーへの機能割り当て     | M G Message                 |
| LE 文字幅の変更とアンダーラインの指定     | M T Media Type              |
| OBIC命令で指定した文字の位置を出力可能にする | Q L Quality Level           |
| PC 絶対座標値でカーソルを移動させる      | C R Set color Range         |
| RC 現在のカーソル座標と状態を出力可能にする  | N P Number of Pens          |
| ST テキストの位置を指定            | S V Screened Vectors        |
| SU 文字の大きさをユーザユニットで指定     | T R Transparency Mode       |
| V A プロット速度を自動調整する (無視)   | ESC % # A Enter PCL Mode    |
| VN VA命令の解除 (無視)          | ESC E Reset                 |
| VS ペン速度の指定               | F I Primary Font Select     |
| WD プロッタのディスプレイにメッセージを送る  | F N Secondary Font Select   |
| X A X抽の描画                | S B Scalable / Bitmap Fonts |
| YAY紬の描画                  |                             |

## 4.2 HP-GLモードの制御命令

HP-GL命令について説明します。

#### 制御コード 4.2.1

HP7550Bの制御コード(0から32のアスキーコード)のうち、プロッタの制御を行う 機能が割り当てられているものについて説明します。

#### (1) 文字プロットターミネータ

プロットする文字列の終わりを表す文字キャラクタで、文字プロットのモードを解除しま đ,

- JIS ETX
- 16進数 03h
  - ▲ ホストコンピュータ側で ETX コードをターミネータとして使用できない場合は、「ター ミネータ指定命令DT」によって、文字プロットのターミネータとなる文字キャラクタを 変更することもできます。

● 文字列ターミネータ指定命令DT 《☞ P.4-31》 シンボルモード指定命令SM《 @ P.4-75》

#### (2) バックスペース

+

プロットする文字列中に本制御コードを使用すると、プロット位置を1文字分左に戻しま

|      | <b>9</b> ° |
|------|------------|
| JIS  | BS         |
| 16進数 | 08h        |

#### (3) 1/2バックスペース

プロットする文字列中に本制御コードを使用すると、プロット位置を1/2文字分左に戻します。

- JIS HT
- 16進数 09h
- (4) ラインフィード

プロットする文字列中に本制御コードを使用すると、プロット位置を1行分下げます。

JIS LF

16進数 OAh

Δ

制御命令

(5) 逆ラインフィード
 プロットする文字列中に本制御コードを使用すると、プロット位置を1行分上げます。
 JIS [VT]
 16進数 OBh

(6) キャリッジリターン

プロットする文字列中に本制御コードを使用すると、プロット位置を現在行の左端に移動

- します。
- JISCR
- 16進数 ODh

#### (7)補助文字セットの選択

プロットする文字列中に本制御コードを使用すると、現在補助文字セットに選択されてい る文字セットを使用します。

- JIS SO
- 16進数 OEh

▲ 本制御コードは、「補助文字セット選択命令SA」と同じです。

補助文字セット選択命令SA《 @ P.4-71》補助文字セット指定命令CA 《 @ P.4-20》

#### (8)標準文字セットの選択

プロットする文字列中に本制御コードを使用すると、現在標準文字セットに選択されてい る文字セットを使用します。

- JIS SI
- 16進数 OFh

本制御コードは、「標準文字セット選択命令SS」と同じです。

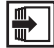

標準文字セット選択命令SS《☞ P.4-77》 標準文字セット指定命令CS《☞ P.4-24》

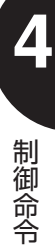

#### (9) スペース

プロットする文字列中に本制御コードを使用すると、プロット位置を1文字先に進めます。

JIS SP

16進数 20h

#### (10) 1文字だけG2へシフト

プロットする文字列中に本制御コードを使用すると、ISO8ビットモードのときに1文字 だけスロットG2へシフトします。

JIS SS2

16進数 8Eh

### (11) 1文字だけG3へシフト

プロットする文字列中に本制御コードを使用すると、ISO8ビットモードのときに1文字 だけスロットG3へシフトします。

- JIS SS3
- 16進数 8Fh

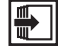

文字セット選択モード指定命令CM 《☞ P.4-22》

### 4.2.2 HP-GL命令

HP7550Bで使用できるHP-GL命令について説明します。

本エミュレーションモードで意味の異なる命令については、それぞれの命令の中でその内 容を説明します。

#### (1)絶対座標円弧プロット命令

指定する絶対座標を中心とし、現在のペン位置が始点となる円弧を描きます。

JIS AA 〈X座標 (sd)〉、〈Y座標 (sd)〉、〈中心角 (sd)〉《, 分解能 (sd)》;

**16進数** 41h 41h 〈X座標 (sd)〉 2Ch 〈Y座標 (sd)〉 2Ch 〈中心角 (sd)〉 (2Ch 分解能 (sd)》 3Bh

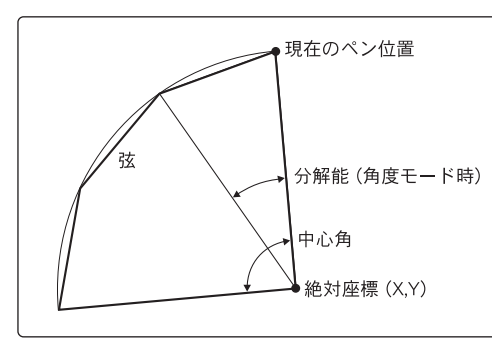

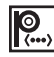

# **[**, ] 〈X座標(sd)〉〈Y座標(sd)〉

円弧の中心点を絶対座標で指定します。

#### 〈中心角 (sd)〉

円弧の角度を指定します。正の値を指定すると現在のペン位置から反時計方向、負の値を 指定すると時計方向に描きます。

《分解能 (sd)》

円弧の滑らかさを指定します。円弧は実際はいくつかの直線(弦)に分けて描かれます。 この弦の長さを分解能モード(角度/偏倚)に従って指定します。

■省略値:5度(角度モード)

▲ 円弧は、直前のペン状態(UP/DOWN)と現在のペンの種類で描かれます。 円弧は現在のウィンドウ内にのみ描きますが、中心座標は作図範囲内である必要はありま せん。

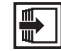

● ウィンドウ内での円弧の描画 →ペン移動命令(絶対座標)PA《 ☞ P.4-60》

### (2) 印刷開始命令

ページバッファ内の作図データを印刷します。

JIS AF;

16進数 41h 46h 3Bh

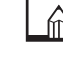

▲ HP7550Bでは、1ページ用紙送りを行いますが、本エミュレーションモードでは印刷 開始命令となります。

### (3) 印刷開始命令

ページバッファ内の作図データを印刷します。

JIS AH;

16進数 41h 48h 3Bh

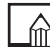

HP7550Bでは、半ページ用紙送りを行いますが、本エミュレーションモードでは印刷 開始命令となります。

#### (4)相対座標円弧プロット命令

現在のペン位置からの相対的な位置を中心とし、現在のペン位置が始点となる円弧を描きます。

JIS AR 〈X增分 (sd)〉, 〈Y增分 (sd)〉, 〈中心角 (sd)〉《, 分解能 (sd)》;

16進数 41h 52h 〈X增分 (sd)〉 2Ch 〈Y增分 (sd)〉 2Ch 〈中心角 (sd)〉 《2Ch 分解能 (sd)》 3Bh

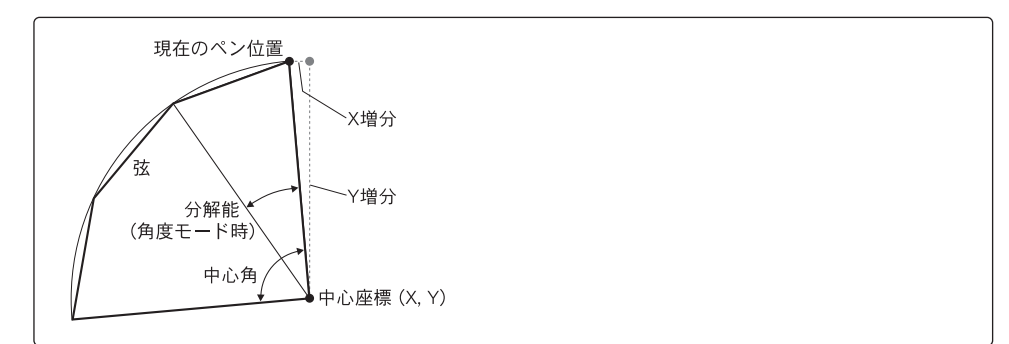

# (X增分 (sd)) (Y增分 (sd))

円弧の中心点を現在のペン位置から相対座標で指定します。

#### 〈中心角(sd)〉

円弧の角度を指定します。正の値を指定すると現在のペン位置から反時計方向、負の値を 指定すると時計方向に描きます。

《分解能(sd)》

円弧の滑らかさを指定します。円弧は実際はいくつかの直線(弦)に分けて描かれます。 この弦の長さを分解能モード(角度/偏倚)に従って指定します。 ■省略値:5度(角度モード)

→ 円弧は、直前のペン状態(UP / DOWN)と現在のペンの種類で描かれます。 円弧は現在のウィンドウ内にのみ描きますが、中心座標は作図範囲内である必要はありま せん。

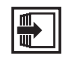

ウィンドウ内での円弧の描画 →ペン移動命令(絶対座標)PA《 ☞ P.4-60》

### (5) リプロットバッファストア命令

以降のHP-GL命令を「リプロット命令RP」を受け取るまでリプロットバッファへ登録します。

- JIS BF;
- 16進数 42h 46h 3Bh
  - ▲ 本命令は、メニューのプロッタグループの「プロッタID」で「7550A」が設定されてい る場合のみ有効です。

本命令を除く他の命令はすべて登録されますが、出力命令は、通常どおりに実行され、登 録は行われません。

なお、メニューの拡張グループの「リプロットモード」を「しない」に設定している場合 は、本命令は無視されます。

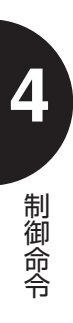

#### (6) ラベル文字列ストア命令

ラベル用の文字列をラベルバッファに登録します。

- JIS BL《文字列(ASC)》;
- 16進数 42h 4Ch《文字列(ASC)》3Bh

# 《文字列(ASC)》

すべての文字の中から、150文字(ターミネータを含む)以内で指定します。 パラメータを省略するとラベルバッファをクリアします。

ラベルバッファのサイズは150バイトで、1バイトコード文字(ANK文字)150文字、 2バイトコード文字(漢字)75文字を登録できます(ただし、制御コードやターミネー 夕を含む)。文字セット番号101が選択されているときは、漢字となるため、最大75文 字です。

登録したラベル文字列は、バッファの内容を書き換えるまで「ラベルバッファリプロット 命令PB」で何回でもプロットできます。ラベルバッファの内容は、次の命令などにより クリアされます。

- ●文字プロット命令LB(パラメータなし)
- ●ラベル文字列ストア命令BL(パラメータなし)
- ●文字セットモード指定命令CM
- ●初期値設定命令IN
- ●標準状態設定命令DF
- ●ジョブの終了
- ラベルバッファリプロット命令PB《☞ P.4-61》

#### (7) 補助文字セット指定命令

文字セットの中の1つを補助文字セットに指定します。

JIS CA《文字セット番号(i)》;

16進数 43h 41h《文字セット番号(i)》3Bh

# 🔍 《文字セット番号(i)》

補助文字セットに指定する文字セットの番号を指定します。

| ■指定範囲: | - 1   | ダウンロード文字     |
|--------|-------|--------------|
|        | 0~9   | 固定文字         |
|        | 10~19 | 可変文字(固定文字使用) |
|        | 30~39 | 固定文字         |
|        | 40~49 | 可変文字(固定文字使用) |
|        | 100   | 制御文字         |
|        | 101   | 漢字           |

■省略値:0

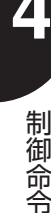

☆ 標準文字セット以外の文字セットの文字をプロットするときに使用できます。

選択した補助文字セットの文字を使用する場合は、補助文字セット選択命令SAまたは制御コード[SO]を送ります。

文字セット10~19、40~49はHP7550Bでは可変文字ですが、本エミュレーション モードでは固定文字を使用し、可変文字と同じような印字を行います。文字セット101 を指定した場合、JIS第1水準、第2水準の漢字を指定できます(ストロークフォントは 使用しません)。なお、漢字グラフィックセットは、メニューの拡張グループの「漢字グ ラフィックセット」で「JIS90」または「JIS78」を切り替えられます。

補助文字セットの選択[SO] 《☞ P.4-13》
 補助文字セット選択命令SA 《☞ P.4-71》
 付録11. コード表
 固定文字 《☞ P.app.28~33》
 可変文字 《☞ P.app.34~39》

#### (8) 円プロット命令

現在のペン位置を中心として、指定の半径の円を描きます。

JIS CI〈半径 (sd)〉《, 分解能 (sd)》;

16進数 43h 49h 〈半径 (sd)〉 《2Ch 分解能 (sd)》 3Bh

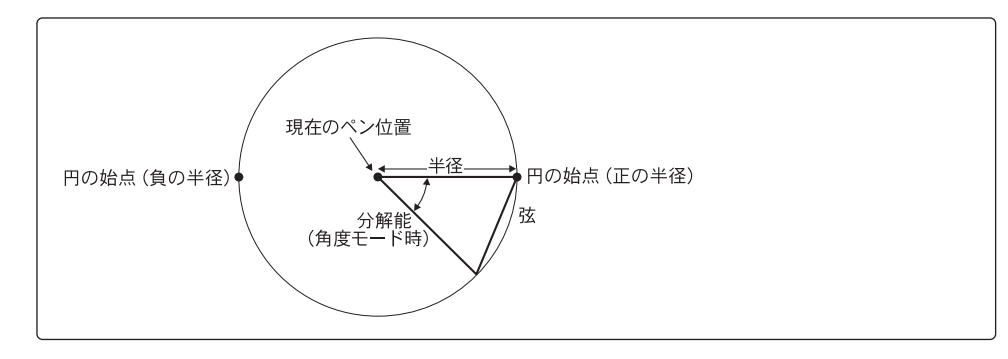

**?...**) 〈半径(sd)〉

円の半径を指定します。円プロットの開始点は、半径が正の値のときは現在のペン位置か ら見て0度、負の値のときは180度の位置になります。

半径は、スケーリングがオフのときはプロッタユニット、オンのときはユーザユニットで 指定します。

《分解能(sd)》

円の滑らかさを指定します。円は実際はいくつかの直線(弦)に分けて描かれます。この 弦の長さを分解能モード(角度/偏倚)に従って指定します。 ■省略値:5度(角度モード)

分解能の指定によって、正方形、正五角形、正六角形などを描画することも可能です。 本命令で円を描いた場合、現在のペン位置およびペン状態(UP/DOWN)は本命令実 行前の状態に戻ります。

| ● ウィンドウ内での円弧の描画 →ペン移動命令(絶対座標)PA《 ☞ P.4-60》

#### (9) 文字セット選択モード指定命令

文字プロット時に使用する文字セットの指定と選択を4種類の文字セット選択モードから 選びます。

JIS CM 《スイッチモード (i) 《, フォールトバックモード (i) 》》;

16進数 43h 4Dh《スイッチモード(i)《2Ch フォールトバックモード(i)》》3Bh

## 🔍 《スイッチモード(i)》

文字セットモードを指定します。

| 値 | 設定內容       |
|---|------------|
| 0 | HP7ビットモード  |
| 1 | HP8ビットモード  |
| 2 | IS07ビットモード |
| З | IS08ビットモード |

■省略値:0

《フォールトバックモード (i)》

印刷時の未定義文字の処理を指定します。

| 値 | 設定内容              |
|---|-------------------|
| 0 | 未定義文字を無視します       |
| 1 | 未定義文字の代わりに□を印刷します |

■省略値:0

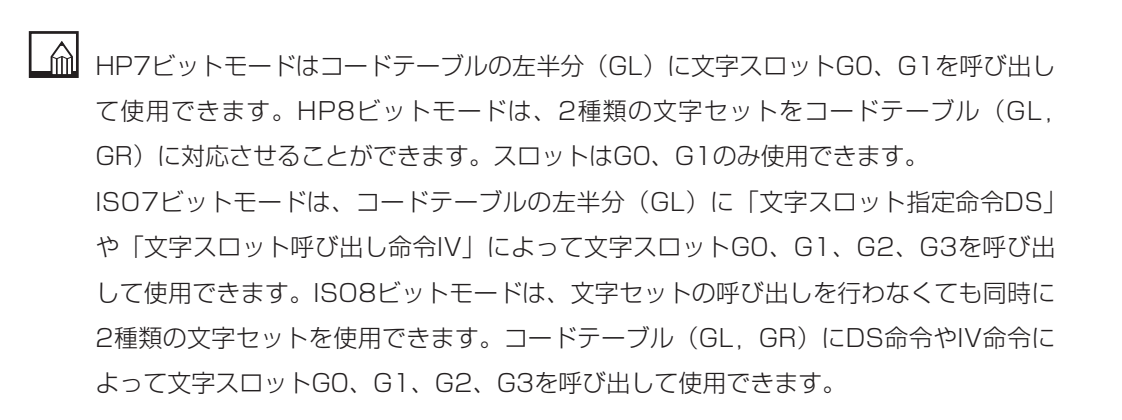

なお、HP8ビットモードで使用される文字セットは、ANSI ASCIIには拡張ROMAN8が 対応し、JIS ASCIIにはカタカナが対応します。そのほかの場合は、文字セットがNULL になります。

| 補助文字セットの選択「SO」 | 《 🖙 P.4-13》 |
|----------------|-------------|
| 補助文字セット選択命令SA  | 《☞ P.4-71》  |
| 補助文字セット指定命令CA  | 《☞ P.4-20》  |
| 標準文字セット選択命令SS  | 《 🖙 P.4-77》 |
| 標準文字セット指定命令CS  | 《☞ P.4-24》  |
| 文字スロット呼び出し命令IV | 《☞ P.4-45》  |
| 文字スロット指定命令DS   | 《☞ P.4-30》  |

#### (10) ペン移動命令(文字数単位)

#### 指定した文字数および行数だけペン位置を移動します。

- JIS CP《横方向文字数(sd)》《, 縦方向行数(sd)》;
- 16進数 43h 50h《横方向文字数(sd)》《2Ch縦方向行数(sd)》3Bh

### 🖳 《橫方向文字数(sd)》《縦方向行数(sd)》

ペンを移動する文字数(横方向)および行数(縦方向)を指定します。 負の値を指定すると、文字プロット方向に対して1文字後退(横方向)または逆改行(縦 方向)を行います。 パラメータを省略し、CP命令だけを送ると、CR および[LF](復帰改行)動作を行い ます。

▲ 本命令によるペン位置の移動は、文字プロットの方向にしたがいます。 本命令は、ペン状態(UP/DOWN)は変化しません。

#### (11)標準文字セット指定命令

文字セットの中の1つを標準文字セットに指定します。

- **JIS** CS《文字セット番号(i)》;
- 16進数 43h 53h 《文字セット番号 (i)》 3Bh

# 🔍 《文字セット番号(i)》

標準文字セットに指定する文字セットの番号を指定します。

●指定範囲:-1
 ダウンロード文字
 0~9
 固定文字
 10~19
 可変文字(固定文字使用)
 30~39
 固定文字
 40~49
 可変文字(固定文字使用)
 100
 制御文字
 101
 漢字

■省略値:0

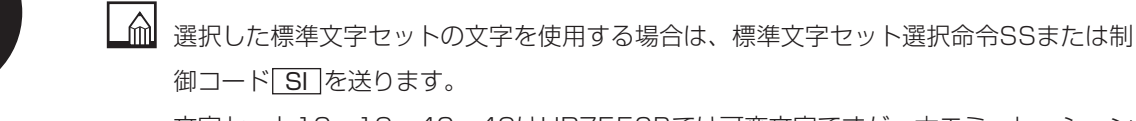

文字セット10~19、40~49はHP7550Bでは可変文字ですが、本エミュレーション モードでは固定文字を使用し、可変文字と同じような印字を行います。文字セット101 を指定した場合、JIS第1水準、第2水準の漢字を指定できます(ストロークフォントは 使用しません)。なお、漢字グラフィックセットは、メニューの拡張グループの「漢字グ ラフィックセット」で「JIS90」または「JIS78」を切り替えられます。

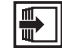

制御命令

標準文字セットの選択[SI] 《☞ P.4-13》 標準文字セット選択命令SS 《☞ P.4-77》 付録11. コード表 固定文字 《☞ P.app.28~33》 可変文字 《☞ P.app.34~39》 (12) 分解能モード指定命令

円、円弧、扇形などをプロットするときに設定する分解能のパラメータのモードを指定し ます。

**JIS** CT《モード (i)》;

16進数 43h 54h《モード (i)》3Bh

(モード (i) 》

分解能モードを指定します。

| 値 | 設 定 内 容 |  |
|---|---------|--|
| 0 | 角度モード   |  |
| 1 | 偏倚距離モード |  |

■省略値:0

▲ 角度モードでは、プロット開始の角度(円の場合は0または180度、円弧は指定座標に よって決まる角度、扇形は指定の開始角度)から終了角度までの中心角を指定の分解能 (角度)で分割します。有効な角度の指定範囲は、0度から180度になります。偏倚距離 モードでは、円弧上の2点を通る直線と円弧の間の最長垂線距離を指定し、弦の分割数が 決定します。

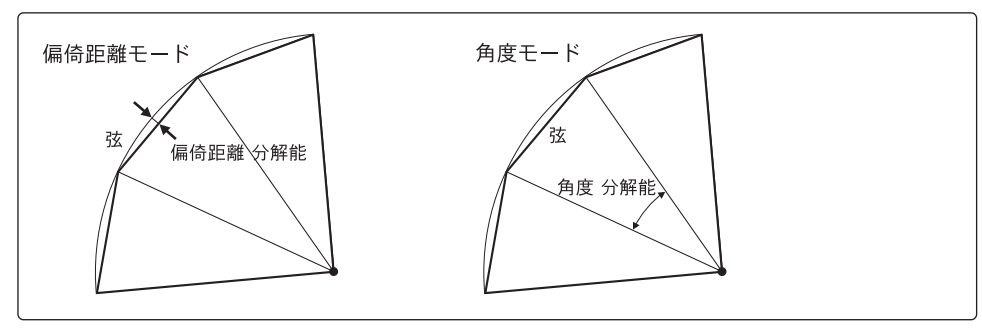

#### (13)標準値状態設定命令

設定パラメータを初期状態に戻します。

JIS DF;

- 16進数 44h 46h 3Bh

▲ 次の設定は、本命令では初期化されません。

- ●スケーリングポイントP1、P2の位置
- ●現在のペン位置とペンの種類
- ●座標系の回転(90度)
- ●シリアルインタフェースのハンドシェーク状態

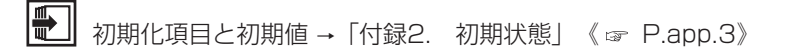

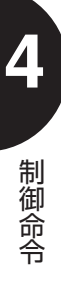

### (14)絶対値による文字方向設定命令

文字をプロットする方向(角度)を指定します。

JIS DI《run值 (sd)》《, rise值 (sd)》;

16進数 44h 49h《run值(sd)》《2Ch rise值(sd)》3Bh

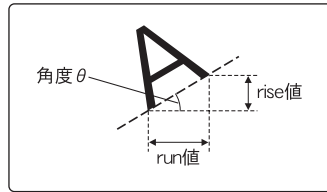

**〔**, run值(sd)》《rise值(sd)》

run値およびrise値は、上図のように文字プロットの方向の送り量に対する垂直移動量を 設定し、文字列プロットの角度( $\theta$  = tan<sup>-1</sup>(rise/run))を指定します。 run値およびrise値の値の符号とプロット方向は次のようになります。

| run值 | rise值 | 文字プロットの方向      |
|------|-------|----------------|
| 0    | 0     | —              |
| 正の値  | 0     | 水平方向(O度)       |
| 正の値  | 正の値   | 0度<文字方向<90度    |
| 0    | 正の値   | 垂直方向(90度)      |
| 負の値  | 正の値   | 90度<文字方向<180度  |
| 負の値  | 0     | 水平方向(180度)     |
| 負の値  | 負の値   | 180度<文字方向<270度 |
| 0    | 負の値   | 垂直方向(270度)     |
| 正の値  | 負の値   | 270度<文字方向<360度 |

制御命令

パラメータを省略すると、水平方向(DI1,0;)に文字がプロットされます。

本命令による文字プロットの方向は、スケーリングポイントP1、P2による絶対方向に は影響されません。

本命令では、現在のペン位置がキャリッジリターン位置となります。

(15) ダウンロードキャラクタ定義命令

ユーザ独自の文字を作成し、ダウンロードキャラクタバッファに登録して繰り返し使用す ることができます。

- JIS DL 《文字番号(i) 《, コントロール値(i)》, X座標値(i), Y座標値(i), …… 《, コン トロール値(i)》, …… 》;
- **16進数** 44h 4Ch《文字番号(i)《2Ch コントロール値(i)》2Ch X座標値(i) 2Ch Y座標値 (i) 2Ch …… 2Ch《コントロール値(i)》2Ch …… 》3Bh
  - (文字番号(i))
     ダウンロード文字の番号を指定します。
     ●範囲:33~126

**《コントロール値(i)》** 次に指定するX,Y座標値に移動するときにペンを上げます。

■指定値:-128

《X座標値(i)》《Y座標値(i)》
 文字グリッド上のX,Y座標値を指定します。
 ■範 囲:-127~127

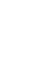

パラメータを省略すると、ダウンロードキャラクタバッファをすべてクリアします。また、 文字番号のみ指定した場合は、その文字のみバッファからクリアします。 ペンコントロール値とX,Y座標値は、合計255個まで指定できます。 本命令で定義される文字は、文字セット番号が「-1」となります。

- ダウンロード文字は、エンハンスモードのときは固定字体のみのグリッドとなります。エンハンスモードは、メニューの拡張グループの「エンハンスモード」で設定できます。 また、ダウンロード文字の定義のしかたは、NCPセルに対する絶対グリッドによる指定になります。
- ユーザ定義文字プロット命令UC 《☞ P.4-79》 ダウンロード文字のクリア→「付録2. 初期状態」 《☞ P.app.3》

(16)相対値による文字方向設定命令

文字スケーリングポイントP1、P2の設定にしたがって文字をプロットする方向(角度) を指定します。

JIS DR《run值(sd)》《, rise值(sd)》;

16進数 44h 52h《run值(sd)》《2Ch rise值(sd)》3Bh

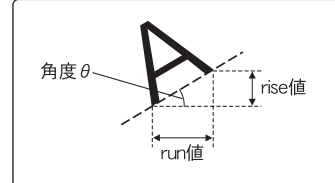

**〔**, run值 (sd)》《rise值 (sd)》

run値およびrise値は、上図のように文字プロットの方向の送り量に対する垂直移動量を 設定し、文字列プロットの角度(*θ* = tan<sup>-1</sup> (rise / run))を指定します。 run値はスケーリングポイント(P2x-P1x)の現在のパーセント値で指定し、rise値は (P2y-P1y)の現在のパーセント値で指定します。 パラメータを省略すると、水平方向(DR 1.0;)に文字がプロットされます。

▲ 本命令による文字プロットの方向は、スケーリングポイントP1、P2によって変化します。

制御命令

### (17) 文字スロット指定命令

文字スロットに文字セットを指定します。

JIS DS 《スロット番号 (sd) 《, 文字セット番号 (sd) 》);

16進数 44h 53h 《スロット番号 (sd) 《2Ch 文字セット番号 (sd) 》 3Bh

# 🔍 《スロット番号(sd)》

コードテーブルに呼び出す文字スロットを選択します。

| 値 | 設定内容   |
|---|--------|
| 0 | スロットGO |
| 1 | スロットG1 |
| 2 | スロットG2 |
| 3 | スロットG3 |

「文字セットモード指定命令CM」によってHP7ビットモードまたはHP8ビットモードが 設定されているときは、スロットG2、G3は指定できません。

#### 《文字セット番号(sd)》

指定した文字スロットに設定する文字セット番号を選択します。

■指定範囲:-1 ダウンロード文字

- 0~9 固定文字
- 10~19 可変文字(固定文字使用)
- 30~39 固定文字
- 40~49 可変文字(固定文字使用)
- 100 制御文字
- 101 漢字

パラメータの指定を省略すると、スロットGOとG1に文字セットOが設定され、スロット
 G2とG3に文字セット7が設定されます。

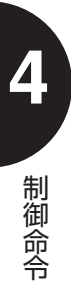

#### (18) 文字列ターミネータ指定命令

プロットする文字列の最後に送る文字プロットモードを解除するターミネータの文字キャ ラクタを指定します。

JIS DT 〈文字 (ASC)〉;

16進数 44h 54h 〈文字 (ASC)〉 3Bh

# **?** (文字 (ASC))

ターミネータとする文字キャラクタを指定します。 ただし、ハンドシェークモードの設定よって、本エミュレーションモードに文字キャラク タが転送されない場合や、パラメータを省略した場合は、次に指定したコードをターミネ ータとします。

▲ 制御コードを指定した場合は、その文字は印字されませんが機能は実行されます。また、 ASCII文字を指定した場合は、文字列の最後にその文字が印字されます。

制御命令

### (19)絶対座標長方形プロット命令

現在のペン位置と指定する絶対座標を対角線上の2点とする四角形を描きます。

JIS EA 〈X座標 (sd)〉, 〈Y座標 (sd)〉;

16進数 45h 41h 〈X座標 (sd)〉 2Ch 〈Y座標 (sd)〉 3Bh

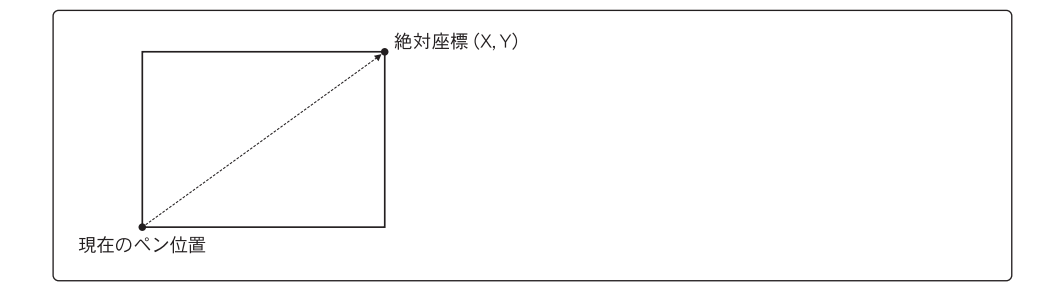

X座標(sd)>(Y座標(sd))

現在のペン位置に対して、長方形の対角線上の角となる座標を指定します。 座標系は、スケーリングがオフのときはプロッタユニット、オンのときはユーザユニット になります。

本命令の実行後、現在のペン位置とペン状態(UP/DOWN)は実行前の状態に戻ります。 本命令の実行時は、「線の種類選択命令LT」で指定された線種は無効となり、実線で描か れます。

▶ 長方形の塗りつぶし → 絶対座標長方形塗りつぶし命令RA《 ☞ P.4-68》

### (20) 多角形外周プロット命令

ポリゴンバッファに定義されている多角形の外周をプロットします。

JIS EP;

16進数 45h 50h 3Bh

▲ 次の命令で定義された多角形に対して外周プロットが行われます。

●多角形定義モード設定命令PM

- ●絶対座標長方形塗りつぶし命令RA
- ●相対座標長方形塗りつぶし命令RR
- ●扇形塗りつぶし命令WG

本命令の実行後、現在のペン位置とペン状態(UP/DOWN)は実行前の状態に戻ります。

● 多角形定義モード設定命令PM《☞ P.4-63》

### (21)相対座標長方形プロット命令

現在のペン位置からの相対的な位置を指定し、その位置と現在のペン位置を対角線上の2 点とする四角形を描きます。

JIS ER 〈X 增分 (sd)〉, 〈Y 增分 (sd)〉;

16進数 45h 52h 〈X增分 (sd)〉 2Ch 〈Y增分 (sd)〉 3Bh

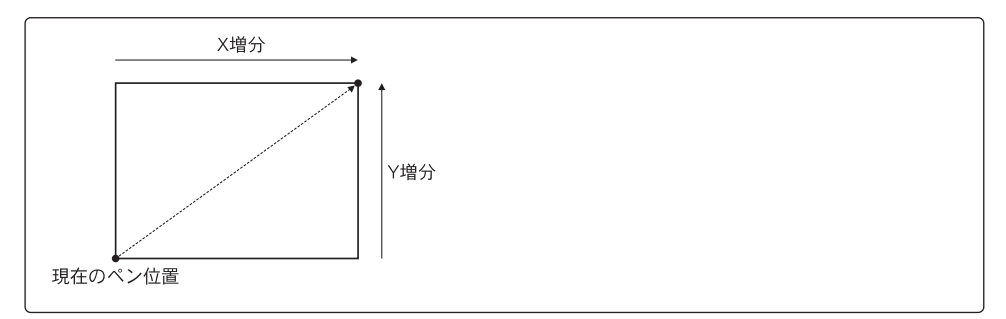

# 《X增分 (sd)〉〈Y增分 (sd)〉

長方形の対角線上の角となる位置を現在のペン位置からの相対座標で指定します。 座標系は、スケーリングがオフのときはプロッタユニット、オンのときはユーザユニット になります。

▲ 本命令の実行後、現在のペン位置とペン状態(UP/DOWN)は実行前の状態に戻ります。 本命令の実行時は、「線の種類選択命令LT」で指定された線種は無効となり、実線で描か れます。

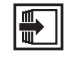

長方形の塗りつぶし → 相対座標長方形塗りつぶし命令RR《 ☞ P.4-71》

#### (22) NCPセル間隔設定命令

#### 文字間隔や行間隔を設定します。

- JIS ES《文字間隔(sd)《, 行間隔(sd)》》;
- 16進数 45h 53h《文字間隔 (sd)《2Ch 行間隔 (sd)》》3Bh
  - 🔍 《文字間隔(sd)》

文字間隔を設定します。

■単 位:NCPセルの幅

■省略値:0

正の値を指定すると、文字間隔が広がり、負の値を指定すると狭くなります。

《行間隔(sd)》

行間隔を設定します。

■単 位:NCPセルの高さ

■省略値:0

正の値を指定すると、行間が離れ、負の値を指定すると狭くなります。

NCP(Normal Character Plot) セルは、1文字分の長方形状の領域です。 HP7550Bでは、スタンダードモードとエンハンスモードによって、このセルを構成す

るグリッド(格子)の細かさが違ってきます。エンハンスモードの切り替えは、メニュー の拡張グループの「エンハンスモード」で設定できます。

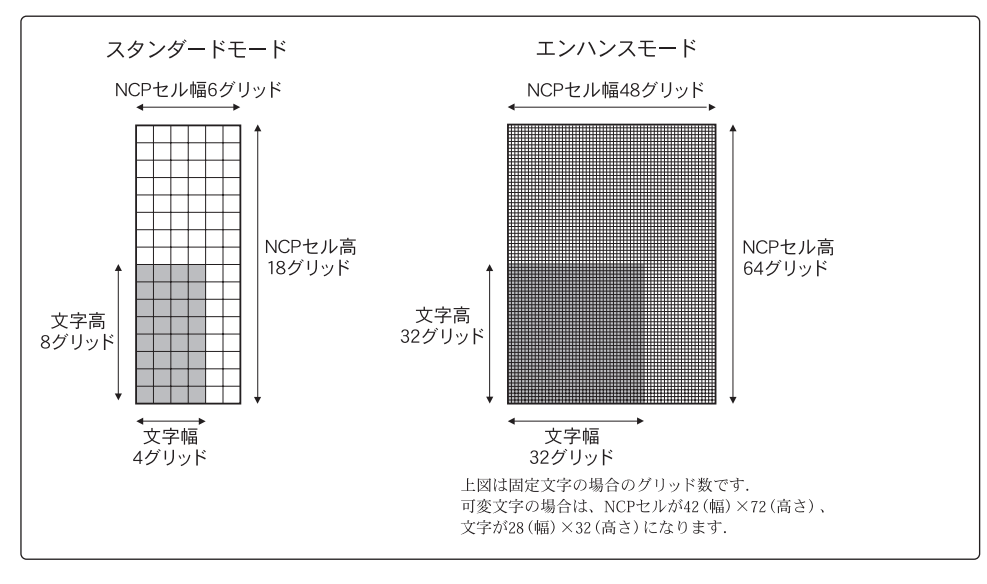

#### (23) 扇形プロット命令

現在のペン位置を中心とし、指定された半径と角度の扇形を描きます。

JIS EW 〈半径 (sd)〉, 〈始点角 (sd)〉, 〈中心角 (sd)〉《, 分解能 (sd)》;

16進数 45h 57h 〈半径 (sd)〉 2Ch 〈始点角 (sd)〉 2Ch 〈中心角 (sd)〉 《2Ch 分解能 (sd)》 3Bh

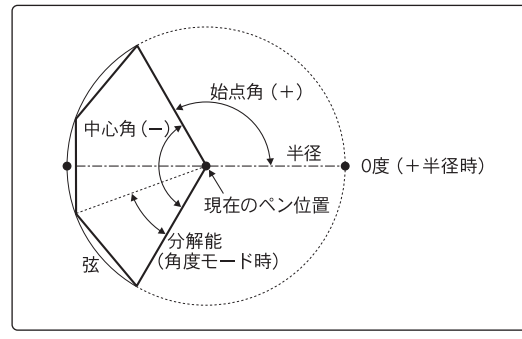

## **?**...、〈半径(sd)〉

扇形の半径を指定します。

正の値を指定すると中心点から右方向の水平位置が基準点(0度)となり、負の値を指定 すると左方向の水平位置が基準点(180度)となります。

座標系は、スケーリングがオフのときはプロッタユニット、オンのときはユーザユニット になります。

〈始点角(sd)〉

扇形の始点となる角度を指定します。正の値を指定すると半径の符号で決まる基準点から 反時計方向、負の値を指定すると時計方向になります。

#### 〈中心角 (sd)〉

扇形の中心角を指定します。正の値を指定すると円周上の始点角の位置から反時計方向、 負の値を指定すると時計方向に描きます。

《分解能(sd)》

扇形の滑らかさを指定します。扇形は実際はいくつかの直線(弦)に分けて描かれます。 この弦の長さを分解能モード(角度/偏倚)に従って指定します。 ■省略値:5度(角度モード) ▲ 本命令の実行後、現在のペン位置とペン状態(UP/DOWN)は実行前の状態に戻ります。 本命令の実行時は、「線の種類選択命令LT」で指定された線種は無効となり、実線で描か れます。

● 扇形の塗りつぶし → 扇形塗りつぶしパターン命令WG《 ☞ P.4-81》

### (24) 多角形塗りつぶし命令

ポリゴンバッファに定義されている多角形の内部を塗りつぶします。

- JIS FP;
- 16進数 46h 50h 3Bh

▲ 次の命令で定義された多角形に対して塗りつぶしが行われます。

- ●多角形定義モード設定命令PM
- ●絶対座標長方形塗りつぶし命令RA
- ●相対座標長方形塗りつぶし命令RR
- ●扇形塗りつぶし命令WG

本命令の実行後、現在のペン位置とペン状態(UP/DOWN)は実行前の状態に戻ります。

多角形定義モード設定命令PM 《 ☞ P.4-63》
## (25) 塗りつぶし選択命令

 指定された図形を塗りつぶすときの塗りつぶし方法を選択します。

 JIS
 FT《種類(i)《, 間隔(sd)《, 角度(sd)》》》;

 16進数
 46h 54h《種類(i)《2Ch 間隔(sd)《2Ch 角度(sd)》》》3Bh

## **咚**、《種類(i)》

領域の塗りつぶし方法を選択します。

| 値 | 設定内容                              |  |
|---|-----------------------------------|--|
| 1 | 双方向塗りつぶし(間隔はPT命令に依存)              |  |
| 2 | 単方向塗りつぶし(間隔はPT命令に依存)              |  |
| 3 | ハッチング                             |  |
| 4 | クロス八ッチング                          |  |
| 5 | 双方向ユーザ指定タイプ<br>(塗りつぶしパターン命令UFで指定) |  |
| 6 | 単方向ユーザ指定タイプ<br>(塗りつぶしパターン命令UFで指定) |  |

■省略値:1

《間隔 (sd)》

ハッチングおよびクロスハッチングの平行線の間隔を指定します。 間隔を指定する座標系は、スケーリングがオフのときはプロッタユニット、オンのときは ユーザユニットになります。 ■省略値:スケーリングポイントP1、P2の対角の距離の1% ただし、間隔OのときはPT命令によるペンの太さになります。

《角度(i)》

塗りつぶしを行う線の角度を指定します。

■指定範囲:水平線から反時計方向の角度

■省略値:0度

0度では水平線、90度では垂直線となります。

双方向/単方向塗りつぶしでは無効になります。

- 쉐 「種類」で双方向塗りつぶし「1」を選択した場合、「線の種類選択命令LT」で直線以外 の線種が設定されているときは単方向塗りつぶし「2」になります。
- R 本エミュレーションモードの双方向塗りつぶしのシェーディングパターンは、 HP7550Bと異なり、つねに右方向から縦線を描画します。
- **F** 塗りつぶし間隔設定命令PT 《 ☞ P 4-66 》 塗りつぶしパターン命令UF《 @ P.4-80》
- (26) グループカウント指定命令

グループカウント出力命令OGに対する応答に使用されるグループカウント番号を指定し ます。

- JIS GC 《カウント番号 (sd)》;
- **16進数** 47h 43h《カウント番号 (sd)》3Bh

していた
していた
の
していた
の
していた
の
していた
の
していた
の
していた
の
していた
の
していた
の
していた
の
していた
の
していた
の
していた
の
していた
の
していた
の
していた
の
していた
の
していた
の
していた
の
していた
の
していた
の
していた
の
していた
の
していた
の
していた
の
していた
の
していた
の
していた
の
していた
の
していた
の
していた
の
していた
の
していた
の
していた
の
していた
の
していた
の
していた
の
していた
の
していた
の
していた
の
していた
の
していた
の
していた
の
していた
の
していた
の
していた
の
していた
の
していた
の
していた
の
していた
の
していた
の
していた
の
していた
の
していた
の
していた
の
していた
の
していた
の
していた
の
していた
の
していた
の
していた
の
していた
の
していた
の
していた
の
していた
の
していた
の
していた
の
していた
の
していた
の
していた
の
していた
の
していた
の
していた
の
していた
の
していた
の
していた
の
していた
の
していた
の
していた
の
していた
の
していた
の
していた
の
していた
の
していた
の
していた
の
していた
の
していた
の
していた
の
していた
の
していた
の
していた
の
していた
の
していた
の
していた
の
していた
の
していた
の
していた
の
していた
の
していた
の
していた
の
していた
の
していた
の
していた
の
していた
の
していた
の
していた
の
していた
の
していた
の
していた
の
していた
の
していた
の
していた
の
していた
の
していた
の
していた
の
していた
の
していた
の
していた
の
していた
の
していた
の
していた
の
していた
の
していた
の
していた
の
していた
の
していた
の
していた
の
していた
の
していた
の
していた
の
していた
の
していた
の
していた
の
していた
の
していた
の
していた
の
していた
の
していた
の
していた
の
していた
の
していた
の
していた
の
していた
の
していた
の
していた
の
していた
の
していた
の
していた
の
していた
の
していた
の
していた
の
していた
の
していた
の
していた
の
していた
の
していた
の
していた
の
していた
の
していた
の
していた
の
していた
の
していた
の
していた
の
していた
の
していた
の
していた
の
していた
の
していた
の
していた
の
していた
の
していた
の
していた
の
していた
の
していた
の
していた
の
していた
の
していた
の
していた
の
していた
の
していた
の
していた
の
していた
の
していた
の
していた
の
していた
の
していた
の
していた
の
していた
の
していた
の
していた
の
していた
の
していた
の
していた
の
していた
の
していた
の
していた
の
していた
の
していた
の
していた
の
していた
の
していた
の
していた
の
していた
の
していた
の
していた
の
していた
の
していた
の
していた
の
していた
の
していた
の
していた
の
していた
の
していた
の
していた
の
していた
の
していた
の
していた
の
していた
の
していた
の
していた
の
していた
の
していた
の
していた
の
していた
の
していた
の
していた
の
していた
の
していた
の
していた
の
していた
の
していた
の
していた
の
していた
の
していた
の
していた
の
していた
の
していた
の
していた
の
していた
の
していた
の
していた
の
していた
の
していた
の
していた
の
していた
の
していた
の
していた
の
していた
の
していた
の
していた
の
していた
の
していた
の
していた
の
していた
の
していた
の
していた
の
していた
の
していた
の
していた
の
していた
の
していた
の
していた
の
していた
の
していた
の
していた
の
していた
の
していた
の
していた
の
していた
の
していた
の
していた
の
していた
の
していた
の
していた
の
していた
の
していた
の
していた
の
していた
の
していた
の
していた
の
していた
の
していた
の
していた
の
していた
の
していた
の
していた
の
していた
の
していた
の
していた
の
していた
の
していた
の
していた
の
し

現在のグループのデータブロック番号を定義します。 ■省略値:0

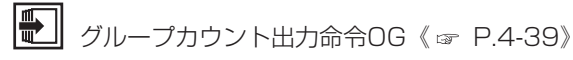

制御命令

#### (27) バッファサイズ変更命令

「バッファサイズ出力命令[ESC].S」で使用するポリゴンバッファ、ダウンロードキャ ラクタバッファ、リプロットバッファ、ベクタバッファのサイズを変更します。

- JIS GM《ポリゴンバッファサイズ(i)》《,ダウンロードキャラクタバッファサイズ(i)》
   《,リプロットバッファサイズ(i)》《,ベクタバッファサイズ(i)》;
- **16進数** 47h 4Dh《ポリゴンバッファサイズ(i)》《2Ch ダウンロードキャラクタバッファサイズ(i)》《2Ch リプロットバッファサイズ(i)》《2Ch ベクタバッファサイズ(i)》3Bh

ペポリゴンバッファサイズ(i)》
 ポリゴンバッファのサイズを指定します。
 ■範一用:4~7168

■省略値:7168

《ダウンロードキャラクタバッファサイズ(i)》

ダウンロードキャラクタバッファのサイズを指定します。

■範 囲:0~6144

■省略値:6144

ダウンロードキャラクタバッファは電源をオフ(または同等のリセット処理)にするまで クリアされないため、ファイルとして登録しますが、容量が不足した場合は現在のジョブ 終了時にクリアされます。

**《リプロットバッファサイズ(i)》** リプロットバッファのサイズを指定します。 ■範 囲:0~40976

■省略値:25976

《ベクタバッファサイズ(i)》

本エミュレーションモードでは、ベクタバッファは使用しません。

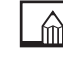

制御命令

多角形定義モード設定命令PM、ダウンロードキャラクタ定義命令DL、リプロットバッファストア命令BF、リプロット命令RPを使用する場合、これらの命令の前に本命令を本プリンタに送る必要があります。本命令は、標準状態設定命令DF、初期値設定命令INよりも前に送ります。

#### (28) マスク値設定命令

HP-GLエラーをホスト・コンピュータに知らせる条件を設定します。

JIS IM 〈Eマスク値 (i)〉 《, Sマスク値 (i) 《, Pマスク値 (i) 》);

16進数 49h 4Dh 〈Eマスク値 (i)〉 《2Ch Sマスク値 (i) 《2Ch Pマスク値 (i)》》 3Bh

## Contraction (Eleventry)

本プリンタのステータスバイトのビット5をセットして、エラーを起こさせるための条件 を設定します。

Eマスク値は、表に示すビット値の組合わせの合計です。

| Eマスク値 | エラービット | エラー番号と内容            |                  |  |
|-------|--------|---------------------|------------------|--|
| 1     | 0      | 1 命令を認識できない         |                  |  |
| 2     | 1      | 2                   | パラメータの数が間違っている   |  |
| 4     | 2      | 3 パラメータの指定値が正しくない   |                  |  |
| 8     | 3      | 4                   | 使用されていない         |  |
| 16    | 4      | 5 使用できない文字セットが指定された |                  |  |
| 32    | 5      | 6                   | プロット位置がオーバーフローした |  |
| 64    | 6      | 7                   | バッファがオーバーフローした   |  |
| 128   | 7      | 8                   | 用紙がセットされていない     |  |

■省略値:223 (エラー6以外の総和)

本エミュレーションモードでは、エラー番号7,8は無視します。

《Sマスク値(i)》《Pマスク値(i)》

本エミュレーションモードでは、無視します。

▲ 本命令によって指定されたエラーが起きた場合、本プリンタのステータスバイトのエラー ビット(5)がセットされます。

### (29) 初期値設定命令

本エミュレーションモードの設定を、電源をオンにしたときの状態に戻します。 JIS IN:

16進数 49h 4Eh 3Bh

 本命令を実行すると、設定されているパラメータが初期化されて初期値に戻るとともに、 次の状態に設定されます。
 スケーリングポイントP1、P2の位置は初期状態の位置に戻ります。
 ペンを上げます。
 すべてのHP-GLエラーがクリアされます。

●座標の回転状態は0°になります。

なお、本命令は、メニューの排紙グループの「IN排紙」が「する」に設定されている場合は印刷開始命令(排紙)となります。

● リセット処理→「付録2.初期状態」《☞ P.app.3》
 スケーリングポイントの標準位置→「2.2 座標系(2)スケーリングポイント」
 《☞ P.2-13》

排紙→「3.2.4 排紙グループ(1) IN命令による排紙を設定する」《 ☞ P.3-21》

#### (30) 初期値設定命令

本エミュレーションモードの設定を、電源をオンにしたときの状態に戻します。 JIS IN-1:

16進数 49h 4Eh -1 3Bh

▲ 本命令を実行すると、設定されているパラメータが初期化されて初期値に戻るとともに、 次の状態に設定されます。

●スケーリングポイントP1、P2の位置は初期状態の位置に戻ります。

ペンを上げます。

●すべてのHP-GLエラーがクリアされます。

●座標の回転状態は0°になります。

なお、本命令は、メニューの排紙グループの「IN排紙」が「する」に設定されている場合は印刷開始命令(排紙)となります。

● リセット処理→「付録2.初期状態」《☞ P.app.3》
 スケーリングポイントの標準位置→「2.2 座標系(2)スケーリングポイント」
 《☞ P.2-13》

排紙→「3.2.4 排紙グループ(1) IN命令による排紙を設定する」 《 ☞ P.3-21 》

## (31) P1とP2入力命令

スケーリングポイントP1、P2を設定します。

JIS IP 《P1のX座標(i), P1のY座標(i)》《, P2のX座標(i), P2のY座標(i)》:

**16進数** 49h 50h《P1のX座標(i) 2Ch P1のY座標(i)》《2Ch P2のX座標(i) 2Ch P2の Y座標(i)》3Bh

**P**1のX座標(i)》《P1のY座標(i)》

スケーリングポイントP1の位置をプロッタユニットの絶対座標で指定します。

《P2のX座標(i)》《P2のY座標(i)》

スケーリングポイントP2の位置をプロッタユニットの絶対座標で指定します。

P2の指定を省略し、P1だけを指定した場合、P2はP1と同じ増分で元の位置から移動します。したがって、P1、P2間のX/Y方向の距離は、本命令の実行前と同じになります。

P1およびP2は、作図データの用紙サイズの最大座標範囲に関係なく設定できます。 なお、P1およびP2のパラメータを省略すると、P1、P2の位置は現在の用紙サイズの 初期状態の位置に戻ります。

本命令による設定が有効な場合、ステータスバイトのビット1を設定します。

**----**

1」スケーリングポイントの標準位置 →「2.2 座標系(2)スケーリングポイント」 《 ☞ P.2-13》

## (32) 文字スロット呼び出し命令

コードテーブルの左半分(GL)または右半分(GR)に文字スロットを呼び出します。JIS IV 《スロット番号(i) 《,方向(i)》》;

16進数 49h 56h《スロット番号(i)《2Ch方向(i)》》3Bh

## 💭 《スロット番号(i)》

コードテーブルに呼び出す文字スロットを選択します。

| 値 | 設定內容   |
|---|--------|
| 0 | スロットGO |
| 1 | スロットG1 |
| 2 | スロットG2 |
| 3 | スロットG3 |

「文字セットモード指定命令CM」によってHP7ビットモードまたはHP8ビットモードが 設定されているときは、スロットG2、G3は指定できません。

#### 《方向(i)》

コードテーブルのどちら側に文字セットを呼び出すかを指定します。

| 値 | 設定內容    |
|---|---------|
| 0 | 左側 (GL) |
| 1 | 右側 (GR) |

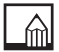

パラメータの指定を省略すると、すべての文字セット選択モードでコードテーブルの左側 (GL)にスロットGOを呼び出します。

HP8ビットモードでは、コードテーブルの左右が関連付けられているため、左側(GL) に指定の文字セットが呼び出されれば、右側(GR)に関連付けられた文字セットが自動 的に呼び出されます。 (33) ウィンドウ設定命令

作図範囲の中でペンを移動できる特定の領域を指定します。この領域をウィンドウといい ます。

- JIS IW 《左下のX座標(i), 左下のY座標(i), 右上のX座標(i), 右上のY座標(i)》;
- **16進数** 49h 57h 《左下のX座標(i) 2Ch 左下のY座標(i) 2Ch 右上のX座標(i) 2Ch 右上のY座標(i) 3Bh
  - 🔍 《左下のX座標(i),左下のY座標(i)》

ウィンドウの左下端をプロッタユニットの絶対座標で指定します。

《右上のX座標(i),右上のY座標(i)》

ウィンドウの右上端をプロッタユニットの絶対座標で指定します。

それぞれの座標は、スケーリングがオフのときはプロッタユニット、オンのときはユーザ
 ユニットで指定します。スケーリングがオンでも、メニューの拡張グループの「エンハン
 スモード」の設定が「OFF」のときはプロッタユニットで指定します。
 パラメータを省略するとウィンドウ範囲は、現在のクリップモードの位置になります。

制御命令

●
 □
 □
 □
 □
 □
 □
 □
 □
 □
 □
 □
 □
 □
 □
 □
 □
 □
 □
 □
 □
 □
 □
 □
 □
 □
 □
 □
 □
 □
 □
 □
 □
 □
 □
 □
 □
 □
 □
 □
 □
 □
 □
 □
 □
 □
 □
 □
 □
 □
 □
 □
 □
 □
 □
 □
 □
 □
 □
 □
 □
 □
 □
 □
 □
 □
 □
 □
 □
 □
 □
 □
 □
 □
 □
 □
 □
 □
 □
 □
 □
 □
 □
 □
 □
 □
 □
 □
 □
 □
 □
 □
 □
 □
 □
 □
 □
 □
 □
 □
 □
 □
 □
 □
 □
 □
 □
 □
 □
 □
 □
 □
 □
 □
 □
 □
 □
 □
 □
 □
 □
 □
 □
 □
 □
 □
 □
 □
 □
 □
 □
 □
 □
 □
 □
 □
 □
 □
 □
 □
 □
 □
 □
 □
 □
 □
 □
 □
 □
 □
 □
 □
 □
 □
 □
 □
 □
 □
 □
 □
 □
 □
 □
 □
 □
 □
 □
 □
 □
 □
 □
 □
 □
 □
 □
 □
 □
 □
 □
 □
 □
 □
 □
 □
 □
 □
 □
 □
 □
 □
 □
 □
 □
 □
 □
 □
 □
 □
 □
 □
 □
 □
 □
 □
 □
 □
 □
 □
 □
 □
 □
 □
 □
 □
 □
 □
 □
 □
 □
 □
 □
 □
 □
 □
 □
 □
 □
 □
 □
 □
 □
 □
 □
 □
 □
 □
 □
 □
 □
 □
 □
 □
 □
 □
 □
 □
 □
 □
 □
 □
 □
 □
 □
 □
 □
 □
 □
 □
 □
 □
 □
 □
 □
 □
 □
 □
 □
 □
 □
 □
 □
 □
 □
 □
 □
 □
 □
 □
 □
 □
 □
 □
 □
 □
 □
 □
 □
 □
 □
 □
 □
 □
 □
 □
 □
 □
 □
 □
 □
 □
 □
 □
 □
 □
 □
 □
 □
 □
 □
 □
 □
 □
 □
 □
 □
 □
 □
 □
 □
 □
 □
 □
 □
 □
 □
 □
 □
 □
 □
 □
 □
 □
 □
 □
 □
 □
 □
 □
 □
 □

### (34) 文字プロット命令

現在選択されている文字セットを使用して、文字のプロットとラベルバッファへの登録を 行います。

- JIS LB《文字列データ (ASC)》 ETX
- 16進数 4Ch 42h《文字列データ(ASC)》03h
  - **②**、 《文字列データ(ASC)》 プロットする文字を指定します。 文字列には、印刷可能なすべての文字、「CR」、「LF」、などの制御コードなどを指定でき ます。本命令によって漢字を印字することもできます。 パラメータの指定を省略すると、ラベルバッファがクリアされます。 🛍 文字のプロットは、文字列の最後のターミネータ(初期状態で[ETX](O3h))によって のみ終了します。 文字プロット後のペン位置は、次にプロットする文字の基準位置に移動します。 文字の方向、大きさ、傾きは、次の命令で指定できます。 ●文字プロット位置指定命令LO《 ☞ P.4-48》 ●絶対値による文字方向設定命令DI《 ☞ P.4-27》 ●相対値による文字方向設定命令DR《 ☞ P.4-29》 ●文字サイズ指定命令(絶対値)SI 《☞ P.4-74》 ●文字サイズ指定命令(相対値)SR 《 ☞ P.4-77》 ●斜体文字命令SL《 ☞ P.4-75》 ●NCPセル間隔設定命令ES《 ☞ P.4-35》

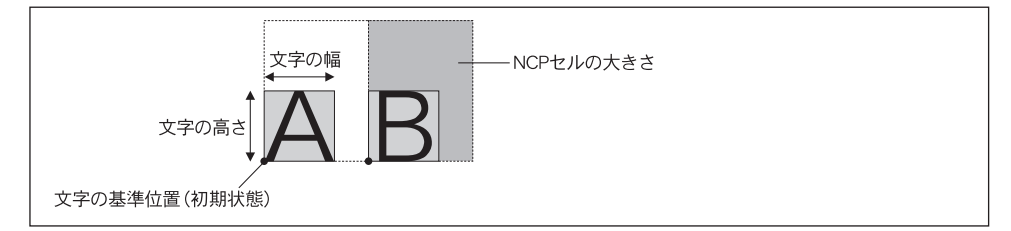

上図のそれぞれの文字のマスをNCP(Normal Character Plot)セルといいます。 文字プロットのターミネータ[ETX]は、「ターミネータ指定命令DT」によって変更する ことができます。

J 文字列ターミネータ指定命令DT 《 ☞ P.4-31 》

制御命会

## (35) 文字プロット位置指定命令

プロットする文字の基準位置を指定します。

JIS LO《基準位置(i)》 ETX

16進数 4Ch 4Fh《基準位置(i)》03h

## Q.、、《基準位置(i)》

プロットする文字の基準となる現在ペン位置を指定します。

| 値 | 設定内容                     | 値  | 設定内容                         |
|---|--------------------------|----|------------------------------|
| 1 | 文字列の左下<br>(ABC)          | 11 | 文字列の左下+オフセット量                |
| 2 | 文字列の左中央<br>(ABC)         | 12 | 文字列の左中央+オフセット量<br>ABC        |
| 3 | 文字列の左上<br>【 ABC】         | 13 | 文字列の左上+オフセット量<br>(ABC)       |
| 4 | 文字列の中央下<br>(ABC)         | 14 | 文字列の中央下+オフセット量<br>(ABC)<br>・ |
| 5 | 文字列の中心<br><b>ABC</b>     | 15 | 文字列の中心+オフセット量                |
| 6 | 文字列の中央上<br><u> 本 路 C</u> | 16 | 文字列の中央上+オフセット量               |
| 7 | 文字列の右下<br>(ABC)          | 17 | 文字列の右下+オフセット量                |
| 8 | 文字列の右中央                  | 18 | 文字列の右中央+オフセット量               |
| 9 | 文字列の右上                   | 19 | 文字列の右上+オフセット量                |

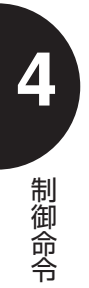

▲ パラメータの値11~19の基準位置は、「文字サイズ指定命令(絶対値)SI」または「文 字サイズ指定命令(相対値)SR|で設定された文字幅の1/2、文字高の1/2のオフセ ット量が付加されます。なお。可変文字の場合は、横方向は文字幅の平均値の1/2、縦 方向は文字高の1/2になります。

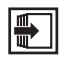

文字サイズ指定命令(絶対値) SI 《 ☞ P.4-74》 文字サイズ指定命令(相対値)SR 《☞ P.4-77》

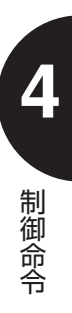

### (36)線の種類選択命令

プロット命令で使用する線の種類を指定します。

**JIS** LT 《パターン番号(i) 《, パターン長(sd) 》》;

**16進数** 4Ch 54h 《パターン番号 (i) 《2Ch パターン長 (sd) 》 3Bh

## 《パターン番号(i)》

点線や破線のパターンを指定します。

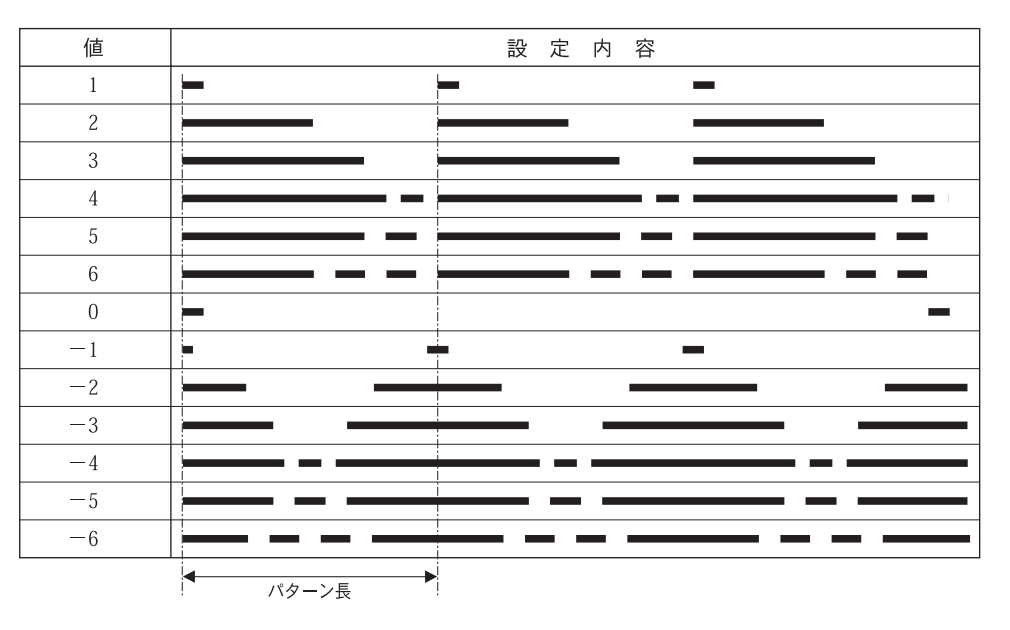

1~6のときはプロット開始点が必ず黒になりますが、1パターン長のプロット終了点は ペンアップになります。

■省略値:実線

《パターン長 (sd)》

上表のパターン長をスケーリングポイントP1、P2間の対角線上の距離のパーセント値 で指定します。

■省略値:4%

### (37)印刷開始命令

ページバッファ内の作図データを印刷します。

JIS NR;

16進数 4Eh 52h 3Bh

▲ HP7550Bでは、NOT READY状態にする命令ですが、本エミュレーションモードでは 印刷開始命令となります。

## (38) 現在位置とペン状態出力命令

現在のペン位置の座標およびペン状態(UP/DOWN)を出力します。

- JIS OA;
- 16進数 4Fh 41h 3Bh
  - ▲ 本命令によって、プロッタユニットでの現在のペン位置を出力できます。 座標値は、プロッタユニットにしたがいます。

ペン位置および状態は、次の形式で出力されます。

出力形式

| Х,    | Υ,    | Р             | CR     |
|-------|-------|---------------|--------|
| (X座標) | (Y座標) | (0∶UP∕1∶DOWN) | (TERM) |

なお、座標値は、クリップ領域内の範囲です。

制御命令

## (39)命令された位置とペン状態出力命令

制御命令により決められたペン位置の座標およびペン状態(UP/DOWN)を出力します。JIS OC:

16進数 4Fh 43h 3Bh

▲ 本命令によって、現在のペン位置をプロッタユニットまたはユーザユニット(スケーリン グに依存します)でこの命令が実行される以前の最後の有効なペン位置を出力できます。 出力される座標系は、スケーリングがオフのときはプロッタユニット、オンのときはユー ザユニットになります。

ペン位置および状態は、次の形式で出力されます。

出力形式

| Х,    | Y,    | Р             | CR     |
|-------|-------|---------------|--------|
| (X座標) | (Y座標) | (0:UP/1:DOWN) | (TERM) |

なお、座標値は、クリップ領域内の範囲です。

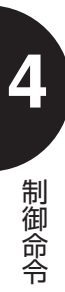

## (40) エラー出力命令

本命令が実行される以前に起きた最初のエラー番号を出力可能にします。

JIS OE;

16進数 4Fh 45h 3Bh

▲ 本命令によって、HP-GLエラーを整数型(i)のアスキー値で次のように出力します。 ペン位置および状態は、次の形式で出力されます。

(出力形式)

CR Е (エラー番号) (TERM)

#### エラー番号とその内容は次のとおりです。

| 値 | 設定內容              |  |  |  |  |  |
|---|-------------------|--|--|--|--|--|
| 0 | エラーなし             |  |  |  |  |  |
| 1 | 命令を認識できない         |  |  |  |  |  |
| 2 | パラメータの数が間違っている    |  |  |  |  |  |
| 3 | パラメータの指定値が正しくない   |  |  |  |  |  |
| 4 | (未使用)             |  |  |  |  |  |
| 5 | 使用できない文字セットが指定された |  |  |  |  |  |
| 6 | プロット位置がオーバーフローした  |  |  |  |  |  |
| 7 | バッファがオーバーフローした    |  |  |  |  |  |
| 8 | 用紙がセットされていない      |  |  |  |  |  |

制御命令

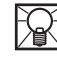

ア エラー番号が出力されると、「ステータス出力命令OS」によって出力されるステータス バイトのビット5がクリアされます。

本エミュレーションモードでは、エラー番号8は出力しません。

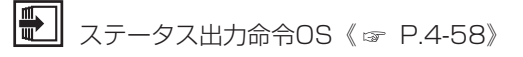

## (41) プロット要求出力命令

X軸およびY軸の1mm当たりのプロッタユニットの数を出力します。

JIS OF;

16進数 4Fh 46h 3Bh

▲ 本エミュレーションモードでは、プロッタユニットとプロッタIDに関わらず、X、Y軸方 向ともに「40」の固定値を次の形式で出力します。

(出力形式)

| 40,   | 40 CR     |
|-------|-----------|
| (X座標) | (Y座標)(TER |

## (42) グループカウント出力命令

「グループカウント指定命令GC」で設定されている現在のグループのデータブロック番号、エスケープ機能の情報を出力します。

JIS OG;

16進数 4Fh 47h 3Bh

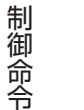

▲ 本エミュレーションモードでは、「0,0」(データブロック番号が定義されていなく、エ スケープ機能が無効である状態)の固定値を次の形式で出力します。

出力形式

| О,            | 0         | CR     |
|---------------|-----------|--------|
| (データブロック書号定義) | (エスケープ機能) | (TERM) |

## (43) ハードクリップリミット出力命令

最大作図範囲の左下端と右上端の座標値を出力します。

JIS OH:

- 16進数 4Fh 48h 3Bh
  - ▲ ハードクリップリミットは、HP7550Bのペンが機械的に移動できる範囲で、現在のユ ーザ定義用紙サイズの最大作図範囲にあたります。この座標値は、メニューのレイアウト グループの「クリップモード」の設定、用紙グループの「用紙タイプ」と「用紙サイズ| の設定、プロッタグループの「プロッタID」の設定、および「ウィンドウ設定命令IW」 によって決まります。

ハードクリップリミットは、次の形式で出力します。

(出力形式)

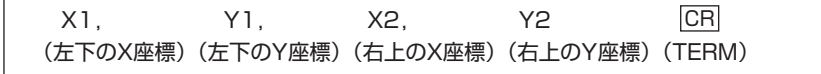

#### (44) 機種識別コード出力命令

プロッタの機種を出力します。

- JIS O;
- 16進数 4Fh 49h 3Bh

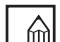

プロッタの機種を識別する5文字の文字列が、次の形式で出力されます。

(出力形式)

7550A CR (機種名) (TERM)

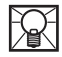

R メニューのプロッタグループの「プロッタID」が7550Bの場合に7550Aを出力します。

### (45) 文字列情報出力命令

ラベルバッファに登録されている出力可能な情報の文字列の長さ、文字数、ラインフィー ド数を出力します。

- JIS OL;
- 16進数 4Fh 4Ch 3Bh
  - ▲ ラベルバッファ内の文字列の長さ、文字数、ラインフィード数を出力します。文字列の長さと文字数は、ラベルバッファ内の最も長い行の値とし、文字列の長さは、NCPセル幅が単位になります。ラインフィード数は、文字列がかかれるときにラインフィード(改行)する回数で、逆ラインフィード(VT)は「−1」、ラインフィード(LF)は「+1」となります。バックスペース(BS)と1/2バックスペース(ITT)は、文字列の長さに対しては、それぞれNCPセル幅とセル幅の半分がマイナス値とし、文字数に対してはどちらも1文字分マイナスとなります。

それぞれの値は、次の形式で出力されます。

(出力形式)

| Str,     | n,    | LF         | CR     |
|----------|-------|------------|--------|
| (文字列の長さ) | (文字数) | (ラインフィード数) | (TERM) |

## (46) オプション出力命令

プロッタのオプションパラメータを出力します。

**JIS** 00;

16進数 4Fh 4Fh 3Bh

▲ 本エミュレーションモードでは、次の形式で固定値が出力されます。 7550Bと同じ次の整数型(i)のアスキー値が出力されます。

出力形式

3, 1, 0, 0, 1, 1, 0, 1, CR

## (47) P1とP2出力命令

現在のスケーリングポイントP1、P2の座標値を出力します。

JIS OP;

16進数 4Fh 50h 3Bh

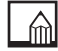

▲ 現在のP1、P2の座標値が、次の形式で出力します。

出力形式

| Plx,     | Ply,     | P2x,     | P2y      | CR     |
|----------|----------|----------|----------|--------|
| (P1のX座標) | (P1のY座標) | (P2のX座標) | (P2のY座標) | (TERM) |

座標値は、プロッタユニットにしたがいます。

出力が終了すると、「ステータス出力命令OS」で出力されるステータスバイトのビット1 はクリアされます。

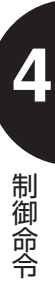

## (48) ステータス出力命令

ステータスバイトの値を出力します。

JIS OS;

16進数 4Fh 53h 3Bh

▲ ステータスバイトをデシマル値に変換した値を、次の形式で出力します。

(出力形式)

ST CR (ステータス値)(TERM)

それぞれのビットの意味は次のとおりです。

ステータス値は表に示すビット値の組み合わせの合計です。

| ビット値 | ビットの位置 | 意味               |  |  |  |
|------|--------|------------------|--|--|--|
| 1    | 0      | ペンが下がっています       |  |  |  |
| 2    | 1      | PlまたはP2が変更されました  |  |  |  |
| 4    | 2      | ディジタイズした点が出力可能です |  |  |  |
| 8    | 3      | 初期設定されました        |  |  |  |
| 16   | 4      | 次のデータを受信できます     |  |  |  |
| 32   | 5      | エラーが起きました        |  |  |  |
| 64   | 6      | SRQを送りました        |  |  |  |
| 128  | 7      | (未使用)            |  |  |  |

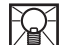

2 ステータスバイトのビット6は、本エミュレーションモードでは常に「0」になります。 ビット1はクリアされます。

### (49) ペン・カルーゼルタイプ出力命令

現在のペン・カルーゼルのタイプとペン・ストールの占有状態を出力します。

JIS OT;

16進数 4Fh 54h 3Bh

カルーゼルタイプとペン・ストールの占有状態を表すマップ値を、次の形式で出力します。
 (出力形式)

| Т,         | 255    | CR     |
|------------|--------|--------|
| (カルーゼルタイプ) | (マップ値) | (TERM) |

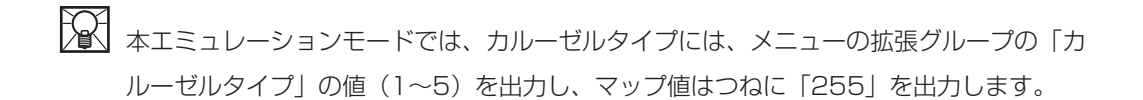

(50) ウィンドウ座標出力命令

現在のウィンドウ領域の座標値を出力します。

- JIS OW;
- 16進数 4Fh 57h 3Bh

🛍 現在のウィンドウの座標値を次の形式で出力します。

(出力形式)

| X1,      | Y1,      | X2,      | Y2       | CR     |
|----------|----------|----------|----------|--------|
| (左下のX座標) | (左下のY座標) | (右上のX座標) | (右上のY座標) | (TERM) |

それぞれの座標は、スケーリングがオフのときはプロッタユニット、オンのときはユーザ ユニットで指定します。スケーリングがオンでも、メニューの拡張グループの「エンハン スモード」の設定が「OFF」のときはプロッタユニットで指定します。 制御命会

(51)ペン移動命令(絶対座標)

指定された絶対座標にペンを移動します。ペンを下げていれば線が描かれ、ペンが上げて いれば移動のみとなります。

- JIS PA《X1座標 (i/sd), Y1座標 (i/sd)》《, X2座標 (i/sd), Y2座標 (i/sd), … …, Xn座標 (i/sd), Yn座標 (i/sd)》;
- 16進数
   50h
   41h《X1座標(i/sd) 2Ch Y1座標(i/sd)》《2Ch X2座標(i/sd) 2Ch

   Y2座標(i/sd) 2Ch …… 2Ch Xn座標(i/sd) 2Ch Yn座標(i/sd)》3Bh
  - ※X座標(i/sd)》《Y座標(i/sd)》
     移動する座標点を指定します。
     座標系は、スケーリングがオフのときはプロッタユニット、オンのときはユーザユニット
     になります。
     パラメータを省略した場合は、本命令に続くパラメータを持つペン下げ命令PDおよびペン上げ命令PUに対して絶対座標プロットモードを設定します。
    - ▲ 本命令は、ペン下げ命令PDおよびペン上げ命令PUと組み合わせて次のように使用する ことができます。

PA (,) PD (,) X1, Y1 (,) PU (,) X2, Y2 (,); () 内のカンマは省略可能

なお、ウィンドウ内でのみプロットは可能です。

ペン下げ命令PD 《☞ P.4-62》

ペン上げ命令PU《 🖙 P.4-67》

## (52) ラベルバッファリプロット命令

ラベルバッファの内容をリプロットします。

JIS PB;

- 16進数 50h 42h 3Bh
  - ▲ 本命令が実行されたときに選択されていた文字セットを使用し、次の命令の設定に従って プロットされます。
    - ●「NCPセル間隔設定命令ES」
    - ●「絶対値による文字方向設定命令DI」
    - ●「相対値による文字方向設定命令DR」
    - ●「文字プロット位置指定命令LO」
    - ●「文字サイズ指定命令(絶対値)SI」
    - ●「文字サイズ指定命令(相対値)SR」
    - ●「斜体文字指定命令SL」
  - 「文字プロット命令LB」でもラベルバッファを使用するため、「ラベル文字列ストア命令 BL」を実行していなくてもLB命令で使用したラベルバッファに従って本命令でプロット します。

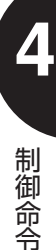

#### (53) ペン下げ命令

現在位置でペンを下げます。座標を指定した場合は、座標点まで作図を行います。

- JIS PD《X1座標(i/sd), Y1座標(i/sd)》《, X2座標(i/sd), Y2座標(i/sd), … …, Xn座標(i/sd), Yn座標(i/sd)》;
- 16進数
   50h
   44h《X1座標(i/sd) 2Ch Y1座標(i/sd)》《2Ch X2座標(i/sd) 2Ch

   Y2座標(i/sd) 2Ch …… 2Ch Xn座標(i/sd) 2Ch Yn座標(i/sd)》3Bh
  - 🖳 《X座標(i/sd)》《Y座標(i/sd)》

ペンを下げ、現在地から線をプロットする座標点を指定します。 座標値は、本命令の前に絶対座標プロット命令PAが実行されていれば、絶対座標となり、 相対座標プロット命令PRが実行されていれば、相対座標(X、Y方向の増分指定)とな ります。

座標系は、スケーリングがオフのときはプロッタユニット、オンのときはユーザユニット になります。

パラメータを省略した場合は、座標の移動は行われずにペンが下がります。

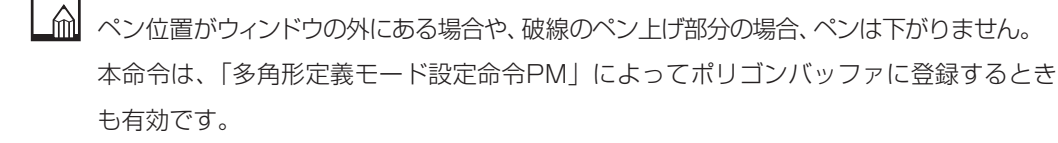

ペン移動命令(絶対座標) PA 《 P.4-60》
 ペン移動命令(相対座標) PR 《 P.4-64》

### (54)印刷開始命令

ページバッファ内の作図データを印刷します。

JIS PG;

16進数 50h 47h 3Bh

パラメータを指定しても無効になります。
 HP7550Bでは、同一用紙に上書きしないように1ページ用紙を送る命令ですが、本エミュレーションモードでは印刷開始命令となります。

### (55) 多角形定義モード設定命令

多角形を定義します。

- **JIS** PM  $\langle \Xi F(i) \rangle$ ;
- **16進数** 50h 4Dh〈モード (i)〉3Bh

## (モード (i)>

多角形定義モードを指定します。

| 値 | 設定內容                                        |
|---|---------------------------------------------|
| 0 | ポリゴンバッファをクリアし、多角形定義モードを設定します。               |
| 1 | 現在定義されているポリゴンバッファをクローズします。                  |
| 2 | 現在定義されているポリゴンバッファをクローズし、多角形定義モードを解除<br>します。 |

▲ 次の命令を使用して、多角形の定義を行えます。

- ●多角形定義モード設定命令PM
- ●ペン移動命令(絶対座標)/(相対座標)PA/PR
- ●ペン上げ/ペン下げ命令PU/PD
- ●絶対座標/相対座標円弧プロット命令AA/AR
- ●円プロット命令CI
- ●分解能モード指定命令CT

上記のほか、「初期値設定命令IN」とプロッタに出力を要求する命令も有効です。

ポリゴンバッファは、「多角形定義モード設定命令PM」だけでなく、次の命令でも使用 されます。

- ●絶対座標/相対座標長方形塗りつぶし命令RA/RR
- ●絶対座標/相対座標長方形プロット命令EA/ER
- ●扇形塗りつぶし命令WG
- ●扇形プロット命令EW

次の命令は無視されます。

- ●文字プロット命令LB
- ●シンボルモード指定命令SM

制御命令

(56)ペン移動命令(相対座標)

現在のペン位置を基準に指定された相対座標にペンを移動します。ペンを下げていれば線 が描かれ、ペンが上がっていれば移動のみとなります。

- JIS PR《X1增分(i/sd), Y1增分(i/sd)》《, X2增分(i/sd), Y2增分(i/sd), … …, Xn增分(i/sd), Yn增分(i/sd)》;
- 16進数
   50h
   52h《X1增分(i/sd)2Ch Y1增分(i/sd)》《2Ch X2增分(i/sd)2Ch

   Y2增分(i/sd)2Ch
   2Ch Xn增分(i/sd)2Ch Yn增分(i/sd)3Bh
  - ※X増分(i/sd)》《Y増分(i/sd)》
     移動先を現在のペン位置からの相対座標で指定します。
     座標系は、スケーリングがオフのときはプロッタユニット、オンのときはユーザユニット
     になります。
     パラメータを省略した場合は、本命令に続くパラメータを持つペン下げ命令PDおよびペン上げ命令PUに対して相対座標プロットモードを設定します。
  - ▲ 本命令は、ペン下げ命令PDおよびペン上げ命令PUと組み合わせて次のように使用する ことができます。

PR (,) PD (,) X1, Y1 (,) PU (,) X2, Y2 (,); () 内のカンマは省略可能

なお、ウィンドウ内でのみプロットは可能です。

ペン下げ命令PD 《☞ P.4-62》

ペン上げ命令PU《 🖙 P.4-67》

### (57) 用紙サイズ設定命令

用紙サイズを指定します。

- JIS PS《用紙サイズ (i)》;
- **16進数** 50h 53h《用紙サイズ(i)》3Bh

## (用紙サイズ (i))

プロッタIDを7475Aに設定した場合の、用紙サイズを指定します。

| 値     | 設               | 定 | 内 | 容 |  |
|-------|-----------------|---|---|---|--|
| 0~3   | A3サイズまたはレジャーサイズ |   |   |   |  |
| 4~127 | A4サイズまたはレターサイズ  |   |   |   |  |

▲エミュレーションモードでは、メニューのプロッタグループの「プロッタID」で 「7475A」を設定した場合のみ、印刷する用紙サイズを設定します。7475A以外が設 定されている場合、本命令は無効です。 なお、メニューの用紙グループの「原稿サイズ」でISO規格用紙(A4など)が選択され ている場合、本命令でA4サイズかA3サイズを設定できます(A3サイズはA3サイズ対 応機のみ)。

また、「原稿サイズ」でANSI規格用紙(レターなど)が選択されている場合、本命令で レターサイズかレジャーサイズを設定できます。

● 「3.2.2 用紙グループ(1)作図データのサイズを設定する」 《☞ P.3-12》

## (58) 塗りつぶし間隔設定命令

塗りつぶしを行うときの線の間隔を指定します。

- JIS PT《間隔 (sd)》;
- 16進数 50h 54h《間隔 (sd)》3Bh

## **》**、《間隔(sd)》

塗りつぶしの線の間隔をミリメートルで指定します。

■指定範囲:0.1mm~5.0mm

■初期値 : 0.3mm

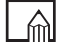

▲ 本命令は、領域の塗りつぶし方法が双方向/単方向塗りつぶし、または双方向/単方向ユ ーザ指定タイプの場合に有効になります。 次の塗りつぶしをともなう命令と共に使用できます。 ■塗りつぶし選択命令FT なお、本命令による塗りつぶし間隔は、現在選択されているペン(1~8)に対して設定 され、ペン選択命令SPによってペンが変更されるまで有効になります。

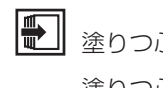

● 塗りつぶし選択命令FT 《 ☞ P.4-38》

塗りつぶしパターン命令UF《 @ P.4-80》

#### (59) ペン上げ命令

ペンを現在位置で上げます。

- JIS PU 《X1座標 (i/sd), Y1座標 (i/sd)》《, X2座標 (i/sd), Y2座標 (i/sd), … …, Xn座標 (i/sd), Yn座標 (i/sd)》;
- 16進数
   50h
   55h《X1座標(i/sd) 2Ch Y1座標(i/sd)》2Ch 〈X2座標(i/sd) 2Ch

   Y2座標(i/sd) 2Ch … 2Ch Xn座標(i/sd) 2Ch Yn座標(i/sd)》3Bh
  - 🔍 《X座標(i/sd)》《Y座標(i/sd)》

座標値を指定すると、ペンを上げてその位置まで移動します。 座標値は、本命令の前に絶対座標プロット命令PAが実行されていれば、絶対座標となり、 相対座標プロット命令PRが実行されていれば、相対座標(X、Y方向の増分指定)とな ります。

座標系は、スケーリングがオフのときはプロッタユニット、オンのときはユーザユニット になります。

パラメータを省略した場合は、座標の移動は行われずにペンが上がります。

- 本命令は、「多角形定義モード設定命令PM」によってポリゴンバッファに登録するとき も有効です。
- ペン移動命令(絶対座標) PA 《☞ P.4-60》 ペン移動命令(相対座標) PR 《☞ P.4-64》

Δ

制御命令

## (60)絶対座標長方形塗りつぶし命令

現在のペン位置と指定する絶対座標を対角線上の2点とする四角形の領域を塗りつぶしま す。

JIS RA 〈X座標 (sd)〉,〈Y座標 (sd)〉;

16進数 52h 41h 〈X座標 (sd)〉 2Ch 〈Y座標 (sd)〉 3Bh

# **?**…、〈X座標(sd)〉〈Y座標(sd)〉

現在のペン位置に対して、長方形の対角線上の角となる座標を指定します。座標系は、ス ケーリングがオフのときはプロッタユニット、オンのときはユーザユニットになります。

▲ 塗りつぶしは、現在選択されているペンおよび線の種類で行われます。 本命令の実行後、現在のペン位置とペン状態(UP ∕ DOWN)は実行前の状態に戻ります。

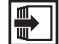

塗りつぶし選択命令FT (☞ P.4-38) 塗りつぶし間隔設定命令PT (☞ P.4-66)

### (61) 座標系回転命令

プロッタユニットおよびユーザユニットの座標系を90度回転します。

JIS RO《角度(i)》;

16進数 52h 4Fh《角度(i)》3Bh

## **②**、《角度(i)》

座標系を回転(90度)するか、回転を解除(0度)するかを指定します。 ■指定範囲:0または90

 メニューのレイアウトグループの「座標回転」で回転角度が設定されている場合は、本命 令でさらに90度回転することになります。
 なお、座標を90度回転させると、スケーリングポイントP1、P2およびウィンドウは回 転前の座標値を保持するため、最大作図範囲を超える領域ができます。座標系を回転した 状態で、最大作図範囲内にスケーリングポイントP1、P2およびウィンドウを設定しな おす場合は、P1とP2入力命令IPおよびウィンドウ設定命令IWを実行してください(と もにパラメータを指定しないと最大作図範囲に設定できます)。

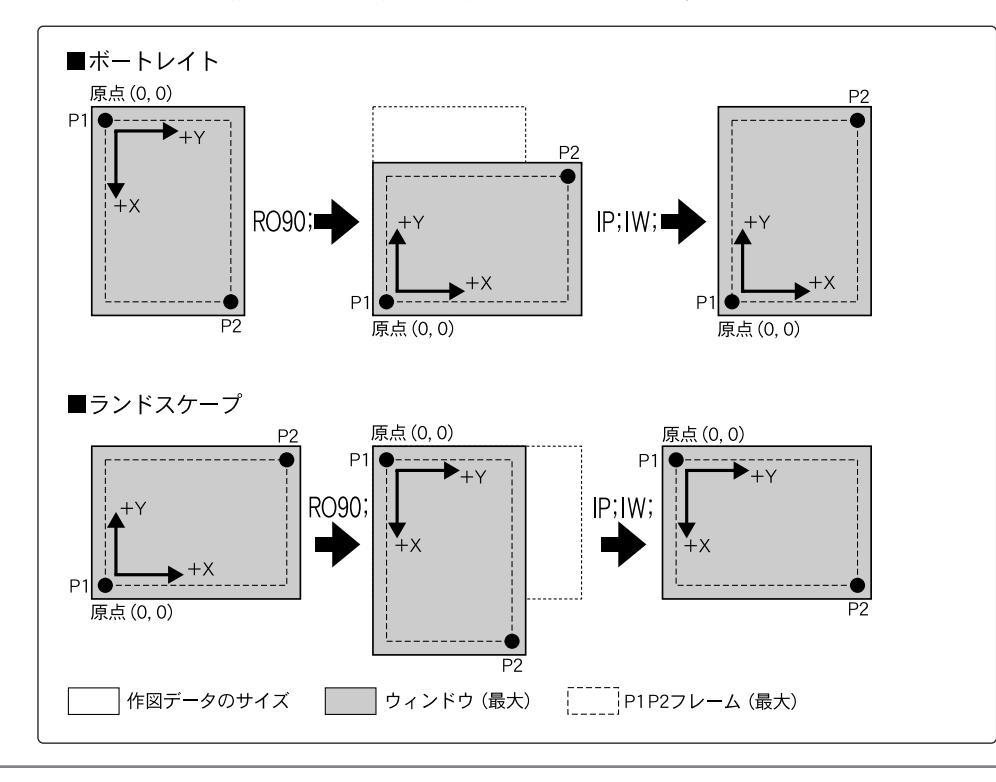

制御命令

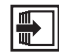

● ウィンドウ設定命令IW《☞ P.4-46》 P1とP2入力命令IP《☞ P.4-44》 「3.2.3 レイアウトグループ(4)座標系の回転を設定する | 《 ☞ P.3-18》

#### (62) リプロット命令

リプロットバッファに登録されたプロットデータを使用してリプロットします。

- JIS RP《枚数(i)》;
- 16進数 52h 50h《枚数 (i)》3Bh

## **②**、 《枚数(i)》

リプロットする枚数を指定します。

- ■指定範囲:1~99
- ■省略値 : ]

この枚数の指定は、セットアップメニューの「コピー枚数」の設定に関係なく設定し、印 刷できます。

メニューの拡張グループの「リプロットモード」で「しない」を設定している場合は、本 命令は無視されます。

本命令以前にプロットデータがあるときは、排紙命令となります。

リプロットバッファストア命令BF 《 ☞ P.4-18》 「3.2.6 拡張グループ(2)リプロットモードを設定する | 《 ☞ P.3-27》

### (63) 相対座標長方形塗りつぶし命令

現在のペン位置からの相対的な位置を指定し、その位置と現在のペン位置を対角線上の2 点とする四角形の領域を塗りつぶします。

- JIS RR 〈X增分 (sd)〉,〈Y増分 (sd)〉;
- 16進数 52h 52h 〈X增分 (sd)〉 2Ch 〈Y增分 (sd)〉 3Bh

  - 塗りつぶしは、現在選択されているペンおよび線の種類で行われます。
    本命令の実行後、現在のペン位置とペン状態(UP/DOWN)は実行前の状態に戻ります。
  - 塗りつぶし選択命令FT 《☞ P.4-38》 塗りつぶし間隔設定命令PT 《☞ P.4-66》
- (64)補助文字セット選択命令

現在指定されている補助文字セットを使用します。

- JIS SA;
- 16進数 53h 41h 3Bh
  - ▲ 標準文字セットから「補助文字セット指定命令CA」で指定した補助文字セットに切り替え、補助文字セットの文字を印字できるようにします。
    補助文字セットの選択は、本命令のほかに制御コード「SO」によっても行えます。
  - 補助文字セット指定命令CA 《 ☞ P.4-20》 補助文字セットの選択[SO] 《 ☞ P.4-13》

制御命令

#### (65) スケーリング設定命令

スケーリングポイントP1、P2にユーザユニットの値を割り当ててユーザユニットの座 標系を設定します。

- JIS SC《X最小值(i), X最大值(i), Y最小值(i), Y最大值(i)》;
- 16進数 53h 43h《X最小值(i) 2Ch X最大值(i) 2Ch Y最小值(i) 2Ch Y最大值(i)》3Bh
  - ※X最小値(i)》《X最大値(i)》《Y最小値(i)》《Y最大値(i)》
     X、Yの最小値をスケーリングポイントP1の座標、X、Yの最大値をP2の座標値に割り当てます。それぞれの最小値および最大値によって、ユーザユニットが決定されます。
     パラメータを省略すると、初期状態(スケーリングが行われていない状態)に戻ります。
     この場合は、以降のプロット命令はプロッタユニットで実行されます。
  - ▲ 本命令で設定された座標系は、スケーリングポイントP1、P2の範囲だけではなく、作 図範囲すべてに使用できます。 また、スケーリングは、P1、P2の位置や範囲を変更すると、新しいP1、P2に対して

また、スケーリンクは、PT、P2の位置や範囲を変更すると、新しいPT、P2に対して 再設定されます。

本命令の後、次の命令はユーザユニットで処理されます。

- ●絶対座標/相対座標円弧プロット命令AA/AR
- ●円プロット命令CI
- ●絶対座標/相対座標長方形プロット命令EA/ER
- ●扇形プロット命令EW
- ●塗りつぶし選択命令FT
- ●ペン移動命令(絶対座標/相対座標)PA/PR
- ●絶対座標/相対座標長方形塗りつぶし命令RA/RR
- ●扇形塗りつぶし命令WG
- ●命令された位置とペン状態出力命令OC

なお、メニューの拡張グループの「エンハンスモード」を「ON」に設定している場合は、 次の命令もユーザユニットで処理されます。

- ●ウィンドウ座標出力命令OW
- ●ウィンドウ設定命令IW

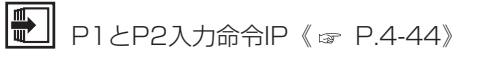

P1、P2の初期値→「2.2 座標系(2)スケーリングポイント」 《 ☞ P.2-13》

#### (66) ペン選択命令

#### ペン番号を選択します。

- JIS SG 《ペン番号 (i) 》;
- 16進数 53h 47h 《ペン番号 (i) 》 3Bh
  - ペン番号(i)》
     使用するペン番号を指定します。
     指定範囲:0~8
  - ▲ HP7550Bではペングループ番号を選択する命令ですが、本エミュレーションモードでは、メニューのペングループで設定したペン番号の選択を行います。なお、メニューの排紙グループの「SP排紙」で「する」を設定したとき、本命令でペン番号0を指定した場合またはパラメータなしの場合は、印刷開始命令(排紙)となります。
  - [3.2.1 ペングループ(3)ペンの太さを設定する」《 P.3-7》
     [3.2.1 ペングループ(4)ペンの濃淡を設定する」《 P.3-9》

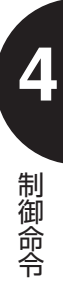
### (67) 文字サイズ指定命令(絶対値)

文字の大きさをセンチメートル単位で指定します。

- JIS SI《文字の幅 (sd), 文字の高さ (sd)》;
- 16進数 53h 49h 《文字の幅(sd)2Ch 文字の高さ(sd)》3Bh
  - Rev 《文字の幅 (sd)》 《文字の高さ (sd)》

文字の幅と高さを指定します。

■単 位:cm

- ■省略値:省略時は、幅0.285mm、高さ0.375mmで、A/A4サイズの場合は幅 0.185mm、高さ0.269mmとなります。

文字の幅に負の値を指定すると、文字の左右を反転できます。また、文字の高さに負の値 を指定すると、文字の上下を反転できます。

たとえば、文字の高さと幅が3cmのときの固定ピッチ文字、漢字の文字サイズ、文字間 隔、改行幅は次のようになります。

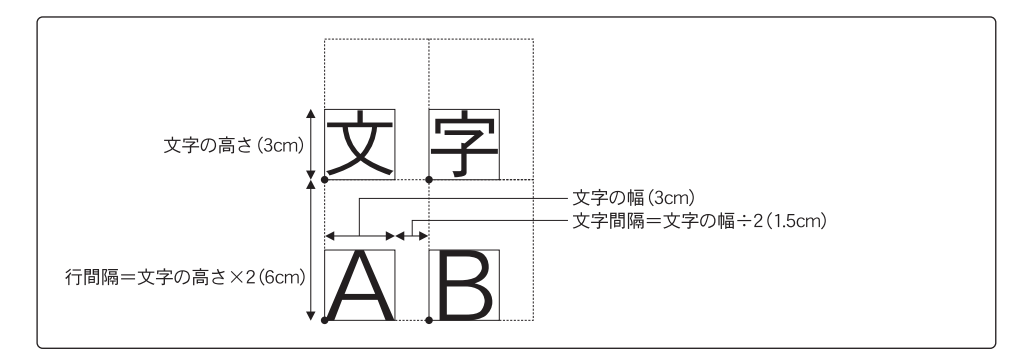

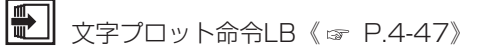

プロットする文字の傾きを指定します。

**JIS** SL  $(\tan\theta (\operatorname{sd}));$ 

16進数 53h 4Ch《tan & (sd)》3Bh

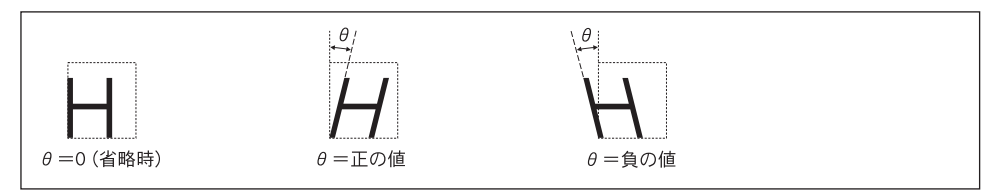

**@**...)

» 《tan heta (sd)》

垂直線を基準とした角度 θ の正接(tan θ)を指定します。

■省略値:0(θ=0)

正の値のときは時計方向に傾き、負の値のときは反時計方向に傾きます。

Alf 斜体から標準に文字に戻す場合は、SLO;を指定します。

(69) シンボルモード命令

プロット命令によって指定された座標点に、現在選択されている文字セットの文字(シン ボル)を描きます。

- JIS SM《シンボル (ASC)》;
- 16進数 53h 4Dh 《シンボル (ASC)》3Bh
  - 🔍 《シンボル(ASC)》

座標点にプロットする文字を指定します。

パラメータを省略すると、シンボルモードが解除されます。また、「:」(3Bh)、SP (32h) および制御コードを指定するとシンボルモードは解除されます。

本命令は、「ペン移動命令(絶対座標)PA」、「ペン移動命令(相対座標)PR」、および パラメータ付きの「ペン上げ命令PU」、「ペン下げ命令PD」と共に使用し、それぞれの 線分の端点を基準(中心)として文字をプロットします。 文字の大きさ、方向、傾きは、文字サイズ指定命令(絶対値/相対値)SI/SR、斜体文 字命令SL、絶対値/相対値による文字方向設定命令DI/DRによって指定できます。 制御命令

## (70)ペン選択命令

ペン番号を指定します。

- JIS SP 《ペン番号 (i) 》;
- **16進数** 53h 50h 《ペン番号 (i) 》 3Bh

## R. (ペン番号 (i))

ペンの番号を指定します。 ■指定範囲:0~8 ■省略値 :0

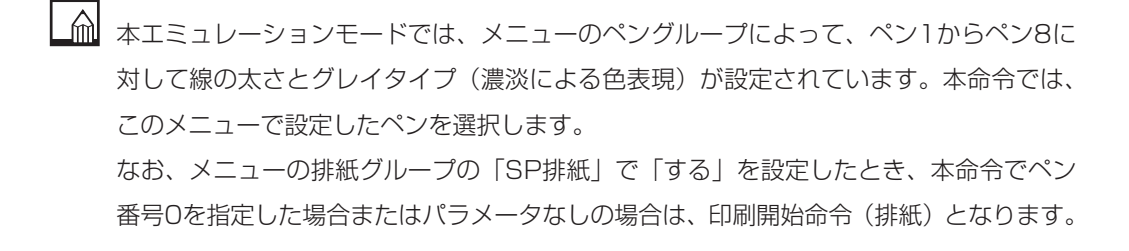

● [3.2.1 ペングループ(3)ペンの太さを設定する」 《☞ P.3-7》

- [3.2.1 ペングループ(4)ペンの濃淡を設定する | 《 ☞ P.3-9》
- 「3.2.4 排紙グループ(2) SP命令による排紙を設定する | 《☞ P.3-22》

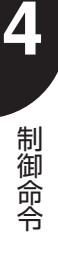

### (71) 文字サイズ指定命令(相対値)

プロットする文字の大きさを、スケーリングポイントP1、P2間の距離のパーセント値 で指定します。

- JIS SR 《文字の幅 (sd), 文字の高さ (sd)》;
- 16進数 53h 52h 《文字の幅 (sd) 2Ch 文字の高さ (sd) 》 3Bh

 文字の幅 (sd) 文字の高さ (sd)
 文字の幅と高さをP1・P2間の距離 (X座標値、Y座標値)のパーセント値で指定します。
 ■指定範囲: -128~+127.9999
 ■省略値(幅): 0.75 (P1・P2が標準状態のとき) (高さ): 1.5 (P1・P2が標準状態のとき)
 パラメータに負の値を指定すると、プロットする文字が反転します。

文字の高さは、大文字の高さで統一されます。可変文字の場合は、文字幅はすべての文字の平均になります。
本命令によって文字の幅や高さを設定した場合、スケーリングポイントP1、P2の位置が変わると、実際にプロットする文字の大きさは設定した比率にしたがって変化します。

文字サイズ指定命令(絶対値)SI《 ☞ P.4-74》

(72)標準文字セット選択命令

現在指定されている標準文字セットを使用します。

- JIS SS;
- 16進数 53h 53h 3Bh

標準文字セット指定命令CS《 ☞ P.4-24》 標準文字セットの選択 SI 《☞ P.4-13》

制御命会

## (73)座標軸目盛長設定命令

### プロットする座標軸の目盛りの長さを指定します。

JIS TL《正の方向の目盛長(sd)》《, 負の方向の目盛長(sd)》;

16進数 54h 4Ch《正の方向の目盛長(sd)》《2Ch 負の方向の目盛長(sd)》3Bh

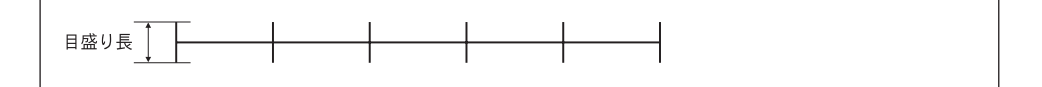

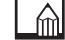

▲ 本命令は、X/Y軸目盛プロット命令XT/YTと共に使用します。

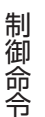

┘」X軸目盛プロット命令XT《☞ P.4-82》

Y軸目盛プロット命令YT 《 ☞ P.4-82》

### (74) ユーザ定義文字プロット命令

ユーザ独自の文字を相対座標値を指定して描きます。

- JIS UC 《ペン状態 (i), 》〈X1増分 (i), Y1増分 (i)〉《, ペン状態 (i)》《, X2増分 (i), Y2増分 (i), ……, Xn増分 (i), Yn増分 (i)》;
- 16進数 55h 43h《ペン状態(i) 2Ch》〈X1増分(i) 2Ch Y1増分(i)〉《2Ch ペン状態
   (i)》《2Ch X2増分(i) 2Ch Y2増分(i) 2Ch …… 2Ch Xn増分(i) 2Ch Yn増分
   (i)》 3Bh

**?**...、 《ペン状態(i)》

ペンの上げ下げを作成する文字の各点に応じて切り替えます。

■指定範囲:スタンダードモードペンを上げる…-99以下の整数ペンを下げる…+99以上の整数

エンハンスモード ペンを上げる…-9999以下の整数

ペンを下げる…+9999以上の整数

※エンハンスモードがOFFのときをスタンダードモードと呼びます。

このパラメータは、本命令の中で任意に指定できます。

本命令の実行時にはペンが上がった状態になります。

《X增分(i)》《Y增分(i)》

文字の形にしたがって、現在のペン位置からX/Y方向の増分を指定していきます。2点 目以降は、直前の位置からの相対座標で指定します。

それぞれの増分は、文字プロット方向に依存します。

■指定範囲:スタンダードモード-98~+98の整数

エンハンスモード-9998~+9998の整数

パラメータを省略した場合は、ペンをキャリッジリターン位置へ移動します。

 ユーザ定義文字は、本命令によって現在の 文字種(固定/可変)とメニューの拡張グ ループの「エンハンスモード」の設定によ って決定するNCPセルのグリッドで定義 されます(NCPセルの大きさには依存し ません)。

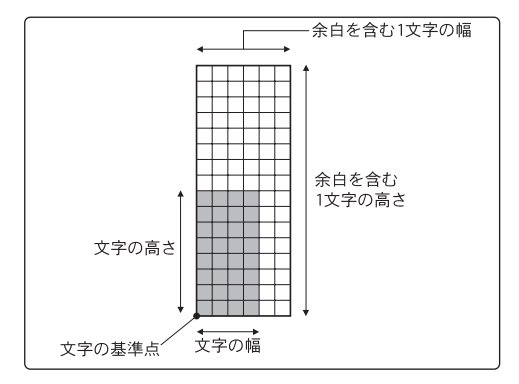

制御命令

それぞれのモードでの文字グリッド数は次のとおりです。

| モード            | 余白を含む1文字分の幅×高さ | 文字部分の幅×高さ |
|----------------|----------------|-----------|
| スタンダードモード      | 6×16グリッド       | 4×8グリッド   |
| エンハンスモード(固定文字) | 48×64グリッド      | 32×32グリッド |
| エンハンスモード(可変文字) | 42×72グリッド      | 28×36グリッド |

ユーザ定義文字のプロット時は、「文字プロット命令LB」と同様に「文字サイズ指定命令 (絶対値/相対値) SI/SRI、「斜体文字指定命令SLI、「絶対値/相対値による文字方向 設定命令DI/DRIの設定が有効です。

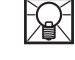

ユーザ定義文字は、本命令実行時に直接プロットし、データが登録されることはありませ ho

**-----**

NCPセル→NCPセル間隔設定命令ES《 ☞ P.4-35》

(75) 塗りつぶしパターン命令 塗りつぶしパターンを平行線の間隔で設定します。

JIS UF《間隔(i)《 間隔(i)》);

16進数 55h 46h《間隔 (i)《2Ch 間隔 (i)》》3Bh

**②…**〉《間隔(i)》

平行線の間隔を指定します。 単位はなく、「塗りつぶし選択命令FT」で指定された間隔範囲に割り付けます。

パラメータの指定を省略すると、FT命令の間隔になります。

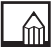

「塗りつぶし選択命令FT」で双方向/単方向ユーザ指定タイプの塗りつぶしを設定して いるときに有効です。

塗りつぶし選択命令FT《 ☞ P.4-38》

### (76) 扇形塗りつぶし命令

現在のペン位置を中心とし、指定された半径と角度の扇形の領域を塗りつぶします。

JIS WG 〈半径 (sd)〉, 〈始点角 (sd)〉, 〈中心角 (sd)〉《, 分解能 (sd)》;

16進数 57h 47h 〈半径 (sd)〉 2Ch 〈始点角 (sd)〉 2Ch 〈中心角 (sd)〉 《2Ch 分解能 (sd)》 3Bh

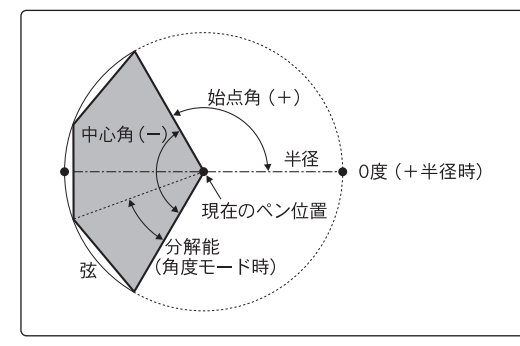

## **9.**..、〈半径(sd)〉

扇形の半径を指定します。

正の値を指定すると中心点から右方向の水平位置が基準点(O度)となり、負の値を指定 すると左方向の水平位置が基準点となります。

座標系は、スケーリングがオフのときはプロッタユニット、オンのときはユーザユニット になります。

〈始点角(sd)〉

扇形の始点となる角度を指定します。正の値を指定すると半径の符号で決まる基準点から 反時計方向、負の値を指定すると時計方向になります。

〈中心角(sd)〉

扇形の中心角を指定します。正の値を指定すると円周上の始点角の位置から反時計方向、 負の値を指定すると時計方向に描きます。

《分解能(sd)》

扇形の滑らかさを指定します。扇形の弧は実際はいくつかの直線(弦)に分けて描かれま す。この弦の長さを分解能モード(角度/偏倚)に従って指定します。

■省略値:5度(角度モード)

制御命令

▲ 塗りつぶしは、現在選択されているペンおよび線の種類で行われます。

本命令の実行後、現在のペン位置とペン状態(UP/DOWN)は実行前の状態に戻りま す。

### (77) X軸目盛プロット命令

現在のペン位置から、垂直方向にX軸日盛りをプロットします。

- JIS XT;
- 16進数 58h 54h 3Bh

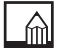

▲ 軸目盛りの長さは、「座標軸目盛長設定命令TL」で指定します。 軸目盛りは、ペン状態(UP/DOWN)に関係なく描けます。

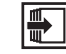

座標軸目盛長設定命合TI 《 ☞ P.4-78》

## (78) Y軸目盛プロット命令

現在のペン位置から、水平方向にY軸目盛りをプロットします。

- JIS YT;
- 16進数 59h 54h 3Bh

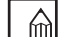

軸目盛りの長さは、「座標軸目盛長設定命令TL」で指定します。 軸目盛りは、ペン状態(UP/DOWN)に関係なく描けます。

座標軸目盛長設定命令TL《☞ P.4-78》

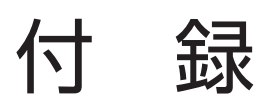

HP-GLエミュレーションモードの注意事項、初期の設定状態、文字セット、サンプルプリントなどを掲載します。必要に応じてご覧ください。

## 付録1. HP-GLモードの注意と制限

HP-GLエミュレーションモードでは、エミュレートするHP-GLプリンタと次のような違いがあります。ご使用にあたり、それぞれの注意と制限事項をよくお読みください。

## (1) 文字について

1バイトコード文字(ANK文字)

グラフィックスプロッタと本プリンタとでは文字のデザインが違うため、印刷結果が若干 異なります。また、文字セット10~19、40~49の可変文字は、固定ベクトルフォン トを使用しているので印刷結果が異なります。

### 2バイトコード文字(漢字)

本エミュレーションモードでは、漢字の印刷はスケーラブルフォントを使用しているため、 メニューのペン選択で文字の太さを変更できないなど、文字の大きさや修飾モードで制限 があります。

(2) インタフェースについて

HB-IBインタフェース

本エミュレーションモードでは、HB-IBインタフェースはサポートしていません。

(3) HP-GL命令

#### エミュレーション対象のHP-GL命令

本エミュレーションモードは、基本的にHP7550Bプロッタで使用できるHP-GL命令に 対応します。ただし、一部の命令は機構上無視している場合があります。詳しくは、「第 4章 制御命令」をご覧ください。《☞ P.4-1》

### HP-GL/2命令

本エミュレーションモードは、HP-GL/2命令はサポートしていません。HP-GL/2命 令を受け取った場合は、エラーになります。

#### 解像度

本プリンタの解像度に比べ、グラフィック・プロッタの解像度の方が高いため (HP7550Bでは1024dpi)、作図結果が多少粗く見えることがあります。

### 分割印刷モード

用紙サイズによって分割領域が異なるため、用紙端で印刷できない領域ができる場合があ ります。また、分割印刷モードを使用する際に、分割印刷用のバッファの容量をオーバー するようなデータが送られると、正常な印刷ができない場合があります。

### リプロット

本エミュレーションモードのメニューのレイアウトグループの「分割印刷」を「する」に 設定した場合は、リプロット命令は無視されてリプロットを行いません。命令が送られた 場合は、「印刷開始命令PG/AH」などと同じに排紙動作を行います。

### 塗りつぶし方法

HP-GL命令による塗りつぶし処理は、HP7550Bと描画方法が異なるため、次の項目の 印刷結果が同一になりません。

- ●塗りつぶしパターンの平行線の描画基準の座標
- ●双方向塗りつぶしのシェーディングパターンの縦線の順序

#### クリッピング

本プリンタの構造により、用紙端から5mm内側が有効印字領域となります。このため 「プリンタクリップモードまたは用紙クリップモードのときに用紙端5mmより外側にあ る作図データは印字されません。

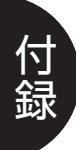

## 付録2. 初期状態

HP-GLエミュレーションモードには、次の5種類のレベルの初期化を行います。

### ■DF命令による初期化

HP-GL命令で設定されたパラメータ(スケーリングポイントやペンの現在位置、座標 回転は除く)が初期化されます。

### ■IN命令による初期化

次の項目の初期化を行います。

- ●ペン上げの状態(PU;)
- ●RO命令による座標回転の解除(ROO;)
- ●HP-GLエラーの解除
- ●OE命令で出力されるステータスバイトのビット3を1にセット
- ●スケーリングポイント初期化
- ●DF命令と同じ初期化処理の実行

### ■ソフトリセットによる初期化

IN命令と同じ初期化処理を実行します。

ソフトリセット処理は、操作パネルのキー操作でソフトリセットまたは排紙を行ったと き、一連の印刷処理(ジョブ)を終了した時点で実行されます。

### ■ハードリセットによる初期化

バッファに登録されたダウンロード文字をクリアし、IN命令と同じ初期化処理を実行します。

ハードリセット処理は、電源をオンにしたとき、操作パネルのキー操作でハードリセットを行ったときに実行されます。

#### ■バッファの初期化

リプロットバッファ、ポリゴンバッファ、ダウンロードバッファを初期化します。 バッファの初期化は、メニューのプロッタグループの「プロッタID」が「7550A」の ときにGM命令を受信した場合、ESC. Tを受信した場合に実行されます。

## ■リセット処理とHP-GL命令で設定されるパラメータの初期値

| 設定項目            | DF命令           | IN命令  | ソフト<br>リセット | ハード<br>リセット |  |
|-----------------|----------------|-------|-------------|-------------|--|
| プロットモード         |                | 絶対    | 座標          | I           |  |
| ペンの状態           | 保持             |       | アップ         |             |  |
| スケーリングポイント位置    | 保持             |       | 標準値         |             |  |
| スケーリング          |                | オ     | フ           |             |  |
| ウィンドウ           |                | 初期作   | 図範囲         |             |  |
| 円/円弧分解能         |                | 5度(角度 | 度モード)       |             |  |
| シンボルモード         |                | オ     | フ           |             |  |
| 目盛り長            |                | 0.5%  | (X, Y)      |             |  |
| ラインタイプ          | 実線             |       |             |             |  |
| マスク値            | 全エラーを認識        |       |             |             |  |
| 文字プロット原点        | 現在ペン位置         |       |             |             |  |
| 文字プロット方向        | 水平方向           |       |             |             |  |
| 文字サイズ           | 幅0.75%, 高さ1.5% |       |             |             |  |
| 文字の傾き           | O度             |       |             |             |  |
| NCPセルの間隔        |                | な     | L           |             |  |
| 文字セットの選択        |                | 標準文字  | ピセット        |             |  |
| 標準文字セット         |                | 文字セ   | ットロ         |             |  |
| 代替文字セット         |                | 文字セ   | ットロ         |             |  |
| ラベルバッファ         |                | クリ    | リア          |             |  |
| ラベルターミネータ       |                | E     | X           |             |  |
| 文字選択モード         |                | HP7t  | ビット         |             |  |
| ダウンロードキャラクタバッファ |                | クリ    | リア          |             |  |
| 塗りつぶしタイプ (FT)   |                |       |             |             |  |
| 塗りつぶし間隔(FT)     | 4%             |       |             |             |  |
| 塗りつぶし角度(FT)     |                | 0.    | <b></b> 安   |             |  |
| ポリゴンモード         |                | クリ    | リア          |             |  |

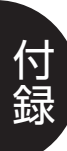

| 設定項目          | DF命令  | IN命令 | ソフト<br>リセット | ハード<br>リセット |
|---------------|-------|------|-------------|-------------|
| 塗りつぶし間隔       | 0.3mm |      |             |             |
| ユーザ指定塗りつぶしタイプ | 双方向   |      |             |             |
| リプロットバッファ     | 保     | 持    | クリア         |             |
| ペン位置          | 保     | 持    | 標準値         |             |
| ステータスバイトのビット3 | 保持    | 0    |             |             |
| 座標回転(RO命令)    | 保持    | 解除   |             |             |
| HP-GLエラー      | 保持    | 解除   |             |             |
| グループカウント      | 保持    |      | 0           |             |

## ■HP-GLエミュレーションモードのメニューの初期状態

| グループ   | 設定項目                | 工場出荷時の設定状態    |
|--------|---------------------|---------------|
|        | 太さ単位                | mmシテイ         |
|        | カラータイプ              | バンゴウシテイ       |
| ~      | 太さ <u>ドット</u><br>mm | 1ドット<br>0.1mm |
| レ      | 1~8 グレイタイプ          | 0             |
|        | ン 色番号               | 1             |
|        | 赤/緑/青               | 0             |
| 用      | 原稿サイズ               | Α4            |
| 紙      | 出力用紙サイズ             | Α4            |
|        | 拡大/縮小               | シナイ           |
|        | 拡大/縮小率              | 100%          |
| イ      | 分割印刷                | シナイ           |
| ウ      | 座標回転                | O°            |
|        | ミラー反転               | シナイ           |
|        | クリップモード             | プリンタクリップ      |
| 排      | 「IN」排紙              | スル            |
| 紙      | 「SP」排紙              | スル            |
| ゴ      | プロッタユニット            | 0.02500mm     |
| J<br>J | プロッタID              | 7550B         |
|        | カルーゼルタイプ            | 1             |
|        | リプロットモード            | シナイ           |
|        | 漢字書体                | ゴシック          |
| 拡      | フォントID              | 1             |
| 張      | 漢字グラフィックセット         | JIS90         |
|        | エンハンスモード            | オン            |
|        | カラーモード自動時           | カラー           |
|        | カラーミックス             | シナイ           |

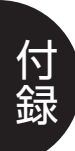

# 付録3. HP-GLモードのステータスプリント

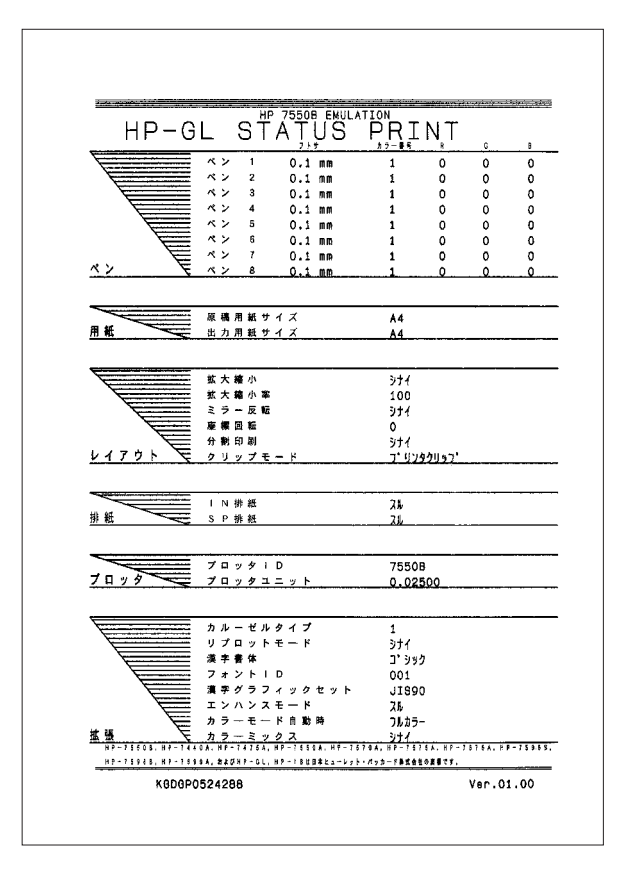

付録

付録3. HP-GLモードのステータスプリント *app.7* 

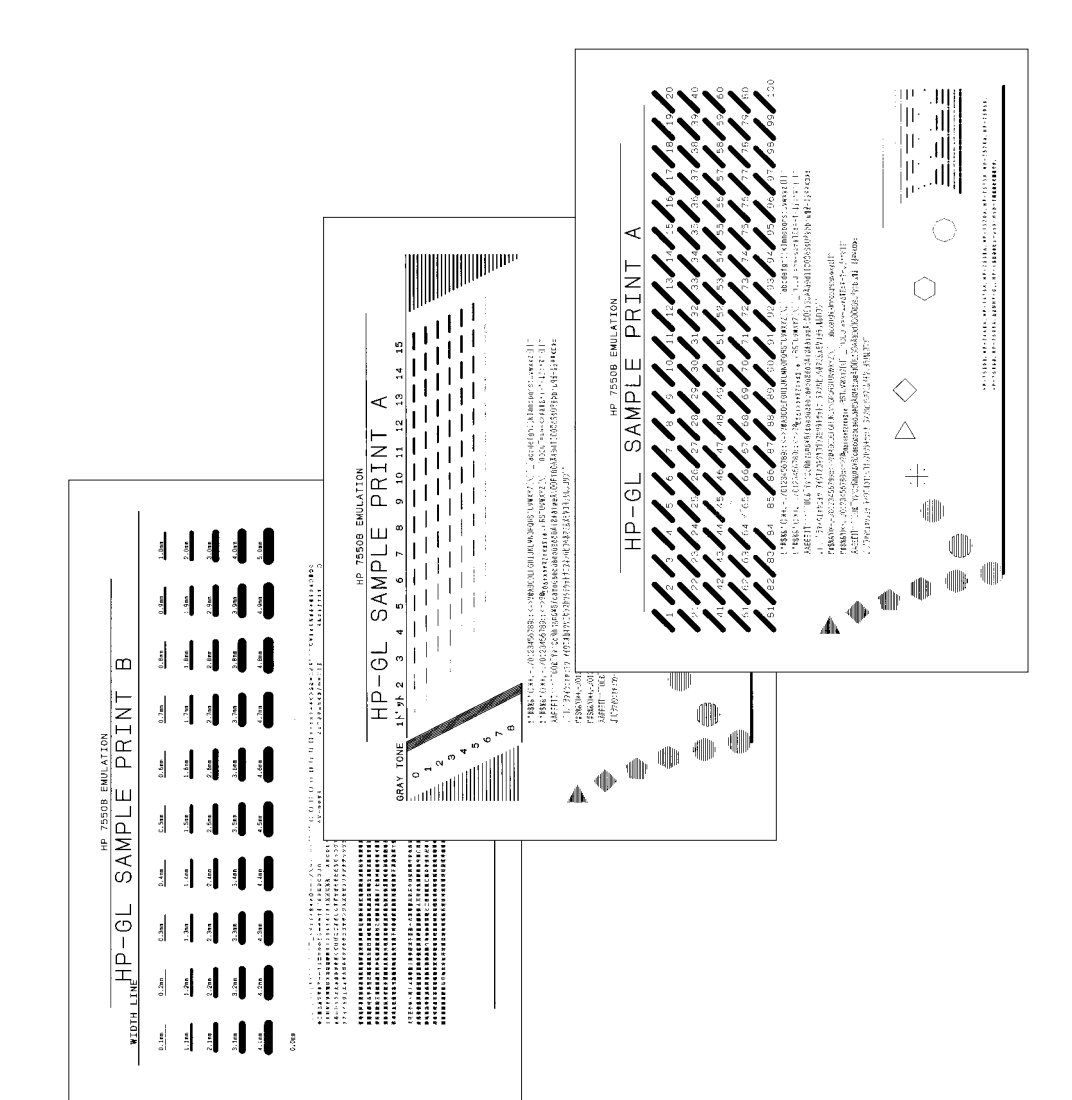

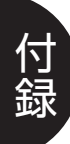

# 付録5. プロット座標範囲

## ■プロッタクリップモード

## HP7440A · 7475A · 7550A · 7550B

プロッタユニット:0.02500mm

|          | HP7₄  | 140A  | 10A HP7475A |       | HP7550A/7550B |       |
|----------|-------|-------|-------------|-------|---------------|-------|
| 作凶ナータリイス | X座標   | Y座標   | X座標         | Y座標   | X座標           | Y座標   |
| 1./7     | 0     | 0     | 0           | 0     | 0             | 0     |
| 09-      | 10300 | 7650  | 10313       | 7922  | 10170         | 7840  |
|          | 0     | 0     | 0           | 0     | 0             | 0     |
| レジャー     | 16280 | 10300 | 16557       | 10313 | 16450         | 10170 |
| けがキ      | 0     | 0     | 0           | 0     | 0             | 0     |
| 1977,5   | 5060  | 3480  | 5053        | 3485  | 5060          | 3480  |
| 45       | 0     | 0     | 0           | 0     | 0             | 0     |
| AU       | 7680  | 5060  | 7683        | 5053  | 7680          | 5060  |
| ΔΔ       | 0     | 0     | 0           | 0     | 0             | 0     |
| A4       | 10900 | 7650  | 10985       | 7683  | 10870         | 7600  |
| 4.0      | 0     | 0     | 0           | 0     | 0             | 0     |
| A3       | 16050 | 10900 | 16078       | 10985 | 15970         | 10870 |
| A.O.     | 0     | 0     | 0           | 0     | 0             | 0     |
| AC       | 22780 | 16050 | 22850       | 16078 | 22880         | 16080 |
| Λ1       | 0     | 0     | 0           | 0     | 0             | 0     |
| AT       | 32850 | 22780 | 32868       | 22850 | 32880         | 22880 |
| ٨٥       | 0     | 0     | 0           | 0     | 0             | 0     |
| AU       | 46540 | 32850 | 46579       | 32868 | 46560         | 32880 |
| PG       | 0     | 0     | 0           | 0     | 0             | 0     |
| DO       | 6400  | 4420  | 6400        | 4420  | 6400          | 4420  |
| RE       | 0     | 0     | 0           | 0     | 0             | 0     |
| DU       | 9560  | 6400  | 9560        | 6400  | 9560          | 6400  |
| R/       | 0     | 0     | 0           | 0     | 0             | 0     |
| D4       | 13680 | 9560  | 13680       | 9560  | 13680         | 9560  |

### HP7440A · 7475A · 7550A · 7550B

プロッタユニット:0.02488mm

|        | HP74  | 140A  | HP74  | 475A  | HP7550A/7550B |       |
|--------|-------|-------|-------|-------|---------------|-------|
|        | X座標   | Y座標   | X座標   | Y座標   | X座標           | Y座標   |
|        | 0     | 0     | 0     | 0     | 0             | 0     |
| 09-    | 10352 | 7688  | 10365 | 7962  | 10221         | 7879  |
|        | 0     | 0     | 0     | 0     | 0             | 0     |
|        | 16361 | 10352 | 16640 | 10365 | 16532         | 10221 |
| けがキ    | 0     | 0     | 0     | 0     | 0             | 0     |
| 1417.6 | 5085  | 3497  | 5078  | 3502  | 5085          | 3497  |
| 45     | 0     | 0     | 0     | 0     | 0             | 0     |
| AJ     | 7718  | 5085  | 7721  | 5078  | 7718          | 5085  |
| Δ.4    | 0     | 0     | 0     | 0     | 0             | 0     |
| A4     | 10955 | 7688  | 11040 | 7721  | 10924         | 7600  |
| 4.2    | 0     | 0     | 0     | 0     | 0             | 0     |
| A3     | 16130 | 10955 | 16158 | 11040 | 16050         | 10924 |
| 40     | 0     | 0     | 0     | 0     | 0             | 0     |
|        | 22894 | 16130 | 22964 | 16158 | 22994         | 16160 |
| Λ1     | 0     | 0     | 0     | 0     | 0             | 0     |
|        | 33014 | 22894 | 33032 | 22964 | 33044         | 22994 |
| ٨٥     | 0     | 0     | 0     | 0     | 0             | 0     |
| AU     | 46773 | 33014 | 46812 | 33032 | 46793         | 33044 |
| Re     | 0     | 0     | 0     | 0     | 0             | 0     |
|        | 6432  | 4442  | 6432  | 4442  | 6432          | 4442  |
| BE     | 0     | 0     | 0     | 0     | 0             | 0     |
|        | 9608  | 6432  | 9608  | 6432  | 9608          | 6432  |
| R/     | 0     | 0     | 0     | 0     | 0             | 0     |
|        | 13748 | 9608  | 13748 | 9608  | 13748         | 9608  |

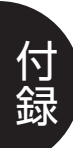

HP7570A · 7575A · 7576A · 7595B · 7596B · 7599A

プロッタユニット:0.02500mm

|         | HP7440A |        | HP7575A/7576A |        | HP7595B/7596B/<br>7599A |        |
|---------|---------|--------|---------------|--------|-------------------------|--------|
|         | X座標     | Y座標    | X座標           | Y座標    | X座標                     | Y座標    |
|         | -5160   | -3960  | -5160         | -3960  | -4948                   | -3198  |
| レター     | 5160    | 3960   | 5160          | 3960   | 4948                    | 3198   |
| 1,51+   | -8280   | -5160  | -8280         | -5160  | -7516                   | -4948  |
|         | 8280    | 5160   | 8280          | 5160   | 7516                    | 4948   |
| けがき     | 2530    | -1740  | -2530         | -1740  | -2530                   | -1740  |
| 16/17/2 | 2530    | 1740   | 2530          | 1740   | 2530                    | 1740   |
| 45      | -3840   | -2530  | -3840         | -2530  | -3840                   | -2530  |
| AJ      | 3840    | 2530   | 3840          | 2530   | 3840                    | 2530   |
| A.4     | -5500   | -3840  | -5500         | -3840  | -5300                   | -3080  |
| A4      | 5500    | 3840   | 5500          | 3840   | 5300                    | 3080   |
| ۸Q      | -8040   | -5500  | -8040         | -5500  | -7280                   | -5300  |
| AJ      | 8040    | 5500   | 8040          | 5500   | 7280                    | 5300   |
| ٨٥      | -11280  | -7320  | -11280        | -7320  | -11240                  | -7280  |
| AL      | 11280   | 7320   | 11280         | 7320   | 11240                   | 7280   |
| Δ1      | -15740  | -11280 | -15720        | -11280 | -15700                  | -11240 |
|         | 15740   | 11280  | 15720         | 11280  | 15700                   | 11240  |
| ۸0      | -23160  | -15740 | -23160        | -15720 | -22660                  | -16180 |
| AU      | 23160   | 15740  | 23160         | 15720  | 22660                   | 16180  |
| R6      | -3200   | -2210  | -3200         | -2210  | -3200                   | -2210  |
| ВО      | 3200    | 2210   | 3200          | 2210   | 3200                    | 2210   |
| B5      | -4780   | -3200  | -4780         | -3200  | -4780                   | -3200  |
| DO      | 4780    | 3200   | 4780          | 3200   | 4780                    | 3200   |
| P/      | -6840   | -4780  | -6840         | -4780  | -6840                   | -4780  |
|         | 6840    | 4780   | 6840          | 4780   | 6840                    | 4780   |

HP7570A · 7575A · 7576A · 7595B · 7596B · 7599A

プロッタユニット:0.02488mm

|        | HP7    | 570A   | HP75754 | HP7575A/7576A |        | HP7595B/7596B/<br>7599A |  |
|--------|--------|--------|---------|---------------|--------|-------------------------|--|
|        | X座標    | Y座標    | X座標     | Y座標           | X座標    | Y座標                     |  |
|        | -5186  | -3980  | -5186   | -3980         | -4973  | -3214                   |  |
| レター    | 5186   | 3980   | 5186    | 3980          | 4973   | 3214                    |  |
|        | -8321  | -5186  | -8321   | -5186         | -7554  | -4973                   |  |
|        | 8321   | 5186   | 8321    | 5186          | 7554   | 4973                    |  |
| けがキ    | -2543  | -1749  | -2543   | -1749         | -2543  | -1749                   |  |
| 1977,5 | 2543   | 1749   | 2543    | 1749          | 2543   | 1749                    |  |
| 45     | -3859  | -2543  | -3859   | -2543         | -3859  | -2543                   |  |
| AU     | 3859   | 2543   | 3859    | 2543          | 3859   | 2543                    |  |
| ΔΔ     | -5528  | -3859  | -5528   | -3859         | -5327  | -3095                   |  |
| A4     | 5528   | 3859   | 5528    | 3859          | 5327   | 3095                    |  |
| 4.2    | -8080  | -5528  | -8080   | -5528         | -7316  | -5327                   |  |
| AJ     | 8080   | 5528   | 8080    | 5528          | 7316   | 5327                    |  |
| 40     | -11336 | -7357  | -11336  | -7357         | -11296 | -7316                   |  |
| AC     | 11336  | 7357   | 11336   | 7357          | 11296  | 7316                    |  |
| Λ1     | -15819 | -11336 | -15799  | -11336        | -15779 | -11296                  |  |
| AI     | 15819  | 11336  | 15799   | 11336         | 15779  | 11296                   |  |
| ۸0     | -23276 | -15819 | -23276  | -15799        | -22773 | -16261                  |  |
| AU     | 23276  | 15819  | 23276   | 15799         | 22773  | 16261                   |  |
| RG     | -3216  | -2221  | -3216   | -2221         | -3216  | -2221                   |  |
| DO     | 3216   | 2221   | 3216    | 2221          | 3216   | 2221                    |  |
| BE     | -4804  | -3216  | -4806   | -3216         | -4804  | -3216                   |  |
|        | 4804   | 3216   | 4806    | 3216          | 4804   | 3216                    |  |
| BA     | -6874  | -4804  | -6874   | -4804         | -6874  | -4804                   |  |
|        | 6874   | 4804   | 6874    | 4804          | 6874   | 4804                    |  |

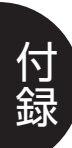

## HP7440A · 7475A · 7550A · 7550B

|          | プロッタユニット | :0.02500mm | プロッタユニット:0.02488mm |       |  |
|----------|----------|------------|--------------------|-------|--|
| 作凶テータリイス | X座標      | Y座標        | X座標                | Y座標   |  |
| 1.4      | 0        | 0          | 0                  | 0     |  |
|          | 10776    | 8236       | 10830              | 8277  |  |
| 1.5%     | 0        | 0          | 0                  | 0     |  |
| D97-     | 16872    | 10776      | 16956              | 10830 |  |
| けがキ      | 0        | 0          | 0                  | 0     |  |
| はいさ      | 5520     | 3600       | 5548               | 3618  |  |
| ٨٥       | 0        | 0          | 0                  | 0     |  |
| A0       | 8000     | 5540       | 8040               | 5568  |  |
|          | 0        | 0          | 0                  | 0     |  |
| A4       | 11480    | 8000       | 11537              | 8040  |  |
|          | 0        | 0          | 0                  | 0     |  |
| AS       | 16400    | 11480      | 16482              | 11537 |  |
| 4.0      | 0        | 0          | 0                  | 0     |  |
| AC       | 23360    | 16400      | 23477              | 16482 |  |
| Δ 1      | 0        | 0          | 0                  | 0     |  |
| AI       | 33200    | 23360      | 33366              | 23477 |  |
| 4.0      | 0        | 0          | 0                  | 0     |  |
| AU       | 47120    | 33200      | 47356              | 33366 |  |
| DC       | 0        | 0          | 0                  | 0     |  |
| DO       | 6880     | 4740       | 6914               | 4764  |  |
| DE       | 0        | 0          | 0                  | 0     |  |
|          | 9880     | 6880       | 9929               | 6914  |  |
| DA       | 0        | 0          | 0                  | 0     |  |
|          | 14160    | 9880       | 14231              | 9929  |  |

HP7570A · 7575A · 7576A · 7595B · 7596B · 7599A

|          | プロッタユニット | :0.02500mm | プロッタユニット:0.02488mm |        |  |
|----------|----------|------------|--------------------|--------|--|
| 作凶テータワイス | X座標      | Y座標        | X座標                | Y座標    |  |
|          | -5388    | -4118      | -5415              | -4139  |  |
| 09-      | 5388     | 4118       | 5415               | 4139   |  |
|          | -8436    | -5388      | -8478              | -5415  |  |
| U 9 10-  | 8436     | 5388       | 8478               | 5415   |  |
| けがキ      | -2760    | -1800      | -2774              | -1809  |  |
| 1977,5   | 2760     | 1800       | 2774               | 1809   |  |
| 45       | -4000    | -2770      | -4020              | -2784  |  |
| AU       | 4000     | 2770       | 4020               | 2784   |  |
| ΔΔ       | -5740    | -4000      | -5769              | -4020  |  |
| A4       | 5740     | 4000       | 5769               | 4020   |  |
| 4.2      | -8200    | -5740      | -8241              | -5769  |  |
| A3       | 8200     | 5740       | 8241               | 5769   |  |
| 40       | -11680   | -8200      | -11738             | -8241  |  |
| AC       | 11680    | 8200       | 11738              | 8241   |  |
| Λ 1      | -16600   | -11680     | -16683             | -11738 |  |
| AT       | 16600    | 11680      | 16683              | 11738  |  |
| ۸0       | -23560   | -16600     | -23678             | -16683 |  |
| AU       | 23560    | 16600      | 23678              | 16683  |  |
| PG       | -3440    | -2370      | -3457              | -2381  |  |
| ВО       | 3440     | 2370       | 3457               | 2381   |  |
| RE       | -4940    | -3440      | -4965              | -3457  |  |
| 00       | 4940     | 3440       | 4965               | 3457   |  |
| D/       | -7080    | -4940      | -7115              | -4965  |  |
|          | 7080     | 4940       | 7115               | 4965   |  |

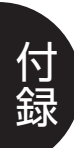

## ■用紙クリップモード

## HP7440A · 7475A · 7550A · 7550B

|          | プロッタユニット | :0.02500mm | プロッタユニット : 0.02488mm |       |  |
|----------|----------|------------|----------------------|-------|--|
| 作凶テータリイス | X座標      | Y座標        | X座標                  | Y座標   |  |
|          | 0        | 0          | 0                    | 0     |  |
|          | 11176    | 8630       | 11232                | 8679  |  |
| 1        | 0        | 0          | 0                    | 0     |  |
|          | 17272    | 11176      | 17358                | 11232 |  |
| けがキ      | 0        | 0          | 0                    | 0     |  |
| 1417,5   | 5920     | 4000       | 5950                 | 4020  |  |
| 45       | 0        | 0          | 0                    | 0     |  |
| AU       | 8400     | 5940       | 8442                 | 5970  |  |
|          | 0        | 0          | 0                    | 0     |  |
| A4       | 11880    | 8400       | 11939                | 8442  |  |
|          | 0        | 0          | 0                    | 0     |  |
| AS       | 16800    | 11880      | 16884                | 11939 |  |
| 40       | 0        | 0          | 0                    | 0     |  |
| AC       | 23760    | 16800      | 23879                | 16884 |  |
| Λ 1      | 0        | 0          | 0                    | 0     |  |
| AT       | 33600    | 23760      | 33768                | 23879 |  |
| ٨٥       | 0        | 0          | 0                    | 0     |  |
| AU       | 47520    | 33600      | 47758                | 33768 |  |
| PG       | 0        | 0          | 0                    | 0     |  |
| DU       | 7280     | 5140       | 7316                 | 5166  |  |
| BE       | 0        | 0          | 0                    | 0     |  |
|          | 10280    | 7280       | 10331                | 7316  |  |
| DИ       | 0        | 0          | 0                    | 0     |  |
| B4       | 14560    | 10280      | 14633                | 10331 |  |

HP7570A · 7575A · 7576A · 7595B · 7596B · 7599A

|          | プロッタユニット | :0.02500mm | プロッタユニット:0.02488mm |        |  |
|----------|----------|------------|--------------------|--------|--|
| 作図テータワイス | X座標      | Y座標        | X座標                | Y座標    |  |
|          | -5588    | -4318      | -5616              | -4340  |  |
| 09-      | 5588     | 4318       | 5616               | 4340   |  |
|          | -8636    | -5588      | -8679              | -5616  |  |
| U 9 10-  | 8636     | 5588       | 8679               | 5616   |  |
| けがキ      | -2960    | -2000      | -2975              | -2010  |  |
| 1917.6   | 2960     | 2000       | 2975               | 2010   |  |
| 45       | -4200    | -2970      | -4221              | -2985  |  |
| AU       | 4200     | 2970       | 4221               | 2985   |  |
| ΔΔ       | -5940    | -4200      | -5970              | -4221  |  |
| A4       | 5940     | 4200       | 5970               | 4221   |  |
| 4.2      | -8400    | -5940      | -8442              | -5970  |  |
| AS       | 8400     | 5940       | 8442               | 5970   |  |
| 40       | -11880   | -8400      | -11939             | -8442  |  |
| AC       | 11880    | 8400       | 11939              | 8442   |  |
| Λ 1      | -16800   | -11880     | -16884             | -11939 |  |
| AT       | 16800    | 11880      | 16884              | 11939  |  |
| ۸0       | -23760   | -16800     | -23879             | -16884 |  |
| AU       | 23760    | 16800      | 23879              | 16884  |  |
| PG       | -3640    | -2570      | -3658              | -2582  |  |
| ВО       | 3640     | 2570       | 3658               | 2582   |  |
| RE       | -5140    | -3640      | -5166              | -3658  |  |
| 00       | 5140     | 3640       | 5166               | 3658   |  |
| D/       | -7280    | -5140      | -7316              | -5166  |  |
| 04       | 7280     | 5140       | 7316               | 5166   |  |

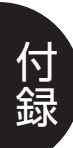

# 付録6. プロット開始座標

## ■プロッタクリップモード

(単位:プロッタユニット)

|                |    | プロッタID |       |       |       |               |       |  |  |
|----------------|----|--------|-------|-------|-------|---------------|-------|--|--|
| 作凶テータ<br>  サイズ | 回転 | HP74   | 140A  | HP74  | 475A  | HP7550A/7550B |       |  |  |
|                |    | X座標    | Y座標   | X座標   | Y座標   | X座標           | Y座標   |  |  |
| レター            | 0  | 10300  | 7290  | 10365 | 7600  | 0             | 7840  |  |  |
| レジャー           | 0  | 360    | 10300 | 362   | 10365 | 0             | 0     |  |  |
| はがき            | 0  | 5060   | 3120  | 5078  | 3140  | 0             | 3480  |  |  |
| A5             | 0  | 360    | 5060  | 362   | 5078  | 0             | 0     |  |  |
| A4             | 0  | 10900  | 7290  | 11040 | 7359  | 0             | 7600  |  |  |
| A3             | 0  | 360    | 10900 | 362   | 11040 | 0             | 0     |  |  |
| A2             | 0  | 22780  | 15690 | 22964 | 15796 | 0             | 16080 |  |  |
| A1             | 0  | 360    | 22780 | 362   | 22964 | 0             | 0     |  |  |
| AO             | 0  | 46540  | 32490 | 46812 | 32670 | 0             | 32880 |  |  |
| B6             | 0  | 6400   | 4060  | 6430  | 4080  | 0             | 4420  |  |  |
| B5             | 0  | 360    | 6400  | 362   | 6432  | 0             | 0     |  |  |
| B4             | 0  | 13680  | 9200  | 13748 | 9246  | 0             | 9560  |  |  |

### ■プリンタクリップモード

(単位:プロッタユニット)

|                |    | プロッタID |       |       |       |               |       |  |  |  |
|----------------|----|--------|-------|-------|-------|---------------|-------|--|--|--|
| 作凶テータ<br>  サイズ | 回転 | HP74   | 140A  | HP7₄  | 475A  | HP7550A/7550B |       |  |  |  |
|                |    | X座標    | Y座標   | X座標   | Y座標   | X座標           | Y座標   |  |  |  |
| レター            | 0  | 10776  | 7876  | 10830 | 7915  | 0             | 8236  |  |  |  |
| レジャー           | 0  | 360    | 10776 | 362   | 10830 | 0             | 0     |  |  |  |
| はがき            | 0  | 5520   | 3240  | 5548  | 3256  | 0             | 3600  |  |  |  |
| A5             | 0  | 360    | 5540  | 362   | 5568  | 0             | 0     |  |  |  |
| A4             | 0  | 11480  | 7640  | 11537 | 7678  | 0             | 8000  |  |  |  |
| A3             | 0  | 360    | 11480 | 362   | 11537 | 0             | 0     |  |  |  |
| A2             | 0  | 23360  | 16040 | 23477 | 16120 | 0             | 16400 |  |  |  |
| A1             | 0  | 360    | 23360 | 362   | 23477 | 0             | 0     |  |  |  |
| AO             | 0  | 47120  | 32840 | 47356 | 33004 | 0             | 33200 |  |  |  |
| B6             | 0  | 6880   | 4380  | 6914  | 4402  | 0             | 4740  |  |  |  |
| B5             | 0  | 360    | 6880  | 362   | 6914  | 0             | 0     |  |  |  |
| B4             | 0  | 14160  | 9520  | 14231 | 9567  | 0             | 9880  |  |  |  |

## ■用紙クリップモード

(単位:プロッタユニット)

|                |    | プロッタID |       |       |       |               |       |  |  |
|----------------|----|--------|-------|-------|-------|---------------|-------|--|--|
| 作凶テータ<br>  サイズ | 回転 | HP74   | 140A  | HP74  | 175A  | HP7550A/7550B |       |  |  |
|                |    | X座標    | Y座標   | X座標   | Y座標   | X座標           | Y座標   |  |  |
| レター            | 0  | 11176  | 8276  | 11232 | 8317  | 0             | 8636  |  |  |
| レジャー           | 0  | 360    | 11176 | 362   | 11232 | 0             | 0     |  |  |
| はがき            | 0  | 5920   | 3640  | 5950  | 3658  | 0             | 4000  |  |  |
| A5             | 0  | 360    | 5940  | 362   | 5970  | 0             | 0     |  |  |
| A4             | 0  | 11880  | 8040  | 11939 | 8080  | 0             | 8400  |  |  |
| AЗ             | 0  | 360    | 11880 | 362   | 11939 | 0             | 0     |  |  |
| A2             | 0  | 23760  | 16440 | 23879 | 16522 | 0             | 16800 |  |  |
| A1             | 0  | 360    | 23760 | 362   | 23879 | 0             | 0     |  |  |
| AO             | 0  | 47520  | 33240 | 47758 | 33406 | 0             | 33600 |  |  |
| B6             | 0  | 7280   | 4780  | 7316  | 4804  | 0             | 5140  |  |  |
| B5             | 0  | 360    | 7280  | 3620  | 7316  | 0             | 0     |  |  |
| B4             | 0  | 14560  | 9920  | 14633 | 9969  | 0             | 10280 |  |  |

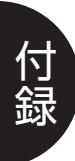

# 付録7. スケーリング座標範囲

#### HP7440A · 7475A · 7550A · 7550B

| 作図データ | スケーリング | HP74  | 140A  | HP74  | 175A  | HP7550A/7550B |       |  |
|-------|--------|-------|-------|-------|-------|---------------|-------|--|
| サイズ   | ポイント   | X座標   | Y座標   | X座標   | Y座標   | X座標           | Y座標   |  |
| 1.7   | Рl     | 250   | 279   | 250   | 596   | 80            | 320   |  |
| 09-   | P2     | 10250 | 7479  | 10250 | 7796  | 10080         | 7520  |  |
|       | P1     | 522   | 259   | 522   | 259   | 620           | 80    |  |
| レシャー  | P2     | 15722 | 10259 | 15722 | 10259 | 15820         | 10080 |  |
| ーボキ   | P1     | 766   | 600   | 766   | 600   | 766           | 600   |  |
| 19775 | P2     | 4766  | 3200  | 4766  | 3200  | 4757          | 3200  |  |
| 45    | Ρl     | 600   | 766   | 600   | 766   | 600           | 766   |  |
| AU    | P2     | 7400  | 4766  | 7400  | 4766  | 7400          | 4754  |  |
| A 4   | P1     | 250   | 279   | 603   | 521   | 430           | 200   |  |
| A4    | P2     | 10250 | 7479  | 10603 | 7721  | 10430         | 7400  |  |
| A 0   | P1     | 170   | 602   | 170   | 602   | 380           | 430   |  |
| AS    | P2     | 15370 | 10602 | 15370 | 10602 | 15580         | 10430 |  |
| A 0   | P1     | 1304  | 600   | 1304  | 600   | 1304          | 600   |  |
| AC    | P2     | 22004 | 15800 | 22004 | 15800 | 22004         | 15800 |  |
| Λ 1   | Рl     | 600   | 1304  | 600   | 1304  | 600           | 1304  |  |
| AI    | P2     | 31800 | 22004 | 31800 | 22004 | 31800         | 22004 |  |
| 4.0   | P1     | 2028  | 600   | 2028  | 600   | 2028          | 600   |  |
| AU    | P2     | 44128 | 31800 | 44128 | 31800 | 44128         | 31800 |  |
| DC    | P1     | 766   | 600   | 766   | 600   | 766           | 600   |  |
| DO    | P2     | 6166  | 4200  | 6166  | 4200  | 6166          | 4200  |  |
| PE    | P1     | 600   | 766   | 600   | 766   | 600           | 766   |  |
| 60    | P2     | 9400  | 6166  | 9400  | 6166  | 9400          | 6166  |  |
| D1    | P1     | 766   | 600   | 766   | 600   | 766           | 600   |  |
| D4    | P2     | 13566 | 9400  | 13566 | 9400  | 13566         | 9400  |  |

HP7570A · 7575A · 7576A · 7595B · 7596B · 7599A

| 作図データ  | スケーリング       | HP7    | 570A   | HP75754 | A/7576A | HP7595B/7596B/<br>7599A |        |  |
|--------|--------------|--------|--------|---------|---------|-------------------------|--------|--|
| サイズ    | ポイント         | X座標    | Y座標    | X座標     | Y座標     | X座標                     | Y座標    |  |
|        | P1           | -5000  | -3600  | -5000   | -3600   | -4348                   | -2598  |  |
| 09-    | P2           | 5000   | 3600   | 5000    | 3600    | 4348                    | 2598   |  |
|        | ジャー P1 -7600 |        | -5000  | -7600   | -5000   | -6916                   | -4348  |  |
|        | P2           | 7600   | 5000   | 7600    | 5000    | 6916                    | 4348   |  |
| けがキ    | P1           | -2000  | -1300  | -2000   | -1300   | -2000                   | -1300  |  |
| 1417.5 | P2           | 2000   | 1300   | 2000    | 1300    | 2000                    | 1300   |  |
| 45     | P1           | -3400  | -2000  | -3400   | -2000   | -3400                   | -2000  |  |
| AU     | P2           | 3400   | 2000   | 3400    | 2000    | 3400                    | 2000   |  |
|        | P1           | -5000  | -3600  | -5000   | -3600   | -4700                   | -2480  |  |
| A4     | P2           | 5000   | 3600   | 5000    | 3600    | 4700                    | 2480   |  |
| 4.0    | P1           | -7600  | -5000  | -7600   | -5000   | -6680                   | -4700  |  |
| AS     | A3 P2        |        | 5000   | 7600    | 5000    | 6680                    | 4700   |  |
| A.2    | P1           | -10680 | -6720  | -10680  | -6720   | -10640                  | -6680  |  |
| AC     | P2           | 10680  | 6720   | 10680   | 6720    | 10640                   | 6680   |  |
| A 1    | P1           | -15140 | -10680 | -15120  | -10680  | -15100                  | -10640 |  |
| AI     | P2           | 15140  | 10680  | 15120   | 10680   | 15100                   | 10640  |  |
| 40     | P1           | -22560 | -15140 | -22560  | -15120  | -22060                  | -15580 |  |
| AU     | P2           | 22560  | 15140  | 22560   | 15120   | 22060                   | 15580  |  |
| De     | P1           | -2700  | -1800  | -2700   | -1800   | -2700                   | -1800  |  |
| БО     | P2           | 2700   | 1800   | 2700    | 1800    | 2700                    | 1800   |  |
| DE     | P1           | -4400  | -2700  | -4400   | -2700   | -4400                   | -2700  |  |
|        | P2           | 4400   | 2700   | 4400    | 2700    | 4400                    | 2700   |  |
|        | P1           | -6400  | -4400  | -6400   | -4400   | -6400                   | -4400  |  |
| D4     | P2           | 6400   | 4400   | 6400    | 4400    | 6400                    | 4400   |  |

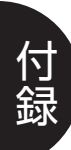

# 付録8. 拡大/縮小率

## ■プロッタクリップモード

### HP7440A

(単位:%)

| 印刷用紙<br>作図 サイズ<br>データサイズ | AЗ     | A4     | A5     | はがき    | B4     | B5     | B6     | レター    | レジャー   |
|--------------------------|--------|--------|--------|--------|--------|--------|--------|--------|--------|
| AO                       | 33.09  | 23.19  | 15.39  | 10.49  | 29.09  | 19.39  | 13.39  | 22.09  | 31.29  |
| A1                       | 47.79  | 33.09  | 22.19  | 15.19  | 41.59  | 27.99  | 19.39  | 31.29  | 45.19  |
| A2                       | 67.89  | 47.59  | 31.49  | 21.59  | 59.49  | 39.79  | 27.49  | 45.19  | 64.09  |
| AЗ                       | 100.00 | 67.89  | 45.39  | 31.49  | 85.19  | 58.69  | 39.79  | 64.09  | 94.49  |
| A4                       | 142.39 | 100.00 | 66.09  | 45.39  | 124.89 | 83.59  | 57.69  | 94.49  | 134.59 |
| A5                       | 208.89 | 141.89 | 100.00 | 65.79  | 178.09 | 124.39 | 83.29  | 134.09 | 203.49 |
| はがき                      | 313.19 | 215.39 | 145.39 | 100.00 | 270.29 | 183.89 | 126.49 | 203.49 | 295.99 |
| B4                       | 113.99 | 79.59  | 52.89  | 36.29  | 100.00 | 66.89  | 46.19  | 75.19  | 107.69 |
| B5                       | 167.79 | 113.99 | 78.99  | 52.89  | 142.99 | 100.00 | 66.89  | 107.69 | 160.89 |
| B6                       | 246.59 | 170.19 | 114.39 | 78.69  | 213.69 | 144.79 | 100.00 | 160.89 | 232.99 |
| レター                      | 142.39 | 99.99  | 66.09  | 45.39  | 124.89 | 83.59  | 57.69  | 100.00 | 134.59 |
| レジャー                     | 98.49  | 66.89  | 47.09  | 30.99  | 83.99  | 58.69  | 39.29  | 63.19  | 100.00 |

#### HP7475A

| HP7475A                  |        |        |        |        |        |        |        |        | (単位:%) |
|--------------------------|--------|--------|--------|--------|--------|--------|--------|--------|--------|
| 印刷用紙<br>作図 サイズ<br>データサイズ | AЗ     | A4     | A5     | はがき    | B4     | B5     | B6     | レター    | レジャー   |
| AO                       | 33.39  | 23.29  | 15.29  | 10.59  | 28.99  | 19.39  | 13.39  | 22.09  | 31.29  |
| A1                       | 47.99  | 33.39  | 22.09  | 15.19  | 41.59  | 27.99  | 19.29  | 31.29  | 45.09  |
| A2                       | 68.29  | 47.69  | 31.39  | 21.59  | 59.39  | 39.79  | 27.39  | 45.09  | 64.09  |
| AЗ                       | 100.00 | 68.29  | 45.89  | 31.39  | 84.99  | 58.19  | 39.79  | 64.09  | 93.79  |
| A4                       | 142.89 | 100.00 | 65.69  | 45.29  | 124.39 | 83.29  | 57.49  | 93.79  | 134.19 |
| A5                       | 209.19 | 142.89 | 100.00 | 65.69  | 177.99 | 124.39 | 83.29  | 134.19 | 203.99 |
| はがき                      | 315.19 | 217.29 | 144.89 | 100.00 | 270.69 | 183.59 | 126.59 | 203.99 | 295.89 |
| B4                       | 114.79 | 80.29  | 52.79  | 36.39  | 100.00 | 66.89  | 46.19  | 75.29  | 107.79 |
| B5                       | 168.09 | 114.79 | 78.89  | 52.79  | 142.99 | 100.00 | 66.89  | 107.79 | 161.09 |
| B6                       | 248.49 | 171.59 | 114.29 | 78.79  | 213.69 | 144.79 | 100.00 | 161.09 | 233.29 |
| レター                      | 138.59 | 96.89  | 63.69  | 43.89  | 120.59 | 80.79  | 55.69  | 100.00 | 130.09 |
| レジャー                     | 97.09  | 66,29  | 46.39  | 30.49  | 82.59  | 57.69  | 38.59  | 62.19  | 100.00 |

付錄8. 拡大/縮小率 **app.21** 

### HP7550A · 7550B

(単位:%)

| 印刷用紙<br>作図 サイズ<br>データサイズ | AЗ     | A4     | A5     | はがき    | B4     | B5     | B6     | レター    | レジャー   |
|--------------------------|--------|--------|--------|--------|--------|--------|--------|--------|--------|
| AO                       | 32.99  | 23.09  | 15.29  | 10.49  | 28.99  | 19.39  | 13.39  | 21.79  | 30.89  |
| A1                       | 47.49  | 32.99  | 22.09  | 15.19  | 41.59  | 27.89  | 19.29  | 30.89  | 44.39  |
| A2                       | 67.49  | 47.19  | 31.39  | 21.59  | 59.39  | 39.79  | 27.39  | 44.39  | 63.19  |
| AЗ                       | 100.00 | 67.99  | 46.49  | 31.59  | 85.59  | 58.79  | 39.99  | 63.59  | 93.49  |
| A4                       | 142.99 | 100.00 | 66.49  | 45.69  | 125.79 | 84.19  | 58.09  | 93.49  | 133.79 |
| A5                       | 207.89 | 141.49 | 100.00 | 65.79  | 178.09 | 124.39 | 83.29  | 132.39 | 200.99 |
| はがき                      | 312.29 | 214.79 | 145.39 | 100.00 | 270.29 | 183.89 | 126.49 | 200.99 | 292.19 |
| B4                       | 113.59 | 79.39  | 52.89  | 36.29  | 100.00 | 66.89  | 46.19  | 74.29  | 106.29 |
| B5                       | 166.99 | 113.59 | 78.99  | 52.89  | 142.99 | 100.00 | 66.89  | 106.29 | 158.79 |
| B6                       | 245.89 | 169.79 | 114.39 | 78.69  | 213.69 | 144.79 | 100.00 | 158.79 | 230.09 |
| レター                      | 138.59 | 96.89  | 64.49  | 44.29  | 121.89 | 81.59  | 56.29  | 100.00 | 129.69 |
| レジャー                     | 96.99  | 65.99  | 49.59  | 30.69  | 83.09  | 58.09  | 38.89  | 61.79  | 100.00 |

### HP7570A

(単位:%)

|                      |        |        |        |        |        |        |        |        | (+12.70) |
|----------------------|--------|--------|--------|--------|--------|--------|--------|--------|----------|
| 印刷用紙<br>作図<br>データサイズ | AЗ     | A4     | A5     | はがき    | B4     | B5     | B6     | レター    | レジャー     |
| AO                   | 34.69  | 23.69  | 15.99  | 10.89  | 29.49  | 20.29  | 13.79  | 22.19  | 32.69    |
| A1                   | 48.69  | 33.99  | 22.39  | 15.39  | 42.29  | 28.29  | 19.49  | 32.69  | 45.69    |
| A2                   | 71.19  | 48.69  | 33.99  | 22.39  | 60.59  | 42.29  | 28.29  | 45.69  | 70.39    |
| AЗ                   | 100.00 | 68.39  | 45.89  | 31.39  | 84.99  | 58.09  | 39.79  | 64.09  | 93.79    |
| A4                   | 143.19 | 100.00 | 65.79  | 45.29  | 124.29 | 83.29  | 57.49  | 93.79  | 134.29   |
| A5                   | 209.29 | 143.19 | 100.00 | 65.79  | 177.99 | 124.39 | 83.29  | 134.29 | 203.89   |
| はがき                  | 315.89 | 217.39 | 145.29 | 100.00 | 270.29 | 183.79 | 126.49 | 203.89 | 296.39   |
| B4                   | 114.99 | 80.29  | 52.89  | 36.39  | 100.00 | 66.89  | 46.19  | 75.39  | 107.89   |
| B5                   | 168.09 | 114.99 | 78.99  | 52.89  | 142.99 | 100.00 | 66.89  | 107.89 | 161.19   |
| B6                   | 248.79 | 171.79 | 114.39 | 78.69  | 213.69 | 144.79 | 100.00 | 161.19 | 233.39   |
| レター                  | 138.79 | 96.89  | 63.79  | 43.89  | 120.59 | 80.79  | 55.69  | 100.00 | 130.19   |
| レジャー                 | 96.99  | 66.39  | 46.29  | 30.49  | 82.49  | 57.69  | 38.59  | 62.29  | 100.00   |

| HP7575A | · 75 | 76A |
|---------|------|-----|
|---------|------|-----|

| (単             | 付        | : | %)  |
|----------------|----------|---|-----|
| ( <del>+</del> | <u> </u> | ٠ | 10) |

| 印刷用紙<br>作図 サイズ<br>データサイズ | AЗ     | A4     | A5     | はがき    | B4     | B5     | B6     | レター    | レジャー   |
|--------------------------|--------|--------|--------|--------|--------|--------|--------|--------|--------|
| AO                       | 34.69  | 23.69  | 15.99  | 10.89  | 29.49  | 20.29  | 13.79  | 22.19  | 32.79  |
| A1                       | 48.69  | 33.99  | 22.39  | 15.39  | 42.29  | 28.29  | 19.49  | 32.79  | 45.69  |
| A2                       | 71.19  | 48.69  | 33.99  | 22.39  | 60.59  | 42.29  | 28.29  | 45.69  | 70.39  |
| AЗ                       | 100.00 | 68.39  | 45.89  | 31.39  | 84.99  | 58.09  | 39.79  | 64.09  | 93.79  |
| A4                       | 143.19 | 100.00 | 65.79  | 45.29  | 124.29 | 83.29  | 57.49  | 93.79  | 134.29 |
| A5                       | 209.29 | 143.19 | 100.00 | 65.79  | 177.99 | 124.39 | 83.29  | 134.29 | 203.89 |
| はがき                      | 315.89 | 217.39 | 145.29 | 100.00 | 270.29 | 183.79 | 126.49 | 203.89 | 296.39 |
| B4                       | 114.99 | 80.29  | 52.89  | 36.39  | 100.00 | 66.89  | 46.19  | 75.39  | 107.89 |
| B5                       | 168.09 | 114.99 | 78.99  | 52.89  | 142.99 | 100.00 | 66.89  | 107.89 | 161.19 |
| B6                       | 248.79 | 171.79 | 114.39 | 78.69  | 213.69 | 144.79 | 100.00 | 161.19 | 233.39 |
| レター                      | 138.79 | 96.89  | 63.79  | 43.89  | 120.59 | 80.79  | 55.69  | 100.00 | 130.19 |
| レジャー                     | 96.99  | 66.39  | 46.29  | 30.49  | 82.49  | 57.69  | 38.59  | 62.29  | 100.00 |

### HP7595B

| HP7595B              |        |        |        |        |        |        |        |        | (単位:%) |
|----------------------|--------|--------|--------|--------|--------|--------|--------|--------|--------|
| 印刷用紙<br>作図<br>データサイズ | AЗ     | A4     | A5     | はがき    | B4     | B5     | B6     | レター    | レジャー   |
| AO                   | 32.09  | 18.99  | 15.59  | 10.69  | 29.49  | 19.69  | 13.59  | 19.69  | 30.49  |
| A1                   | 46.29  | 27.39  | 22.49  | 15.39  | 42.49  | 28.39  | 19.59  | 28.39  | 43.99  |
| A2                   | 64.69  | 42.29  | 34.09  | 22.49  | 60.29  | 42.49  | 28.39  | 43.89  | 66.79  |
| AЗ                   | 100.00 | 58.09  | 47.69  | 32.79  | 90.09  | 60.29  | 41.59  | 60.29  | 93.29  |
| A4                   | 137.29 | 100.00 | 72.39  | 47.69  | 128.99 | 90.09  | 60.29  | 93.29  | 141.79 |
| A5                   | 189.49 | 121.69 | 100.00 | 65.79  | 177.99 | 124.39 | 83.29  | 126.39 | 195.49 |
| はがき                  | 287.69 | 176.89 | 145.29 | 100.00 | 270.29 | 183.79 | 126.49 | 183.69 | 284.19 |
| B4                   | 106.39 | 64.39  | 52.89  | 36.39  | 100.00 | 66.89  | 46.19  | 66.89  | 103.49 |
| B5                   | 152.19 | 96.19  | 78.99  | 52.89  | 142.99 | 100.00 | 66.89  | 99.89  | 154.59 |
| B6                   | 227.39 | 139.29 | 114.39 | 78.69  | 213.69 | 144.79 | 100.00 | 144.69 | 223.89 |
| レター                  | 147.09 | 96.29  | 77.59  | 51.09  | 138.19 | 96.59  | 64.59  | 100.00 | 151.89 |
| レジャー                 | 96.79  | 62.19  | 51.09  | 33.59  | 90.89  | 63.49  | 42.49  | 64.59  | 100.00 |

### HP7596B/7599A

(単位:%)

| 印刷用紙<br>作図 サイズ<br>データサイズ | AЗ     | A4     | A5     | はがき    | B4     | B5     | B6     | レター    | レジャー   |
|--------------------------|--------|--------|--------|--------|--------|--------|--------|--------|--------|
| AO                       | 32.09  | 18.99  | 15.59  | 10.69  | 29.49  | 19.69  | 13.59  | 19.69  | 30.49  |
| A1                       | 46.29  | 27.39  | 22.49  | 15.39  | 42.49  | 28.39  | 19.59  | 28.39  | 43.99  |
| A2                       | 64.69  | 42.29  | 34.09  | 22.49  | 60.79  | 42.49  | 28.39  | 43.89  | 66.79  |
| AЗ                       | 100.00 | 58.09  | 47.69  | 32.79  | 90.09  | 60.29  | 41.59  | 60.29  | 93.29  |
| A4                       | 137.29 | 100.00 | 72.39  | 47.69  | 128.99 | 90.09  | 60.29  | 93.29  | 141.79 |
| A5                       | 189.49 | 121.69 | 100.00 | 65.79  | 177.99 | 124.39 | 83.29  | 126.39 | 195.49 |
| はがき                      | 287.69 | 176.89 | 145.29 | 100.00 | 270.29 | 183.79 | 126.49 | 183.69 | 284.19 |
| B4                       | 106.39 | 64.39  | 52.89  | 36.39  | 100.00 | 66.89  | 46.19  | 66.89  | 103.49 |
| B5                       | 152.19 | 96.19  | 78.99  | 52.89  | 142.99 | 100.00 | 66.89  | 99.89  | 154.59 |
| B6                       | 227.39 | 139.29 | 114.39 | 78.69  | 213.69 | 144.79 | 100.00 | 144.69 | 223.89 |
| レター                      | 147.09 | 96.29  | 77.59  | 51.09  | 138.19 | 96.59  | 64.59  | 100.00 | 151.89 |
| レジャー                     | 96.79  | 62.19  | 51.09  | 33.59  | 90.89  | 63.49  | 42.49  | 64.59  | 100.00 |

## ■プリンタクリップモード

### HP7595B

(単位:%)

|                          |        |        |        |        |        |        |        |        | (      |
|--------------------------|--------|--------|--------|--------|--------|--------|--------|--------|--------|
| 印刷用紙<br>作図 サイズ<br>データサイズ | AЗ     | A4     | A5     | はがき    | B4     | B5     | B6     | レター    | レジャー   |
| AO                       | 34.49  | 23.99  | 16.59  | 10.79  | 29.69  | 20.69  | 14.19  | 22.79  | 32.39  |
| A1                       | 49.09  | 34.19  | 23.69  | 15.39  | 42.19  | 29.39  | 20.19  | 32.39  | 46.09  |
| A2                       | 69.89  | 48.69  | 33.69  | 21.89  | 60.19  | 41.89  | 28.89  | 46.09  | 65.69  |
| AЗ                       | 100.00 | 69.59  | 48.19  | 31.29  | 85.99  | 59.89  | 41.19  | 65.69  | 93.79  |
| A4                       | 142.79 | 100.00 | 69.19  | 44.99  | 123.29 | 85.99  | 59.19  | 93.79  | 134.69 |
| A5                       | 204.99 | 143.49 | 100.00 | 64.89  | 176.99 | 123.39 | 85.49  | 134.69 | 194.49 |
| はがき                      | 295.99 | 207.19 | 144.39 | 100.00 | 255.59 | 178.29 | 124.19 | 194.49 | 299.29 |
| B4                       | 115.79 | 80.89  | 55.99  | 36.39  | 100.00 | 69.59  | 47.89  | 76.09  | 108.99 |
| B5                       | 165.99 | 116.19 | 80.49  | 52.29  | 143.29 | 100.00 | 68.79  | 108.99 | 156.59 |
| B6                       | 238.29 | 166.79 | 116.19 | 75.89  | 205.79 | 143.49 | 100.00 | 156.59 | 227.29 |
| レター                      | 139.29 | 97.09  | 67.19  | 43.69  | 119.89 | 83.49  | 57.49  | 100.00 | 130.79 |
| レジャー                     | 97.09  | 67.99  | 47.39  | 32.79  | 83.89  | 58.49  | 40.69  | 63.79  | 100.00 |

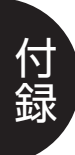

# 付録9. 文字セット

## (1) 1バイトコード文字

| 立中七                       | 文字セッ          | - ISO登録番号 |     |
|---------------------------|---------------|-----------|-----|
| 又子セット名称                   | 固定ピッチ文字の変ピッチ文 |           |     |
| ANSI ASCII                | 0,20          | 10        | 006 |
| HP 9825 HPL Character Set | 1,21          | 11        |     |
| French/German             | 2,22          | 12        |     |
| Scandinavian              | 3,23          | 13        |     |
| Spanish/Latin America     | 4,24          | 14        |     |
| Special Symbols           | 5,25          | 15        |     |
| JIS ASCII                 | 6,26          | 16        | 014 |
| Roman Extensions          | 7,27          | 17        |     |
| Katakana                  | 8,28          | 18        | 013 |
| ISO IRV                   | 9,29          | 19        | 002 |
| ISO Swedish               | 30,50         | 40        | 010 |
| ISO Swedish for Names     | 31,51         | 41        | 011 |
| ISO Norwegian Version I   | 32,52         | 42        | 060 |
| ISO German                | 33,53         | 43        | 021 |
| ISO French                | 34,54         | 44        | 025 |
| ISO British               | 35,55         | 45        | 004 |
| ISO Italian               | 36,56         | 46        | 015 |
| ISO Spanish               | 37,57         | 47        | 017 |
| ISO Portuese              | 38,58         | 48        | 016 |
| ISO Norwegian Version 2   | 39,59         | 49        | 061 |

可変ピッチ文字(可変文字)は、固定ピッチ文字の文字間隔や文字の大きさを調整して印 刷します。

付録9. 文字セット **app.25** 

### (2) 2バイトコード文字

本エミュレーションモードでは、文字セット番号101を指定することによって、JIS第一 水準および第二水準の漢字を印字することができます。

本プリンタ内蔵のフォントまたはオプションのスケーラブルフォントを印字できます。印 字する文字は、メニューの拡張グループにある「漢字書体」で明朝、ゴシック、オプショ ン書体(フォントIDに対応した書体)が選べます。また、グラフィックセットは、同様 のメニューグループにある「漢字グラフィックセット」で「JIS90」または「JIS78」 を指定できます。

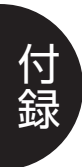

| 6  |                                                                                  |
|----|----------------------------------------------------------------------------------|
| 5  |                                                                                  |
| 4  | · · · · · · · · · · · · · ·                                                      |
| 3  |                                                                                  |
| 2  |                                                                                  |
| 1  |                                                                                  |
| 0  |                                                                                  |
| -1 |                                                                                  |
| -2 |                                                                                  |
| -3 |                                                                                  |
| -4 | ·                                                                                |
| -5 |                                                                                  |
| -6 | خت و و خنیی و و هیی و و هیی و و هیی و و هیی و و هیوند و و هندند و و خنابیه و و خ |

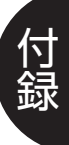

付録10. 線種一覧 **арр.27**
# 付録11. コード表

#### 1バイトコード表

#### ■固定文字

| Set     | 0      | 1      | 2   | 3   | 4      | 5       | 6  | 7   | 8             | 9      |
|---------|--------|--------|-----|-----|--------|---------|----|-----|---------------|--------|
| Code    | 20     | 21     | .22 | 23  | 24     | 25      | 26 | _27 | 28            | 29     |
| 33(21h) | 1      | ł      | 1   | 1   | 1      | 1       | 9  | À   |               | 1      |
| 34(22h) | 19     | 51     |     | 10  |        |         |    | Â   | ŗ             |        |
| 35(23h) | #      | #      | £   | £   | ٹ      | #       | #  | È   |               | #      |
| 36(24h) | \$     | \$     | \$  | \$  | \$     | \$      | \$ | Ê   | `             | a      |
| 37(25h) | %      | %      | %   | %   | %      | %       | %  | Ë   | 0             | %      |
| 38(26h) | &      | &      | &   | &   | &      | &       | &  | Î   | F             | &      |
| 39(27h) | 9      | •      |     | 9 - |        | 9       | 9  | Ï   | $\mathcal{P}$ | 9      |
| 40(28h) | (      | (      | (   | (   | (      | (       | (  |     | イ             | (      |
| 41(29h) | )      | )      | )   | )   | )      | )       | )  | -   | ウ             | )      |
| 42(2Ah) | ×      | ×      | ×   | ×   | ×      | $\star$ | ×  | -   | I             | ×      |
| 43(2Bh) | +      | +      | +   | +   | +      | +       | +  |     | オ             | +      |
| 44(2Ch) | 9      | 9      | 9   | 9   | 9      | 9       | 9  | ~   | ヤ             | 9      |
| 45(2Dh) |        | _      | —   | —   | —      |         | —  | Ũ   | L             |        |
| 46(2Eh) | ۰      | ٥      | 9   | ٥   | ۰      | ٥       | ۰  | Û   | Ξ             | 0      |
| 47(2Fh) | /      | /      | /   | /   | /      | /       | /  | £   | ツ             | /      |
| 48(30h) | 0      | 0      | 0   | 0   | 0      | 0       | 0  |     |               | 0      |
| 49(31h) | 1      | 1      | 1   | 1   | 1      | 1       | 1  | Ý   | ア             | 1      |
| 50(32h) | 2      | 2      | 2   | 2   | 2      | 2       | 2  | ν   | イ             | 2      |
| 51(33h) | З      | З      | З   | З   | З      | З       | З  | •   | ウ             | З      |
| 52(34h) | 4      | 4      | 4   | 4   | 4      | 4       | 4  | Ç   | I             | 4      |
| 53(35h) | 5      | 5      | 5   | 5   | 5      | 5       | 5  | Ç   | オ             | 5      |
| 54(36h) | 6      | 6      | 6   | 6   | 6      | 6       | 6  | Ñ   | カ             | 6      |
| 55(37h) | 7      | 7      | 7   | 7   | 7      | 7       | 7  | ñ   | 7             | 7      |
| 56(38h) | 8      | 8      | 8   | 8   | 8      | 8       | 8  | ĩ   | ク             | 8      |
| 57(39h) | 9      | 9      | 9   | 9   | 9      | 9       | 9  | ٹ   | ケ             | 9      |
| 58(3Ah) | 0      | •      | •   | °   | °<br>° | •       | °  | ¤   |               | 0<br>0 |
| 59(3Bh) | 9<br>9 | 9<br>9 | 9   | 9   | 0<br>9 | 9<br>9  | 9  | £   | サ             | 9      |
| 60(3Ch) | <      | <      | <   | <   | <      | <       | <  | ¥   | シ             | <      |
| 61(3Dh) | =      | =      | =   | =   | =      | =       | =  | 9   | ス             | =      |
| 62(3Eh) | >      | >      | >   | >   | >      | >       | >  | f   | セ             | >      |
| 63(3Fh) | Ş      | ŝ      | ŝ   | ŝ   | ŝ      | ŝ       | Ş  | ¢   | ソ             | ?      |
| 64(40h) | @      | @      | @   | @   | @      | @       | @  | â   | タ             | @      |
|         |        |        |     |     |        |         |    |     |               |        |

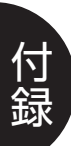

| Set<br>Code | 0<br>20  | 1<br>21  | 2        | 3<br>3   | 4<br>24  | 5<br>25  | 6<br>26  | 7<br>27 | 8<br>28                 | 9<br>29      |
|-------------|----------|----------|----------|----------|----------|----------|----------|---------|-------------------------|--------------|
| 65(41h)     | А        | А        | A        | A        | A        | m        | А        | ê       | チ                       | A            |
| 66(42h)     | В        | В        | В        | В        | В        | 0        | В        | Ô       | ッ                       | В            |
| 67(43h)     | С        | С        | С        | С        | С        | ^        | С        | û       | テ                       | С            |
| 68(44h)     | D        | D        | D        | D        | D        | +        | D        | á       | $\vdash$                | D            |
| 69(45h)     | Ē        | Ε        | E        | Е        | Ε        | ×        | E        | é       | ナ                       | E            |
| 70(46h)     | F        | F        | F        | F        | F        | 0        | F        | Õ       | _                       | F            |
| 71(47h)     | G        | G        | G        | G        | G        | 4        | G        | ũ       | R                       | G            |
| 72(48h)     | Н        | Н        | Н        | Н        | Н        | ×        | Н        | à       | ネ                       | ⊢-1          |
| 73(49h)     | I        | I        | I        | I        | I        | 7        | I        | è       | ノ                       | I            |
| 74(4Ah)     | J        | J        | J        | J        | J        | Y<br>Y   | J        | õ       | 11                      | J            |
| 75(4Bh)     | К        | К        | К        | К        | К        | д        | К        | a       | Ł                       | К            |
| 76(4Ch)     |          | L        | L        | L        |          | ж        | L        | ä       | フ                       | L            |
| 77(4Dh)     | М        | M        | М        | М        | М        | X        | Μ        | ë       | $\overline{\}$          | М            |
| 78(4Eh)     | Ν        | N        | Ν        | Ν        | N        | 1        | Ν        | Ö       | 朩                       | Ν            |
| 79(4Fh)     | 0        | 0        | 0        | 0        | 0        | ¢        | 0        | ü       | $\overline{\mathbf{A}}$ | 0            |
| 80(50h)     | Ρ        | P        | P        | P        | P        | _        | Ρ        | Å       | 111                     | P            |
| 81(51h)     | Q        | Q        | Q        | Q        | Q        | I        | Q        | î       | 4                       | Q            |
| 82(52h)     | R        | R        | R        | R        | R        | R        | R        | Ø       | Х                       | R            |
| 83(53h)     | S        | S        | S        | S        | S        | S        | S        | Æ       | ŧ                       | S            |
| 84(54h)     | $\top$   | Т        | T        | Т        | Т        | Т        | Т        | â       | ヤ                       | Т            |
| 85(55h)     | U        | $\cup$   | $\cup$   | $\cup$   | $\cup$   | $\cup$   | $\cup$   | ĺ       | L                       | U            |
| 86(56h)     | $\vee$   | $\vee$   | $\vee$   | $\vee$   | $\vee$   | $\vee$   | $\vee$   | Ø       | Э                       | $\vee$       |
| 87(57h)     | W        | W        | W        | W        | W        | W        | W        | æ       | 5                       | W            |
| 88(58h)     | $\times$ | $\times$ | $\times$ | $\times$ | $\times$ | $\times$ | $\times$ | Ä       | IJ                      | ×            |
| 89(59h)     | Y        | Y        | Y        | Y        | Y        | Y        | Y        | ĩ       | ル                       | Y            |
| 90(5Ah)     | Z        | Z        | Z        | Z        | Z        | Z        | Z        | Ö       | U                       | Z            |
| 91(5Bh)     | Ε        | Γ        | Γ        | Ø        | E        | E        | [        | Ü       |                         | [            |
| 92(5Ch)     |          |          | Ç        | Æ        | î        | $\sim$   | ¥        | É       | ワ                       | $\mathbf{X}$ |
| 93(5Dh)     | ]        | ]        | ]        | Ø        | ]        | ]        | ]        | ï       | ン                       | ]            |
| 94(5Eh)     | ^        | Ŷ        |          | æ        | ^        | ^        |          | ß       | w                       | ^            |
| 95(5Fh)     |          |          |          |          |          |          |          | Ô       | o                       |              |
| OF (FOR)    | ~        | ~        | ~        | ~        | ~        | ~        | ~        | Á       |                         | ~            |

, 付 録

| Code   | Set  | 0<br>20 | 1<br>21       | 2<br>22 | 3      | 4      | 5<br>25      | 6<br>26 | 7<br>         | 8<br>28 | 9<br>29 |  |
|--------|------|---------|---------------|---------|--------|--------|--------------|---------|---------------|---------|---------|--|
| 97 (A  | 51h) | a       | a             | a       | a      | a      | $\cap$       | a       | Ã             |         | a       |  |
| 98 (6  | 52h) | b       | h             | h       | b      | b      | - · ·        | b       | ã             |         | b       |  |
| 99 (f  | 53h) | C       | C<br>C        | C       | C      | C      | C            | C       | Ð             |         | C       |  |
| 100(6  | 54h) | d       | d             | d       | d      | d      |              | d       | đ             |         | d       |  |
| 101(6  | 55h) | é       | e             | e       | e      | e      | _            | e       | f             |         | e       |  |
| 102(6  | 56h) | f       | f             | f       | f      | f      | -            | f       | Ť             |         | f       |  |
| 103(6  | 57h) | a       | a             | ä       | ä      | ä      | $\cong$      | ,<br>a  | õ             |         | à       |  |
| 104 (6 | 58h) | h       | b             | h       | h      | h      | ~            | h       | ð             |         | h       |  |
| 105(6  | 59h) | 1       | i             | 1       | <br>1  | 1      | $\sim$       | i       | ð             |         | i       |  |
| 106(6  | 5Ah) | i       | -<br>1        | i       | 1      | i      | $\leq$       | i       | õ             |         | i       |  |
| 107(6  | 5Bh) | k       | k             | k       | k      | k      | $\geq$       | k       | Š             |         | k       |  |
| 108(6  | 5Ch) | 1       | l             | 1       | 1      | 1      | ≠            | 1       | š             |         | 1       |  |
| 109(6  | 5Dh) | m       | m             | m       | m      | m      | Δ            | m       | Ū             |         | m       |  |
| 100 (6 | 5Eh) | n       | n             | n       | n      | n      | Π            | n       | Ÿ             |         | n       |  |
| 111(6  | 5Fh) | 0       | 0             | 0       | 0      | 0      | $\sum$       | 0       | Ÿ             |         | 0       |  |
| 112(]  | 70h) | p       | p             | p       | p      | p      | ±            | p       | Þ             |         | p       |  |
| 113(   | 71h) | a       | a             | a       | a      | a      | $\mp$        | a       | þ             |         | q       |  |
| 114(]  | 72h) | r       | r             | r       | r      | r      | <b>→</b>     | r       |               |         | r       |  |
| 115()  | 73h) | S       | S             | S       | S      | S      | Ŷ            | S       | Ш             |         | S       |  |
| 116(   | 74h) | t       | t             | t       | t      | t      | ←            | t       | q             |         | t       |  |
| 117(7  | 75h) | U       | u             | u       | u      | u      | $\downarrow$ | u       | <u>ল</u><br>ব |         | u       |  |
| 118(]  | 76h) | $\vee$  | $\vee$        | $\vee$  | $\vee$ | $\vee$ | ſ            | $\vee$  |               |         | $\vee$  |  |
| 119(]  | 77h) | W       | W             | W       | W      | W      | *            | W       | 14            |         | W       |  |
| 120(]  | 78h) | ×       | ×             | ×       | ×      | ×      | *            | ×       | 1             |         | ×       |  |
| 121(]  | 79h) | У       | У             | У       | У      | У      | $\nabla$     | У       | a             |         | У       |  |
| 122()  | 7Ah) | Z       | Z             | Z       | Z      | Z      |              | Z       | Q             |         | Z.      |  |
| 123(3  | 7Bh) | {       | Τĭ            | ••      | •• ~   | ~      | {            | -{      | «             |         | ſ       |  |
| 124 (7 | 7Ch) |         | $\vdash$      | ۰       | ٠      | ~      |              |         |               |         | 1       |  |
| 125 (7 | 7Dh) | }       | $\rightarrow$ | **      | •• ~   | ~      | }            | }       | $\gg$         |         | }       |  |
| 126 (7 | 7Eh) | ~       | ~             | ٥       | ø      | ~      | ~            | -       | ŧ             |         |         |  |

| Set     | 30      | 31     | 32     | 33     | 34      | 35     | 36      | 37      | 38 | 39     |
|---------|---------|--------|--------|--------|---------|--------|---------|---------|----|--------|
| Code    | 50      | _51    | 52     | 53     | 54      | 55     | 56      | 57      | 58 | 59     |
| 33(21h) | į       | 1      | l      | ļ      | Į       | ļ      | ļ       | 1       | 1  | ļ      |
| 34(22h) | 59      | **     | 59     | 40     | **      | ••     | 64      | **      | ** |        |
| 35(23h) | #       | #      | #      | #      | £       | £      | £       | £       | #  | ŝ      |
| 36(24h) | a       | a      | \$     | \$     | \$      | \$     | \$      | \$      | \$ | \$     |
| 37(25h) | %       | %      | %      | %      | %       | %      | %       | %       | %  | %      |
| 38(26h) | &       | &      | &      | &      | &       | &      | &       | &       | &  | &      |
| 39(27h) | 9       | 9      | 9      | 9      | 9       | 9      | 9       | 9       | 9  | 9      |
| 40(28h) | (       | (      | (      | (      | (       | (      | (       | (       | (  | (      |
| 41(29h) | )       | )      | )      | )      | )       | )      | )       | )       | )  | )      |
| 42(2Ah) | $\star$ | ∗      | ×      | ×      | $\star$ | ×      | $\star$ | $\star$ | ×  | *      |
| 43(2Bh) | +       | +      | +      | +      | +       | +      | +       | +       | +  | +      |
| 44(2Ch) | 9       | 9      | 9      | 9      | 9       | 9      | g       | 9       | 9  | 9      |
| 45(2Dh) | ·       | -      |        | —      | —       |        | _       | _       | -  |        |
| 46(2Eh) | ۰       | a      | •      | 0      | o       | ۰      | D       | o       |    | ۰      |
| 47(2Fh) | /       | /      | /      | /      | /       | /      | /       | /       | /  | /      |
| 48(30h) | 0       | 0      | 0      | 0      | 0       | 0      | 0       | 0       | 0  | 0      |
| 49(31h) | 1       | 1      | 1      | 1      | 1       | 1      | 1       | 1       | 1  | 1      |
| 50(32h) | 2       | 2      | 2      | 2      | 2       | 2      | 2       | 2       | 2  | 2      |
| 51(33h) | З       | З      | З      | З      | З       | З      | З       | З       | З  | З      |
| 52(34h) | 4       | 4      | 4      | 4      | 4       | 4      | 4       | 4       | 4  | 4      |
| 53(35h) | 5       | 5      | 5      | 5      | 5       | 5      | 5       | 5       | 5  | 5      |
| 54(36h) | 6       | 6      | 6      | 6      | 6       | 6      | 6       | 6       | 6  | 6      |
| 55(37h) | 7       | 7      | 7      | 7      | 7       | 7      | 7       | 7       | 7  | 7      |
| 56(38h) | 8       | 8      | 8      | 8      | 8       | 8      | 8       | 8       | 8  | 8      |
| 57(39h) | 9       | 9      | 9      | 9      | 9       | 9      | 9       | 9       | 9  | 9      |
| 58(3Ah) | 0       | °      | 0<br>0 | 0      | e<br>0  | 0<br>0 | e<br>e  | a<br>0  | 8  | 0      |
| 59(3Bh) | 9       | 9<br>9 | 9<br>9 | 9<br>9 | 9<br>9  | °<br>9 | 9<br>9  | 9<br>9  | 9  | 9<br>9 |
| 60(3Ch) | <       | <      | <      | <      | <       | <      | <       | <       | <  | <      |
| 61(3Dh) |         |        | =      | =      | =       | _      | =       | =       |    |        |
| 62(3Eh) | >       | >      | >      | >      | >       | >      | >       | >       | >  | >      |
| 63(3Fh) | Ş       | ?      | \$     | ŝ      | \$      | ŝ      | ις      | ŝ       | ŝ  | ?      |
| 64(40h) | 0       | E      | Q      | ß      | à       | Ø      | 5       | 5       | 10 | @      |

| Set<br>Code                                                                                                    | 30<br>50                                                        | 31<br>51                                                        | 32<br>52                                                        | 33<br>53                               | 34<br>54                                                        | 35<br>55                                                         | 36<br>56                                                        | 37<br>57                                                        | 38<br>58                                                        | 39<br>59                                                        |
|----------------------------------------------------------------------------------------------------|-----------------------------------------------------------------|-----------------------------------------------------------------|-----------------------------------------------------------------|----------------------------------------|-----------------------------------------------------------------|------------------------------------------------------------------|-----------------------------------------------------------------|-----------------------------------------------------------------|-----------------------------------------------------------------|-----------------------------------------------------------------|
| Code<br>65 (41h)<br>66 (42h)<br>67 (43h)<br>68 (44h)<br>69 (45h)<br>70 (46h)<br>71 (47h)<br>72 (48h)<br>73 (49h)<br>74 (4Ah)<br>75 (48h)<br>76 (4Ch)<br>77 (4Dh)<br>76 (4Ch)<br>77 (4Dh)<br>78 (4Eh)<br>79 (4Fh)<br>80 (50h)<br>81 (51h)<br>82 (52h)<br>83 (53h)<br>84 (54h)<br>85 (55h)<br>86 (56h)<br>87 (57h)<br>88 (58h)<br>89 (59h)<br>90 (5Ah) | 30<br>50<br>A B C D E F G H I J K L M N O P Q R S T U V W X Y Z | 31<br>51<br>A B C D E F G H I J K L M N O P Q R S T U V W X Y Z | 32<br>52<br>A B C D E F G H I J K L M N O P Q R S T U V W X Y Z | 33<br>53<br>ABCDEFGHIJKLMNOPQRSTUVWXY7 | 34<br>54<br>A B C D E F G H I J K L M N O P Q R S T U V W X Y 7 | 35<br>55.<br>A B C D E F G H I J K L M N O P Q R S T U V W X Y 7 | 36<br>56<br>A B C D E F G H I J K L M N O P Q R S T U V W X Y 7 | 37<br>57<br>A B C D E F G H I J K L M N O P Q R S T U V W X Y 7 | 38<br>58<br>A B C D E F G H I J K L M N O P Q R S T U V W X Y 7 | 39<br>59<br>A B C D E F G H I J K L M N O P Q R S T U V W X Y 7 |
| 91 (5Bh)<br>92 (5Ch)<br>93 (5Dh)<br>94 (5Eh)<br>95 (5Fh)<br>96 (60h)                                                                                                    | Ä<br>Ö<br>A                                                     | А<br>О<br>А<br>Ü<br>е                                           | Æ<br>Ø<br>A<br>~                                                | Ä<br>Ö<br>Ü                            |                                                                 |                                                                  | •<br>•<br>•                                                     | · Z ·                                                           |                                                                 | Æ<br>Ø<br>A                                                     |

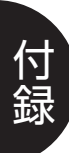

| Code  | Set  | 30<br>50 | 31<br>51 | 32<br>52 | 33<br>53 | 34<br>54 | 35<br>55 | 36<br>56 | 37<br>57 | 38<br>58 | 39<br>59 |
|-------|------|----------|----------|----------|----------|----------|----------|----------|----------|----------|----------|
|       |      |          |          | <u> </u> | 00       |          |          |          |          |          |          |
| 97 (  | 61h) | а        | а        | а        | а        | а        | а        | а        | а        | a        | а        |
| 98 (  | 62h) | b        | b        | b        | b        | b        | b        | b        | b        | b        | b        |
| 99 (  | 63h) | С        | С        | С        | С        | С        | С        | С        | С        | С        | С        |
| 100 ( | 64h) | d        | d        | d        | d        | d        | d        | d        | d        | d        | d        |
| 101 ( | 65h) | е        | e        | e        | e        | e        | e        | е        | e        | e        | e        |
| 102 ( | 66h) | f        | f        | f        | f        | f        | f        | f        | f        | f        | f        |
| 103(  | 67h) | g        | 9        | g        | 9        | 9        | g        | g        | g        | g        | g        |
| 104 ( | 68h) | h        | h        | h        | h        | h        | h        | h        | h        | h ·      | h        |
| 105 ( | 69h) | i        | i        | i        | i        | i        | i        | i        | i        | i        | i        |
| 106 ( | 6Ah) | j        | j        | j        | j        | j        | j        | j        | j        | j        | j        |
| 107(  | 6Bh) | k        | k        | k        | k        | k        | k        | k        | k        | k        | k        |
| 108 ( | 6Ch) | 1        | l        | 1        | l        | l        | 1        | 1        | l        | l        | 1        |
| 109(  | 6Dh) | m        | m        | m        | m        | m        | m        | m        | m        | m        | m        |
| 100 ( | 6Eh) | Π        | $\cap$   | n        | Π        | Π        | n        | n        | n        | n        | n        |
| 111 ( | 6Fh) | 0        | 0        | 0        | 0        | 0        | 0        | 0        | 0        | 0        | 0        |
| 112(  | 70h) | p        | p        | p        | p        | p        | p        | р        | p        | p        | p        |
| 113(  | 71h) | а        | a        | a        | a        | a        | a        | a        | a        | a        | а        |
| 114 ( | 72h) | r        | r        | $\Gamma$ | r        | r        | r        | r        | r        | r        | r        |
| 115 ( | 73h) | S        | S        | S        | S        | S        | S        | S        | S        | S        | S        |
| 116 ( | 74h) | t        | t        | t        | t        | t        | t        | t        | t        | t        | t        |
| 117(  | 75h) | u        | u        | u        | u        | u        | U        | U        | u        | u        | u        |
| 118(  | 76h) | $\vee$   | $\vee$   | $\vee$   | $\vee$   | $\vee$   | $\vee$   | $\vee$   | $\vee$   | $\vee$   | $\vee$   |
| 119(  | 77h) | W        | W        | W        | W        | W        | W        | W        | W        | W        | W        |
| 120 ( | 78h) | ×        | ×        | ×        | ×        | ×        | ×        | ×        | ×        | ×        | ×        |
| 121 ( | 79h) | У        | У        | У        | У        | У        | У        | У        | У        | У        | У        |
| 122 ( | 7Ah) | Z        | Z        | Z        | Z        | Z        | Z        | Z        | Z        | Z        | Z        |
| 123 ( | 7Bh) | ä        | ä        | æ        | ä        | é        | {        | à        | •        | ã        | æ        |
| 124 ( | 7Ch) | ö        | Ö        | Ø        | Ö        | ù        | 1        | õ        | ñ        | Ç        | Ø        |
| 125 ( | 7Dh) | å        | å        | å        | ü        | è        | }        | è        | Ç        | õ        | å        |
| 126 ( | 7Eh) | _        | ü        | -        | ß        | ••       |          | ĩ        | $\sim$   | ٥        | 1        |
|       |      |          |          |          |          |          |          |          |          |          |          |

■可変文字

| Set      | 10     | 11     | 12       | 13     | 14      | 15      | 16      | 17        | 18     | 19      |
|----------|--------|--------|----------|--------|---------|---------|---------|-----------|--------|---------|
| Code     |        |        |          |        |         |         |         |           |        |         |
| 33(21h)  | 1      | 1      | I        | ļ      | ļ       | 1       | I       | Ā         |        | 1       |
| 34 (22h) | 50     | **     | **       | •      | 24      | *       | •       | Â         | 5<br>Г | 94      |
| 35(23h)  | #      | #      | £        | £      | ථ       | #       | #       | È         |        | #       |
| 36(24h)  | \$     | \$     | \$       | \$     | \$      | \$      | \$      | Ê         | ``     | ¤       |
| 37(25h)  | %      | %      | %        | %      | %       | %       | %       | Ĕ         | o      | %       |
| 38(26h)  | &      | &      | &        | &      | &       | &       | &       | Î         | Ð      | &       |
| 39(27h)  | 9      | ,      |          | 9      | -       | 9       | 9       | ï         | ア      | 9       |
| 40(28h)  | (      | (      | (        | (      | (       | (       | (       | -         | イ      | (       |
| 41(29h)  | )      | )      | )        | )      | )       | )       | )       | ~         | ウ      | )       |
| 42(2Ah)  | ×      | ×      | ×        | ×      | $\star$ | $\star$ | $\star$ | ^         | I      | ×       |
| 43(2Bh)  | +      | +      | +        | +-     | +       | +       | +       | ••        | オ      | +       |
| 44(2Ch)  | 9      | 9      | 9        | 9      | 9       | 9       | 9       | ~         | ヤ      | 9       |
| 45(2Dh)  | -      | —      |          | _      | _       | _       | -       | Ũ         | ユ      |         |
| 46(2Eh)  | 0      | •      | o        | 0      | ۰       | ۰       | ٥       | Ũ         | Ξ      | ۰       |
| 47(2Fh)  | 1      | 1      | /        | 1      | 1       | /       | /       | £         | ッ      | /       |
| 48(30h)  | 0      | 0      | 0        | 0      | 0       | 0       | 0       |           | -      | 0       |
| 49(31h)  | 1      | 1      | 1        | 1      | 1       | 1       | 1       | Ý         | P      | 1       |
| 50(32h)  | 2      | 2      | 2        | 2      | 2       | 2       | 2       | ý         | イ      | 2       |
| 51(33h)  | З      | З      | З        | З      | З       | З       | З       |           | ウ      | З       |
| 52(34h)  | 4      | 4      | 4        | 4      | 4       | 4       | 4       | Ç         | I      | 4       |
| 53(35h)  | 5      | 5      | 5        | 5      | 5       | 5       | 5       | Ç         | オ      | 5       |
| 54(36h)  | 6      | 6      | 6        | 6      | 6       | 6       | 6       | $\square$ | カ      | 6       |
| 55(37h)  | 7      | 7      | 7        | 7      | 7       | 7       | 7       | ñ         | +      | 7       |
| 56(38h)  | 8      | 8      | 8        | 8      | 8       | 8       | 8       | i         | ク      | 8       |
| 57(39h)  | 9      | 9      | 9        | 9      | 9       | 9       | 9       | ථ         | ケ      | 9       |
| 58(3Ah)  | e<br>0 | 6<br>0 | 0<br>0   | 0<br>0 | 0       | 0       | 0       | ¤         |        | 0       |
| 59(3Bh)  | 9      | 9<br>9 | 9        | 9<br>9 | 9       | 9       | 9       | £         | IJ     | 9<br>9  |
| 60(3Ch)  | <      | <      | <        | <      | <       | <       | <       | ¥         | シ      | <       |
| 61(3Dh)  | =      | =      | -        | =      | =       | =       | =       | 5         | ス      | <u></u> |
| 62(3Eh)  | >      | >      | >        | >      | >       | >       | >       | ſ         | セ      | >       |
| 63(3Fh)  | ?      | ?      | <b>؟</b> | ?      | Ş       | ?       | ?       | ¢         | ソ      | ۍ       |
| 64(40h)  | @      | @      | @        | Q      | @       | @       | @       | â         | タ      | @       |

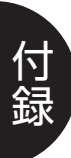

| Set<br>Code                                                                                                    | 10                             | 11                             | 12                            | 13                                                        | 14                                                        | 15 | 16                             | 17                                                              | 18                              | 19                             |
|----------------------------------------------------------------------------------------------------|--------------------------------|--------------------------------|-------------------------------|-----------------------------------------------------------|-----------------------------------------------------------|----|--------------------------------|-----------------------------------------------------------------|---------------------------------|--------------------------------|
| Code<br>65 (41h)<br>66 (42h)<br>67 (43h)<br>68 (44h)<br>69 (45h)<br>70 (46h)<br>71 (47h)<br>72 (48h)<br>73 (49h)<br>74 (4Ah)<br>75 (48h)<br>76 (4Ch)<br>77 (4Dh)<br>78 (4Eh)<br>79 (4Fh)<br>80 (50h)<br>81 (51h)<br>82 (52h)<br>83 (53h)<br>84 (54h)<br>85 (55h)<br>86 (56h)<br>87 (57h)<br>88 (58h)<br>89 (59h)<br>90 (5Ah)<br>91 (58h)<br>92 (5Ch)<br>93 (5Dh)<br>94 (5Eh)<br>95 (5Fh) | ABCDEFGI-JKLZZOPGRSFJ>>XYNL/]; | ABCDEFGHIJKLXZOPQRSTUV¥XYZ[√]↑ | ABCDEFGHLJKLZZOPQRSTU>≷XYZ[¢] | A B C D E F G I – J K L Z C P Q R S F U > S X Y Z Ø Æ Ø 8 | A B C D E F G I – J K L Z Z O P Q R S F J > ≷ X Y Z [ ; ] |    | ABCDEFGHLJKLZZOPQRSTU>ŸXYZ[¥]^ | ē õ û a ē õ ú a ē õ ü a ë ö ü A î Ø Æ a î ø æ Ă î Ö Ü É ï ß O ĸ | チツテトナニヌネノハヒフヘホマミムメモヤユヨラリルレロワン*。 | ABCDEFGI-JKLZZOPQRSFJ>≷XYZ[\]^ |
|                                                                                                    |                                |                                |                               |                                                           |                                                           |    |                                |                                                                 |                                 |                                |

| Set<br>Code | 10     | 11            | 12     | 13     | 14     | 15                 | 16     | 17    | 18 | 19     |
|-------------|--------|---------------|--------|--------|--------|--------------------|--------|-------|----|--------|
| 97 (61h)    | а      | а             | а      | а      | а      | $\cap$             | а      | Ã     |    | а      |
| 98 (62h)    | ь      | Ь             | Ь      | Ь      | b      | $\supset$          | Ь      | ã     |    | Ь      |
| 99 (63h)    | С      | С             | С      | С      | С      | $\subset$          | С      | Ð     |    | С      |
| 100(64h)    | d      | d             | d      | d      | d      | $\cup$             | d      | đ     |    | d      |
| 101(65h)    | е      | e             | e      | e      | е      |                    | e      | Ĩ     |    | e      |
| 102(66h)    | f      | f             | f      | f      | f      | =                  | f      | Ì     |    | f      |
| 103(67h)    | g      | g             | g      | g      | g      | $\cong$            | g      | Ó     |    | g      |
| 104(68h)    | h      | h             | h      | h      | h      | $\approx$          | h      | Õ     |    | h      |
| 105(69h)    | i      | i             | i      | i      | i      | $\sim$             | i      | õ     |    | i      |
| 106(6Ah)    | j      | j             | j      | j      | j      | $\leq$             | j      | õ     |    | j      |
| 107(6Bh)    | k      | k             | k      | k      | k      | $\geq$             | k      | Š     |    | k      |
| 108(6Ch)    | 4      | I.            | I      | 1      | I      | ≠                  | 1      | Š     |    | I      |
| 109(6Dh)    | m      | m             | m      | m      | m      | $\bigtriangleup$   | m      | Ū     |    | m      |
| 100(6Eh)    | n      | n             | n      | n      | n      | T                  | n      | Ϋ́    |    | n      |
| 111(6Fh)    | 0      | 0             | 0      | 0      | 0      | Σ                  | 0      | Ÿ     |    | 0      |
| 112(70h)    | q      | p             | p      | p      | p      | ±                  | q      | Þ     |    | q      |
| 113(71h)    | а      | a             | a      | a      | q      | Ŧ                  | q      | þ     |    | a      |
| 114(72h)    | r      | r             | r      | r      | r      |                    | r      |       |    | r      |
| 115(73h)    | S      | S             | S      | S      | S      | $\uparrow$         | S      | μ     |    | S      |
| 116(74h)    | t      | t             | t      | t      | t      | ÷                  | t      | đ     |    | t      |
| 117(75h)    | u      | u             | u      | U      | u      | $\downarrow$       | u      | <br>₩ |    | u      |
| 118(76h)    | $\vee$ | $\vee$        | $\vee$ | $\vee$ | $\vee$ | ſ                  | $\vee$ |       |    | $\vee$ |
| 119(77h)    | W      | $\sim$        | $\sim$ | W      | $\sim$ | +                  | $\sim$ | 14    |    | $\sim$ |
| 120(78h)    | ×      | ×             | ×      | ×      | ×      | *                  | ×      | 12    |    | ×      |
| 121(79h)    | У      | У             | У      | У      | У      | $\bigtriangledown$ | У      | a     |    | У      |
| 122(7Ah)    | z      | Z             | Z      | Z      | Z      | ۰                  | Z      | Q     |    | Z      |
| 123(7Bh)    | {      | ŤΤ            | ••     |        |        | {                  | {      | «     |    | {      |
| 124(7Ch)    |        | ⊢             | •      | •      | ~      | I                  |        |       |    |        |
| 125(7Dh)    | }      | $\rightarrow$ |        | ••     | ~      | }                  | }      | $\gg$ |    | }      |
| 126 (7Eh)   | ~      | ~             | ı      | ٠      | ~      | ~                  |        | ±     |    |        |

| Set     | 40     | 41      | 42      | 43       | 44      | 45 | 46      | 47  | 48     | 49     |
|---------|--------|---------|---------|----------|---------|----|---------|-----|--------|--------|
| Code    |        |         |         |          |         |    |         |     |        |        |
| 33(21h) | ļ      | 1       | !       | !        | 1       | 1  | 1       | !   | 1      | 1      |
| 34(22h) | **     |         |         |          |         | 50 | **      | ••  | **     |        |
| 35(23h) | #      | #       | #       | #        | £       | £  | £       | £   | #      | 9      |
| 36(24h) | a      | ¤       | \$      | \$       | \$      | \$ | \$      | \$  | \$     | \$     |
| 37(25h) | %      | %       | %       | %        | %       | %  | %       | %   | %      | %      |
| 38(26h) | &      | &       | &       | &        | &       | &  | &       | &   | &      | &      |
| 39(27h) | 9      | 9       | 9       | 9        | 9       | 9  | 9       | 9   | 9      | 9      |
| 40(28h) | (      | (       | (       | (        | (       | (  | (       | (   | (      | (      |
| 41(29h) | )      | )       | )       | )        | )       | )  | )       | )   | )      | )      |
| 42(2Ah) | ×      | $\star$ | $\star$ | $\times$ | $\star$ | ×  | $\star$ | ×   | ×      | ×      |
| 43(2Bh) | +      | +       | +       | +        | +       | +  | -+-     | -+- | -+-    | +      |
| 44(2Ch) | 9      | 9       | 9       | 9        | 9       | 9  | 9       | 9   | 9      | 9      |
| 45(2Dh) | -      |         | —       |          |         | _  | _       | _   | _      | -      |
| 46(2Eh) | o      | ۰       | ۰       | ۰        | ۰       | ۰  | ۰       | ٩   | ۰      | 0      |
| 47(2Fh) | /      | /       | /       | /        | /       | /  | /       | /   | /      | /      |
| 48(30h) | 0      | 0       | 0       | 0        | 0       | 0  | 0       | 0   | 0      | 0      |
| 49(31h) | 1      | 1       | 1       | 1        | 1       | 1  | 1       | 1   | 1      | 1      |
| 50(32h) | 2      | 2       | 2       | 2        | 2       | 2  | 2       | 2   | 2      | 2      |
| 51(33h) | З      | З.,     | З       | З        | З       | З  | З       | З   | З      | 3      |
| 52(34h) | 4      | 4       | 4       | 4        | 4       | 4  | 4       | 4   | 4      | 4      |
| 53(35h) | 5      | 5       | 5       | 5        | 5       | 5  | 5       | 5   | 5      | 5      |
| 54(36h) | 6      | 6       | 6       | 6        | 6       | 6  | 6       | 6   | 6      | 6      |
| 55(37h) | 7      | 7       | 7       | 7        | 7       | 7  | 7       | 7   | 7      | 7      |
| 56(38h) | 8      | 8       | 8       | 8        | 8       | 8  | 8       | 8   | 8      | 8      |
| 57(39h) | 9      | 9       | 9       | 9        | 9       | 9  | 9       | 9   | 9      | 9      |
| 58(3Ah) | °      | °       | °<br>•  | °        | •       | °  | °       |     | °      | 0<br>D |
| 59(3Bh) | 9<br>9 | ç<br>ç  | 9<br>9  | 9<br>9   | 9       | ŷ, | 9<br>9  | 9   | 9<br>9 | °<br>9 |
| 60(3Ch) | <      | <       | <       | <        | <       | <  | <       | <   | <      | <      |
| 61(3Dh) | =      | =       | _       | =        |         | =  | =       | —   | =      |        |
| 62(3Eh) | >      | >       | >       | >        | >       | >  | >       | >   | >      | >      |
| 63(3Fh) | ?      | \$      | ?       | ?        | ?       | \$ | \$      | ?   | ?      | ?      |
| 64(40h) | @      | É       | @       | 5        | à       | @  | 9       | 5   | 8      | @      |

| Set     | 40         | 41           | 42           | 43           | 44           | 45                                                                                                    | 46         | 47           | 48       | 49     |
|---------|------------|--------------|--------------|--------------|--------------|----------------------------------------------------------------------------------------------------|------------|--------------|----------|--------|
| code    |            |              |              |              |              |                                                                                                    |            |              |          |        |
| 65(41h) | А          | А            | А            | А            | А            | А                                                                                                    | А          | A            | А        | А      |
| 66(42h) | в          | В            | в            | в            | в            | в                                                                                                    | в          | В            | В        | В      |
| 67(43h) | С          | С            | С            | С            | С            | С                                                                                                    | С          | С            | С        | С      |
| 68(44h) | D          | D            | D            | D            | D            | D                                                                                                    | D          | D            | D        | D      |
| 69(45h) | E          | E            | Ê            | Е            | Е            | E                                                                                                    | E          | E            | Е        | E      |
| 70(46h) | F          | F            | F            | F            | F            | F                                                                                                    | F          | F            | F        | F      |
| 71(47h) | G          | G            | G            | G            | G            | G                                                                                                    | G          | G            | G        | G      |
| 72(48h) | Н          | Н            | н            | Н            | Н            | H                                                                                                    | Н          | Н            | н        | Н      |
| 73(49h) | I          | I            | I            | I            | I            | T                                                                                                    | I          |              | I        | 1      |
| 74(4Ah) | J          | J            | J            | J            | J            | J                                                                                                    | J          | J            | J        | J      |
| 75(4Bh) | К          | К            | К            | К            | К            | К                                                                                                    | К          | К            | К        | К      |
| 76(4Ch) | L          | L            | L            | L            | L            | L                                                                                                    | L          | L            | L        | L      |
| 77(4Dh) | Μ          | $\mathbb{M}$ | $\bowtie$    | $\bowtie$    | Μ            | $\bowtie$                                                                                                    | $\bowtie$  | $\bowtie$    | Μ        | Μ      |
| 78(4Eh) | N          | $\sim$       | $\bowtie$    | $\sim$       | Ν            | $\mathbb{N}$                                                                                                    | Ν          | N            | Ν        | N      |
| 79(4Fh) | $\bigcirc$ | $\bigcirc$   | $\bigcirc$   | $\bigcirc$   | $\circ$      | $\circ$                                                                                                    | $\bigcirc$ | $\circ$      | $\circ$  | 0      |
| 80(50h) | P          | P            | Ρ            | P            | P            | P                                                                                                    | P          | P            | P        | Ρ      |
| 81(51h) | Q          | Q            | Q            | Q            | Q            | Q                                                                                                    | Q          | Q            | Q        | Q      |
| 82(52h) | R          | R            | R            | R            | R            | R                                                                                                    | R          | R            | R        | R      |
| 83(53h) | S          | S            | S            | S            | S            | S                                                                                                    | S          | S            | S        | S      |
| 84(54h) | $\top$     | Т            | T            | $\top$       | Т            | Т                                                                                                    | Т          | Т            | Т        | Т      |
| 85(55h) | $\cup$     | $\cup$       | U            | $\cup$       | $\cup$       | $\cup$                                                                                                    | $\cup$     | $\cup$       | $\cup$   | $\cup$ |
| 86(56h) | $\vee$     | $\vee$       | $\vee$       | $\vee$       | $\vee$       | $\vee$                                                                                                    | $\vee$     | $\vee$       | $\vee$   | $\vee$ |
| 87(57h) | $\sim$     | $\mathbb{W}$ | $\mathbb{W}$ | $\mathbb{W}$ | $\mathbb{W}$ | $\mathbb{W}$                                                                                                    | W          | $\mathbb{W}$ | $\sim$   | W      |
| 88(58h) | $\times$   | $\times$     | $\times$     | $\times$     | $\times$     | $\times$                                                                                                    | $\times$   | $\times$     | $\times$ | X      |
| 89(59h) | Y          | Y            | Y            | Y            | Y            | $\qquad \qquad \qquad \qquad \qquad \qquad \qquad \qquad \qquad \qquad \qquad \qquad \qquad \qquad \qquad \qquad \qquad \qquad \qquad $ | Y          | Y            | Y        | Y      |
| 90(5Ah) | Z          | Z            | Z            | Z            | Z            | Z                                                                                                    | Z          | Z            | Z        | Z      |
| 91(5Bh) | Ä          | Ä            | Æ            | Ä            | •            | E                                                                                                    | •          | i            | Ã        | Æ      |
| 92(5Ch) | Ö          | Ö            | Ø            | Ö            | Ç            | $\mathbf{N}$                                                                                                    | Ç          | Ñ            | Ç        | Ø      |
| 93(5Dh) | Å          | Å            | Å            | Ü            | ŝ            | ]                                                                                                    | ē          | ථ            | ð        | Å      |
| 94(5Eh) | <u>^</u>   | Ü            |              | ^            | ^            | <u>^</u>                                                                                                    | ^          | ^            | ^        | ^      |
| 95(5Fh) |            |              |              |              |              |                                                                                                    |            |              |          |        |
| 96(60h) | -          | ē            | -            | -            | -            | -                                                                                                    | ũ          | -            | ~        | -      |
| 1       |            |              |              |              |              |                                                                                                    |            |              |          |        |

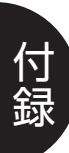

| Set<br>Code | 40     | 41     | 42           | 43     | 44     | 45     | 46     | 47     | 48     | 49     |
|-------------|--------|--------|--------------|--------|--------|--------|--------|--------|--------|--------|
| 97 (61h)    | а      | а      | а            | а      | а      | а      | а      | а      | а      | а      |
| 98 (62h)    | b      | b      | b            | b      | b      | b      | b      | b      | b      | b      |
| 99 (63h)    | c      | c      | c            | C      | c      | c      | C      | C      | C      | c      |
| 100 (64h)   | d      | d      | d            | d      | d      | d      | d      | d      | d      | d      |
| 101 (65h)   | е      | е      | e            | е      | е      | e      | е      | е      | e      | e      |
| 102(66h)    | f      | f      | f            | f      | f      | f      | f      | f      | f      | f      |
| 103(67h)    | g      | g      | g            | g      | g      | g      | g      | g      | g      | g      |
| 104 (68h)   | h      | h      | h            | h      | h      | h      | h      | h      | h      | h      |
| 105 (69h)   | i      | i      | i            | i      | ī      | i      | ī      | i      | ī      | i      |
| 106 (6Ah)   | j      | j      | j            | j      | j      | j      | j      | j      | j      | j      |
| 107 (6Bh)   | k      | k      | k            | k      | k      | k      | k      | k      | k      | k      |
| 108(6Ch)    | 1      | I      | 1            | i -    | 1      | I      | 1      | I      | I      | 1      |
| 109(6Dh)    | m      | m      | m            | m      | m      | m      | m      | m      | m      | m      |
| 100(6Eh)    | n      | n      | n            | n      | n      | n      | n      | Π      | Π      | Π      |
| 111(6Fh)    | 0      | 0      | 0            | 0      | 0      | 0      | 0      | 0      | 0      | 0      |
| 112(70h)    | q      | p      | p            | p      | q      | p      | p      | p      | p      | p      |
| 113(71h)    | а      | q      | a            | a      | a      | Q      | D      | q      | q      | a      |
| 114(72h)    | r      | r      | r            | ſ      | r      | r      | r      | Г      | ſ      | r      |
| 115(73h)    | S      | S      | S            | S      | S      | S      | S      | S      | S      | S      |
| 116(74h)    | t      | t      | t            | t      | t      | t      | t      | t      | t      | t      |
| 117(75h)    | u      | U      | u            | u      | u      | ų      | Ų      | u      | u      | U      |
| 118(76h)    | $\vee$ | $\vee$ | $\vee$       | $\vee$ | $\vee$ | $\vee$ | $\vee$ | $\vee$ | $\vee$ | $\vee$ |
| 119(77h)    | $\sim$ | $\sim$ | $\mathbb{W}$ | W      | $\sim$ | $\sim$ | $\sim$ | $\sim$ | $\sim$ | W      |
| 120(78h)    | ×      | ×      | ×            | ×      | ×      | ×      | ×      | ×      | ×      | ×      |
| 121(79h)    | У      | У      | У            | У      | У      | У      | У      | У      | У      | У      |
| 122(7Ah)    | Z      | Z      | Z            | Z      | Z      | Z      | Z      | Z      | Z      | Z      |
| 123(7Bh)    | ä      | ä      | æ            | ä      | ē      | {      | à      | •      | ã      | æ      |
| 124(7Ch)    | Ö      | Ö      | Ø            | Ö      | Ũ      |        | õ      | ñ      | Ç      | Ø      |
| 125(7Dh)    | å      | å      | å            | ü      | ĕ      | }      | è      | Ç      | õ      | å      |
| 126 (7Eh)   |        | ü      |              | ß      |        |        | ì      | ~      | •      |        |

索引

#### 【数字・アルファベット】

| HP-GLセットアップメニュー |      |
|-----------------|------|
| HP-GL命令         | 4-15 |
| HP-GLモード ······ | 3-2  |
| IN命令排紙          |      |
| JISコードの切り替え     |      |
| RGB值······      |      |
| SP命令排紙          |      |

#### 【し1】

| 色番号 |  |  |
|-----|--|--|
|-----|--|--|

#### 【え】

| エンハンスモード | <i>v</i> | 3-3 | 31 |
|----------|----------|-----|----|
|          |          |     |    |

#### 【か】

| 拡大                                         | 2-16, 3-15 |
|--------------------------------------------|------------|
| 拡大率                                        |            |
| 拡張グループ                                     |            |
| カラータイプ・・・・・・・・・・・・・・・・・・・・・・・・・・・・・・・・・・・・ |            |
| カラーミックスの設定                                 |            |
| カルーゼルタイプ                                   |            |
| 漢字書体                                       |            |
| 漢字書体(オプション)                                |            |

#### [<]

| クリップモード | 2 | -4, 3-20 |
|---------|---|----------|

#### 【け】

| 原稿サイスの設定 |
|----------|
|----------|

### 【さ】

| 作図データ・・・・・    | 2-3   |
|---------------|-------|
| 作図範囲          | 2-4   |
| 座標回転          |       |
| 座標系           |       |
| サンプルプリント・・・・・ | app.8 |

## 【し】

| 自動拡大/縮小モード          |
|---------------------|
| 自動モード(カラー印刷/モノクロ印刷) |
| 縮小                  |
| 縮小率                 |
| 出力用紙サイズの設定          |
| 手動拡大/縮小モード          |
| 初期状態app.3           |

#### 【す】

| スケーリングポイント     | ··2-11, | 2-13  |
|----------------|---------|-------|
| ステータスプリント・・・・・ | ·····e  | app.7 |

#### 【せ】

| 線種 | <br>                       | <br> |        |
|----|----------------------------|------|--------|
| 線種 | <br>•••••••••••••••••••••• | <br> | app.27 |

#### 【て】

| テストプリント・・・・・・app | .8 |
|------------------|----|
|------------------|----|

#### 【は】

| 排紙 | グルー | プ | •••• | <br>•••• | <br> | <br> | <br> | <br> | <br> | <br> | <br> | <br> | 3-21 |
|----|-----|---|------|----------|------|------|------|------|------|------|------|------|------|
| 倍率 |     |   | •••• | <br>•••• | <br> | <br> | <br> | <br> | <br> | <br> | <br> | <br> | 3-16 |

#### [131]

| プリンタクリップモード・・・・・ |                  |
|------------------|------------------|
| プリンタ初期化          | app.3            |
| プリント中止・・・・・      | арр.З            |
| プロッタID           | 3-24             |
| プロッタクリップモード・・・・・ | 2-6              |
| プロッタグループ         | 3-23             |
| プロッタユニット・・・・     | 2-10, 2-12, 3-23 |
| 分割印刷             | 2-20, 3-17       |
| -                |                  |

#### [^]

| ペンカルーゼルタイプ                                   | 3-26 |
|----------------------------------------------|------|
| ペングループ・・・・・・・・・・・・・・・・・・・・・・・・・・・・・・・・・・・・   | 3-5  |
| ペンの濃淡                                        |      |
| ペンの太さ                                        |      |
| ペンの太さの単位・・・・・・・・・・・・・・・・・・・・・・・・・・・・・・・・・・・・ |      |

#### 【み】

| ミラー機能 | <br>2-14 |
|-------|----------|
| ミラー反転 | <br>     |

# 付録

#### 【ゆ】

| ユーザぇ | 主義用紙 | サイス | ζ" · · · · · | <br> | <br> | <br>••••• | <br> | <br>2-3  |
|------|------|-----|--------------|------|------|-----------|------|----------|
| ユーザニ | ユニット |     |              | <br> | <br> | <br>      | <br> | <br>2-11 |

#### 【よ】

| 用紙クリップモード・・・・・ | 2-9  |
|----------------|------|
| 用紙グループ         | 3-12 |
| 用紙サイズ・・・・・・    | 2-1  |

#### 【り】

| リプロットモード       |
|----------------|
| リセット処理の種類app.3 |

#### 【れ】

| レイアウトグループ |
|-----------|
|-----------|

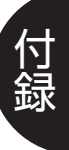

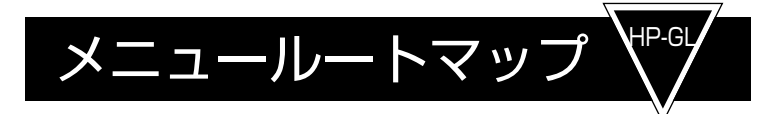

#### 《HP-GL専用セットアップメニュー》

共通セットアップメニューのグループの階層で「HP-GLセットアップ」を選択すると、HP-GL専用セットアップメニューが表示されます。

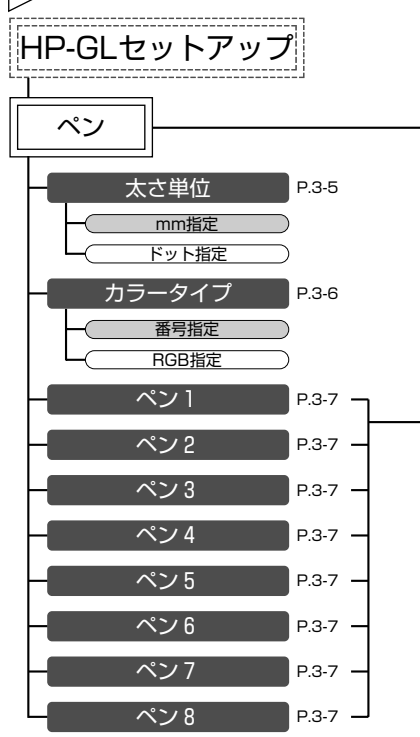

|                                                                                                    |                                                                                                    | ーレイアウトーーーー                                                                                                    |                                                | プロッター                                                                                                    |
|----------------------------------------------------------------------------------------------------|----------------------------------------------------------------------------------------------------|----------------------------------------------------------------------------------------------------|------------------------------------------------|----------------------------------------------------------------------------------------------------|
| 太さ *P.3-7   0.0mm 0.1mm   0.1mm 5.0mm   0Fット 1Fット   15Fット 15Fット   (1) モノクロ印刷のとき グレイタイプ   *P.3-9 0   0 8   (2) カラー印刷 (番号指定) のとき ●   100 100   (3) カラー印刷 (RGB指定) のとき *P.3.11 | 原稿サイズ P.3.12   A4 B4   A3 A2   A1 A0   1.75+ B6   A5 B5   U9- U9+-(11×17)*   HJH紙サイズ P.3.14   A4 B4   A5 B5   U9+-(11×17)* +   A5 B5   U9+-(11×17)* + | 拡大/縮小 P.3-15   しない 自動   手動 拡大/縮小率   *P.3-16 50%   100% 200%   少割印刷 P.3-17   しない 200%   分割印刷 P.3-17   しない する   90' 180'   270' ミラー反転   90' 180'   270' マラー反転   ウリップモード P.3-20   ブリンタクリップ ブロッタクリップ   一瓶クリップ 一瓶クリップ | 「N」排紙 P.3-21   する しない   「SP」排紙 P.3-22   する しない | プロッタユニット F   0.02500mm 0.02488mm   0.02488mm F   7570A F   7575A F   7576A F   7596B F   7599A F   7440A F   7550A F |
| 亦<br>*P.3-11<br>255                                                                                                    |                                                                                                    |                                                                                                    | ページレイア<br>ページフォー<br>実寸縦                        | アウト : 「HP-GLグルーブ」の階層を表してす。   マット : 「設定項目」の階層を表しています。   ・ : 「設定値」の階層を表しています。   アミがかかっている設定値は、工場時の値を表しています。            |
|                                                                                                    |                                                                                                    |                                                                                                    | ・ルートマッ<br>とを表して                                | ブ中の「 」は、設定値を省略してい<br>います。                                                                                            |
|                                                                                                    |                                                                                                    |                                                                                                    |                                                |                                                                                                    |

- ・「\*」印の設定値は、他の設定項目の内容によって表示される
- ときと、表示されないときがあります。
- 「★」印の付いている項目や設定値は、A3サイズ対応機のみ 表示されます。

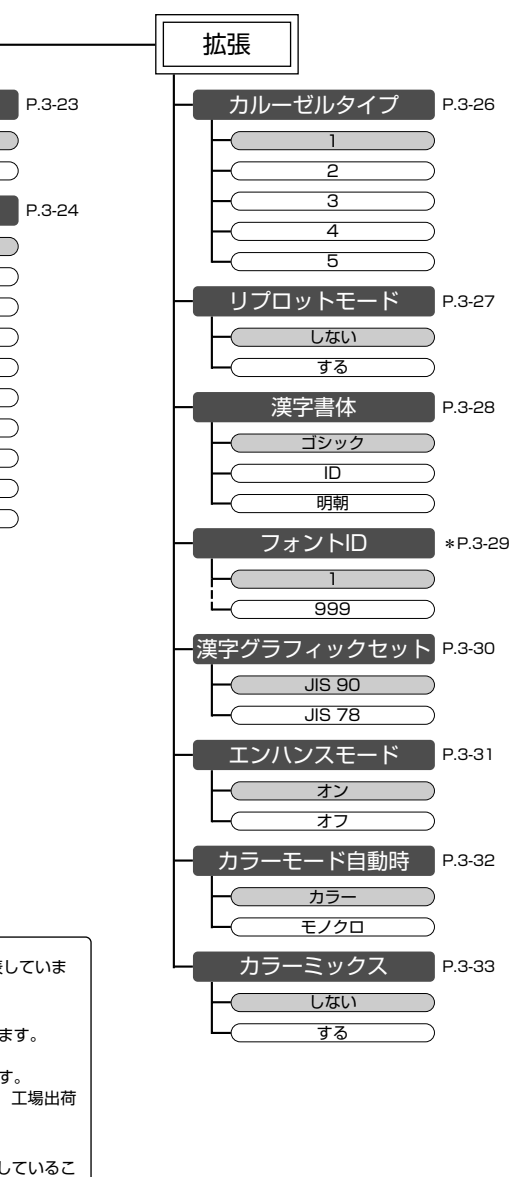

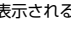